# ビット販売管理システム V2.0 《軽減税率対応版》 操作マニュアル

[V2.0]

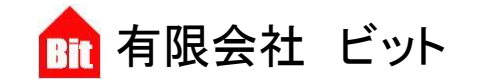

http://www.bitpower.co.jp/ 石川県かほく市宇野気 1-26 TEL 076-283-5686

# 目次

| はじめに             | 4  |
|------------------|----|
| ■システムの起動と終了      | 5  |
| ■業務の流れ           | 8  |
| ■データ削除           | 9  |
| ■環境設定            | 10 |
| ■各種マスタの登録        |    |
| ■担当者マスタの登録       | 11 |
| ■得意先マスタの登録       |    |
| ■仕入先マスタの登録       | 16 |
| ■商品マスタの登録        | 19 |
| ■運送方法マスタの登録      | 21 |
| ■出荷先登録           | 21 |
| ■在庫管理            |    |
| ■データ入力時の共通操作について | 25 |
| ■カレンダー           | 25 |
| ■データ入力と日次更新処理    |    |
| ■見積処理            |    |
| ■売上処理            |    |
| ■入金処理            | 35 |
| ■受注処理            |    |
| ■仕入処理            |    |
| ■支払処理            | 41 |
| ■発注処理            |    |
| ■日次更新            | 45 |
| ■バックアップの作成と復元    | 47 |
| ■バックアップの作成       | 47 |
| ■バックアップの復元(リストア) |    |
| ■請求書発行と仕入元帳作成    | 50 |
| ■請求書発行           | 50 |
| ■未発行の請求書について     | 51 |
| ■仕入元帳作成          | 53 |
| ■売上台帳            | 54 |
| ■売上台帳            | 54 |
| ■単価未登録一覧表        | 55 |
| ■分類別売上集計         | 56 |
| ■商品別売上集計         | 56 |
| ■担当者別売上集計        | 56 |
| ■粗利益一覧表          | 57 |
| ■入金一覧表           | 57 |
| ■仕入台帳            |    |
| ■仕入台帳            |    |
| ■仕入先別仕入集計        | 59 |
| ■分類別仕入集計         | 59 |
| ■商品別仕入集計         | 59 |
|                  | 50 |

| ■支払一覧表                | 59 |
|-----------------------|----|
| ■管理用                  | 60 |
| ■環境設定                 | 60 |
| ■売掛再計算                | 62 |
| ■在庫表再計算               | 62 |
| ■バックアップの作成            | 63 |
| ■バックアップの復元            | 63 |
| ■データ最適化               | 63 |
| ■売上台帳削除               | 63 |
| ■仕入台帳削除               | 64 |
| ■見積書削除                | 64 |
| ■受注表削除                | 64 |
| ■発注表削除                | 64 |
| ■データ削除                | 64 |
| ■データのサイズについて          | 64 |
| ■その他                  | 65 |
| ■プログラム最適化             | 65 |
| ■帳票設定                 | 65 |
| ■各種帳票サンプル             | 66 |
| ■システムを複数パソコンで同時利用するには |    |

## はじめに

このたびは『ビット販売管理システム V2.0』をお買い上げくださいまして、まことにありがとうございます。

今回のプログラムは消費税の軽減税率に対応させました。しかも今後発生するかもしれない複数の軽減 税率をも視野に入れて設計しました。

さらに、今回は『請求書発行のうっかり忘れ』にも対応。データ入力を行ったまま請求書発行をついう っかり忘れてしまうという事態を自動的に検出し、メインメニューに警告メッセージを表示します。また、 いったん請求書発行を行った後に誰かが該当売上データの修正や削除を行った場合にも再度請求書発行 を行うよう警告メッセージを表示します。

プログラム全体としてはビットの販売管理システムとしてさらに完成度を上げるべく、各部の処理を見 直しました。これによって各部の信頼性はさらにアップし、これまで以上に業務が安定して行えるように なりました。

もちろん、この販売管理システムがすべての業種において対応できるとは考えていません。業種によっ ては不都合な箇所もあるでしょうが、ご連絡いただければできうる限り対応いたします。

今後とも末永いご愛顧のほどをよろしくお願い申し上げます。

平成 28 年 5 月 31 日

有限会社ビット

ビット販売管理システム開発者一同

### ■システムの起動と終了

#### ■販売管理システムの起動

販売管理システムの起動は次の手順で行います。

 ① デスクトップに追加された[ビット販売管理システムのアイコン]をダブルクリック(またはシングル クリック)してプログラムを実行します。プログラムを初めて実行したときセキュリティの警告が表 示されるので、コンテンツの有効化を押してください。プログラムのインストール先が規定のフォル ダ C:¥hanbai2016¥の場合は起動後にログイン画面が表示されます。

※ログイン画面が表示された場合は⑧に進む。

既定のフォルダ以外にインストールされた場合は次のような[無効リンク先]画面が表示されること があります。「無効リンク」とは、プログラム側からデータファイル hanbai2016\_data.accdb が見つ けられない状況を指しています。

※このシステムはLANを利用して複数のパソコンで同時利用することができます。これについては 84ページを参照してください。

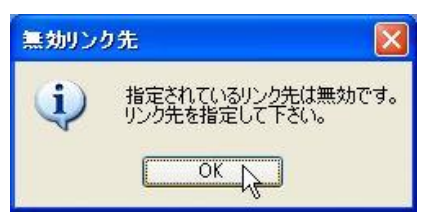

② ここで[OK]をクリックすると次のような[リンク再設定]画面が表示されます。

| て、「リンク再設定」をクリックして | て下さい。                                   |
|-------------------|-----------------------------------------|
| ルのフォルダパス          |                                         |
|                   | 参照<br>DDントF                             |
| リンク再設定            | 閉じる                                     |
|                   | て、「リンク再設定」をクリックして<br>ルのフォルダバス<br>リンク再設定 |

③ [参照]をクリックし、[フォルダの参照]画面を表示します。

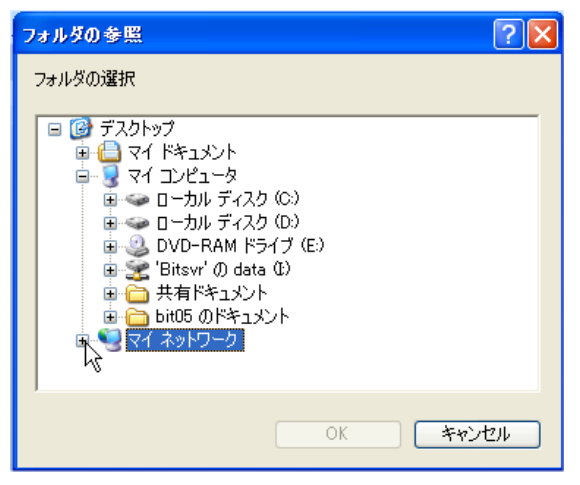

④ データファイル hanbai2016\_data.accdb が置かれたコンピュータ、およびフォルダを選択し[OK]を クリックして画面を閉じます。

| 4 👝 🤇 | ポリューム (D:)         |   |
|-------|--------------------|---|
|       | 📙 asami            |   |
|       | 📙 bithanbai_bk     |   |
|       | 📙 bit_hanbai       | E |
|       | 📙 hanbai2007       |   |
|       | 📙 hanbai2016       |   |
| D     | 📙 HPB18            |   |
|       | 📙 img              |   |
|       | 📔 info             |   |
| Þ     | 📙 InfomanagerLight |   |

※複数のパソコンから利用する場合は[システムを複数パソコンで同時利用するには]を参照してください。(84ページを参照)

⑤ [データファイルのフォルダパス]を確認して[リンク再設定]をクリックします。

| テーブルを再リングします。<br>データベースのコールがパスを破壊して「しいか再設定にためしいか」て下すい。 |
|--------------------------------------------------------|
| ) ーメベースのシオルメバスを確認して、 ウンシー語及目をシウックして下でいる                |
| データファイルのフォルダバス                                         |
| ¥¥Hide kixp¥hanbai¥ 参照 カルントF                           |
| リンク再設定開じる                                              |

上記のフォルダパスは¥¥コンピュータ名¥フォルダ名¥の順に表示されています。

⑥ 次の画面で[はい]をクリックしてリンク再設定を開始します。

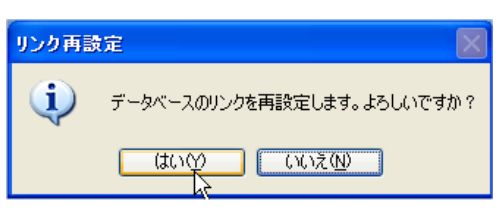

⑦ 正常にリンク再設定が終了すると次の画面が表示されます。

| リンク再調 | tê 🔀               |
|-------|--------------------|
| (į)   | 正常にリンクの再設定が完了しました。 |
|       | ОК                 |

⑧ [OK]をクリックするとログイン画面が表示されます。

ユーザー名、パスワードを指定して[ログイン]をクリックすると[メインメニュー]画面が表示されます。

まずは、サンプルデータをもとに各画面の動作を確認してみましょう。

| サンプルデータでは【ユーザ<br>で[ログイン]してください。 |
|---------------------------------|

#### ■販売管理システムの終了

メインメニューの[終了]をクリックすると『販売管理システム』を終了します。

| 有限会社 ビット        | 販売管理システム      | Ver.2.00 |
|-----------------|---------------|----------|
|                 | ユーザー名:        | 1001山田   |
| 見積処理 受注処理       | 売上台帳 仕入台帳 マスタ | その他 管理用  |
| 売上処理            | 売上台帳          | 年間売上集計   |
| 入金処理            | 単価未登録一覧表      | 粗利益一覧表   |
|                 | 得意先別売上集計      | 入金一覧表    |
| 住入処理 発注処理       | 分類別売上集計       |          |
| 支払処理            | 商品別売上集計       |          |
|                 |               |          |
| 往連衣 · · · 前水書充行 | 担当者別元上集計      |          |
| 日次更新            |               |          |
|                 |               |          |
|                 |               |          |

次の画面が表示されますので、ここで[はい]をクリックしてください。

| 終了   |         |  |
|------|---------|--|
| (į)  | 終了しますか? |  |
| (t)( |         |  |

■業務の流れ

■インストール後から本稼働までの流れ

システムを導入してから本稼働までの流れは以下の通りとなります。

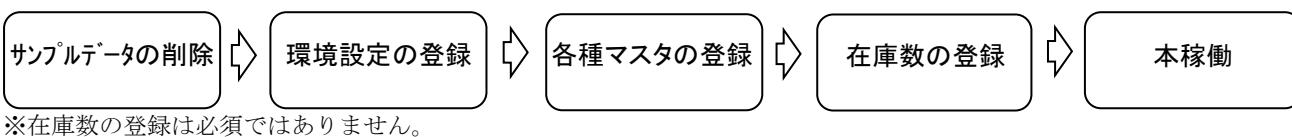

■1日の業務の流れ

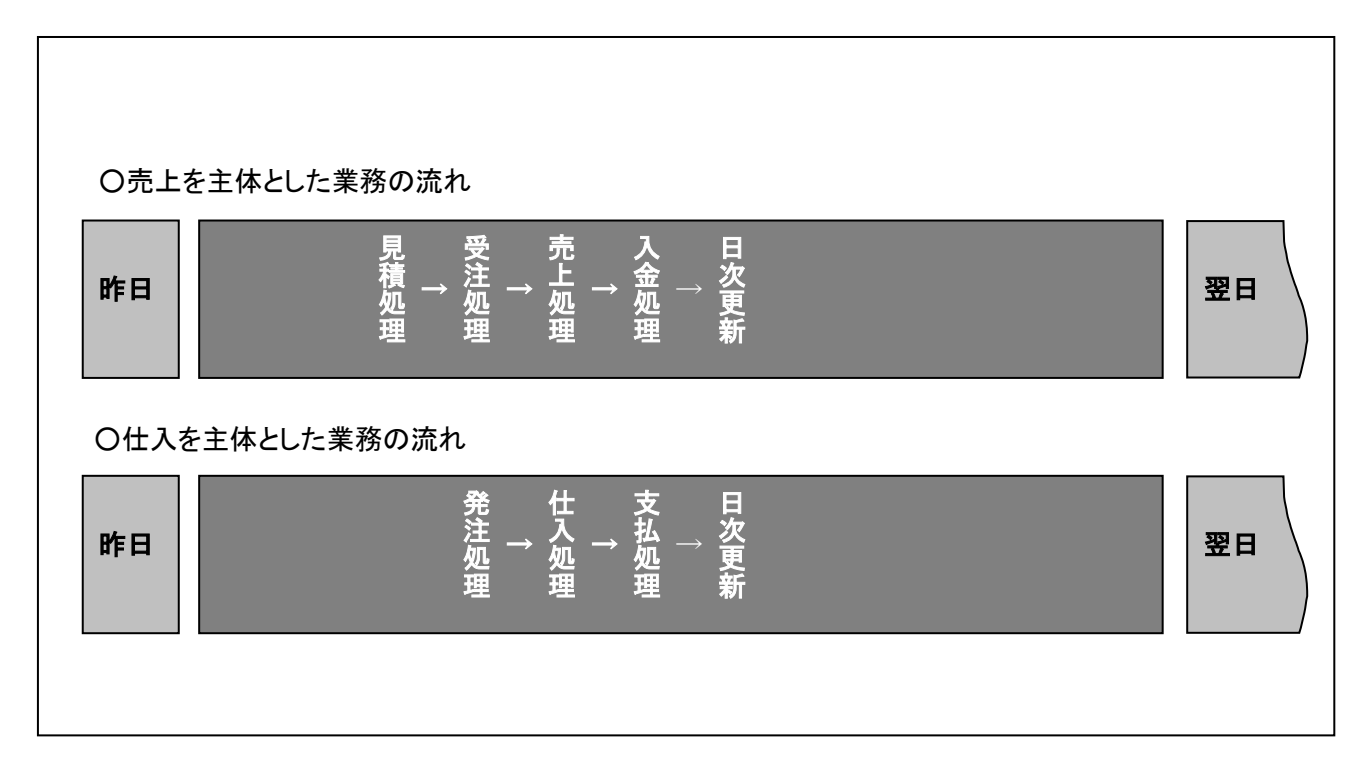

■1カ月の業務の流れ

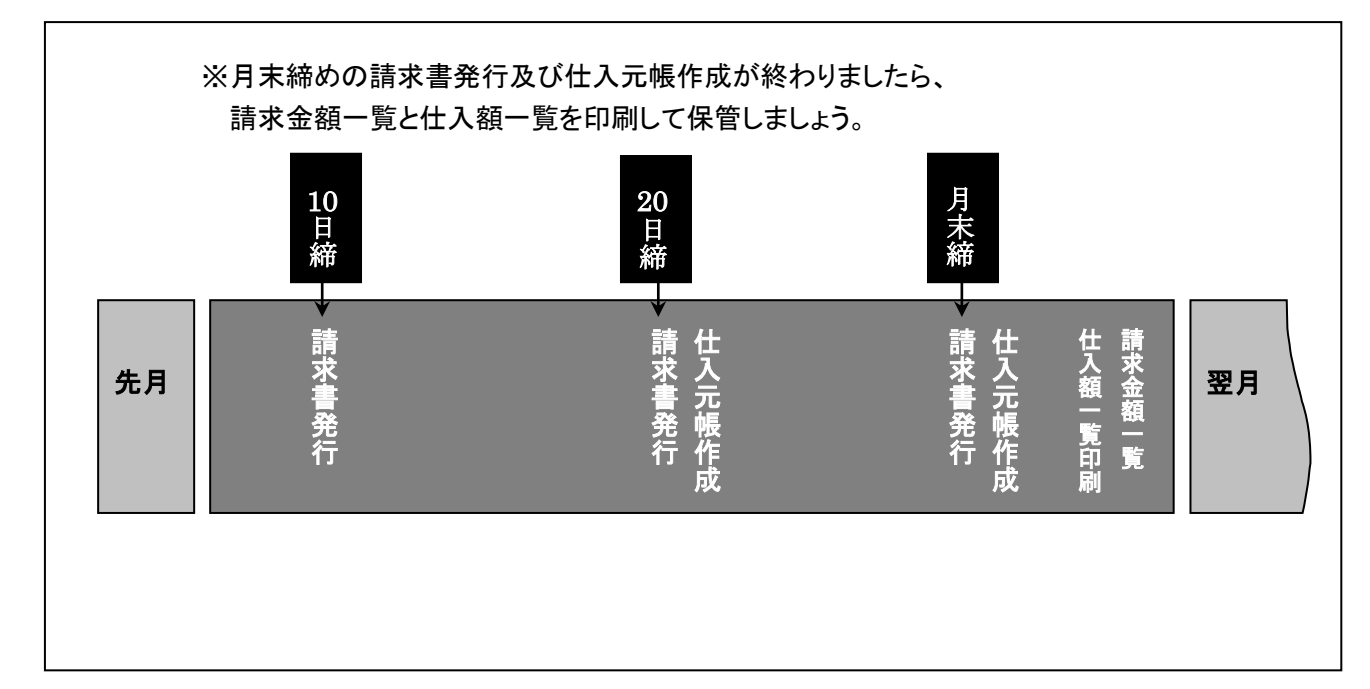

# ■データ削除

システムを本稼働させるときは、あらかじめ入力されているサンプルデータを削除してください。 ※[データ削除]を実行しても環境設定や担当者マスタの使用権限設定データは残ります。

サンプルデータの削除は次の手順で行います。

 メインメニューの[管理用] タブ--[データ削除] をクリックして、[データ削除]画面を表示し、[削除] をクリックします。

| 入力データを右の登録順に削除します。    | 削 | 除テーブル名  |              |
|-----------------------|---|---------|--------------|
| この如理はシステル 運用時にせいゴルデータ |   | 削除テーブル名 | -            |
| を削除するときなどに利用します。      |   | 得意先マスタ  | $\checkmark$ |
| データ削除の後は、最適化を行って下さい。  |   | 仕入先マスタ  |              |
| 如理由于中ゴルタ              |   | 担当者マスタ  |              |
| 処理モリージル名              |   | 商品マスタ   |              |
|                       |   | 商品分類マスタ |              |
| 買川B余                  |   | 出荷先マスタ  |              |
| 11.114                |   | 見積書メイン  |              |
|                       |   | 売上入力メイン |              |
|                       |   | 入金入力メイン |              |
|                       |   | 受注表     |              |
|                       |   | 仕入入力メイン |              |
|                       |   | 支払入力メイン |              |
|                       |   | 発注書メイン  |              |
|                       |   | 売上台帳メイン |              |
|                       |   | 仕入台帳メイン |              |
|                       |   | 単位マスタ   |              |
|                       |   | 削除履歴    |              |
|                       |   | 得意先単価表  |              |
|                       | * |         |              |
|                       |   |         |              |

② データ削除画面が表示されますので[はい]をクリックします。

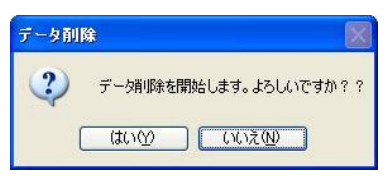

③ しばらくすると削除完了の確認画面が表示されますので[OK]をクリックしてください。システムは 再起動されて次に担当者マスタ画面が表示されます。

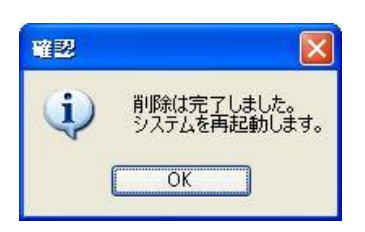

 ④ 担当者マスタ画面では担当者を登録します。(11ページを参照)
 担当者を登録したら[閉じる]をクリックして画面を閉じると、ログイン画面が表示されますのでユー ザー名とパスワードを指定してログインしてください。

# ■環境設定

『販売管理システム』を初めて使用する場合は環境設定を行ってください。 メインメニューの[管理用]タブ--[環境設定]をクリックして[環境設定]画面を表示します。

| ユーザー情報                                  | 消費税率                                  | 送信設定                            | ? 閉じる |
|-----------------------------------------|---------------------------------------|---------------------------------|-------|
| 会社コピー システム構築全般                          | 標準税率 10 %                             | SMTPサーバ bitpower.co.jp          |       |
|                                         |                                       | SMTPボート 25 ※通常は587番ボートを使用します。   |       |
|                                         | 得意先マスタ・仕入先マスタ関連項目                     | SMTPユーザー hanbail@bitpower.co.jp |       |
| 代表者名  代表取締役  浦 秀樹                       | 税区分 内税 💽                              | SMTPバスワード www.www.              |       |
| 野供養考  929-1125                          | 税計算法 伝票単位 💌                           | 件名 発注データ送信                      |       |
| 住所 石川県かぼく市宇野気1-26                       | 金額端数処理 切り捨て ・                         | ※件名の先頭に入力内容が挿入されます。             |       |
|                                         | 消費税端数処理 切り捨て ・                        | メール本文 発注データをお送りいたします。           |       |
| 486 0/6-283-5686 FAA 0/6-283-5377       | リアルタイム売掛管理を利用をする 🛛 📝                  | C DEBS/COVI.                    |       |
| Province province province (#) excernes |                                       |                                 |       |
| 4051601 北國銀行 于打克文店 (普) 0123456/         |                                       |                                 |       |
| 北陸銀行 于扩列文店 (音) 09876543                 |                                       | ※住人先担当者と順考の間に入力内容が挿入されます。       |       |
| 見積処理関連項目 受注処理関連項目                       | 発注処理関連項目                              | 受信設定(部分一致検索)                    |       |
| 見積番号 100034 受注管理をする 🔍                   | 発注管理をする                               | 受信件名 データ送信                      |       |
| 見積書の表示期間 90 日 受注管理番号 100102             | 発注伝票番号 100025                         | ,                               |       |
| 受注処理の表示期間 30 日                          | 発注番号 100088                           |                                 |       |
| 受注処理納期警告期間 4日                           | 発注一覧の表示期間<br>30 H                     |                                 |       |
| 自動で受け処理完了チェック抜オ・メニする 🔽                  | ● ● ● ● ● ● ● ● ● ● ● ● ● ● ● ● ● ● ● |                                 |       |
|                                         |                                       |                                 |       |
|                                         |                                       |                                 |       |
| 売上処理関連項目 住入処理関連項目                       | 各台帳闌連項目                               | 添付ファイル設定                        |       |
| 売上伝票番号 100135 仕入伝票番号 100061             | 売上台帳の表示期間 365 日                       | 受信ファイル保存バス D.¥hanbai2016¥受注¥ 変更 |       |
| 売上処理画面タブ指定 見積一覧 ▼ 仕入処理画面タブ指定 仕入台帳 ▼     | 仕入台帳の表示期間 365 日                       | 添付ファイル名(受信) 受注データ.csv           |       |
| 売上処理一覧表示期間 90 日 住入処理各一覧表示期間 30 日        |                                       | 送信ファイル保存バス D.¥hanbai2016¥受注¥ 変更 |       |
| 売上処理売上日 仕入処理仕入日 365 日 人力チェック期間 365 日    |                                       | 添付ファイル名(送信) 発注データ.csv           |       |
| 売上伝票用紙設定 A4 🔹                           |                                       |                                 |       |
| 出荷先を利用する                                |                                       |                                 |       |
| 得意先単価表を参照する                             |                                       |                                 |       |
| 得意先単価表を自動登録する 🔍                         |                                       |                                 |       |
| 定価を表示する マー                              |                                       |                                 |       |
| 間ロイインの書画を変化する                           |                                       |                                 |       |
|                                         |                                       |                                 |       |

業務をスタートする前に社名、住所、電話番号、メールアドレス、取引銀行等の変更を行ってください。 本システムは環境設定を変更することで機能や画面をカスタマイズ(好みに合わせて変更すること)する ことができます。たとえば、在庫管理を必要としない人にとっては受注表の在庫数量や余裕数量は表示す る必要がありません。このような場合に環境設定を変更することで不必要な列を非表示にすることができ ます。

※すべての項目を変更する必要はありません。

受発注データをメールで送受信する場合には、送信設定、受信設定、添付ファイル設定を入力する必要があります。SMTPの設定はご契約のプロバイダ等から提供される設定情報に基づき入力を行ってください。60ページ参照

### ■各種マスタの登録

「マスタ」(またはマスター)とは「マスターファイル」という名称からきています。マスターファイル とはシステムの中で最も基本となるファイルのことを指しています。本システムでは、得意先情報や商品 情報などの基本情報が登録されたテーブルのことを「マスタ」と表することがあります。 システムを運用するためには担当者、得意先、商品などの各種基本情報をマスタに登録します。

■担当者マスタの登録

本システムを利用する担当者を登録します。

メインメニューの[マスタ]タブ--[担当者マスタ]をクリックして[担当者マスタ]画面を表示します。

| 權限設定    |       |          |   |            |    |
|---------|-------|----------|---|------------|----|
| →       | 担当者行• | PASSWORD | * | 使用権限設・     | 非。 |
| 1001    | ulu#E | жжж      |   | 管理者        |    |
| 1 0 0 2 | 桜田    | жжж      |   | 事務         |    |
| 1003    | 荒井    | ***      |   | 事務         |    |
| 1004    | 笠島    | жжж      |   | 事務         |    |
| 1 0 0 5 | 佐藤    | жжж      |   | 営業         |    |
| 1006    | 田中    | жжж      |   | <b>学</b> 業 |    |

担当者には権限が割り振られます。

担当者を登録する前に[権限設定]をクリックして権限グループをいくつか登録します。

|              |        |        |        |                                                                                                    |        |        | ? 閉じる                                                                                                    |
|--------------|--------|--------|--------|----------------------------------------------------------------------------------------------------|--------|--------|----------------------------------------------------------------------------------------------------|
| 2 コード → 名称 → | 見積処理 → | 売上処理 🔹 | 入金処理 • | 受注処理 🗸                                                                                                    | 仕入処理 - | 支払処理 🔹 | 発注処理                                                                                                    |
| 0 管理者        |        |        |        |                                                                                                    |        |        | Image: A start of the start of the start |
| 1 事務         |        |        | ×      |                                                                                                    |        |        | ×                                                                                                    |
| 2 営業         | ~      |        |        | ×                                                                                                    |        |        |                                                                                                    |
| 3 アルバイト      |        |        |        | <ul> <li>Image: A set of the set of the</li></ul> |        |        |                                                                                                    |
| *            |        |        |        |                                                                                                    |        |        |                                                                                                    |

権限グループごとに各処理(見積処理、売上処理など)の使用許可を設定します。

チェックボックスがオンとなっているものは使用が許可され、オフとなっているものは使用が許可されません。

[管理者]権限グループを先頭に登録してください。さらに、[管理者]権限グループはすべての処理の使用 が許可される設定としてください。

たとえば、受注担当者を一人だけとしたい場合は、権限グループに「受注担当者」として登録し、受注処 理を許可する設定とします。次に、担当者マスタで該当する担当者を登録し、[使用権限]では権限設定で 登録した「受注担当者」を指定します。

通常は、上図のように「管理者」「事務」「営業」「アルバイト」などの権限グループを設定するとよいで しょう。

※[担当者マスタ]の[非表示]にチェックを入れると、選択するリストに表示されなくなります。

得意先の情報を登録します。

メインメニューの[マスタ]タブ--[得意先マスタ]をクリックして[得意先マスタ]画面を表示します。

| 新規入力 削除              | 印刷 金額一覧 単価表 売掛再計            | 算 前回請求登 出荷先M 印』  | 制設定 CSV出力                            | ]               |
|----------------------|-----------------------------|------------------|--------------------------------------|-----------------|
| 検索条件                 | よみした。検索した                   | 食索結果             | ~                                    |                 |
| コード<br>得意先 9<br>よみ   | 名称<br>株式会社 石川<br>いしかわ       | 敬称<br>御中 ✔ 担当者   | ~                                    |                 |
| 短縮名称<br><del>_</del> | 株式会社 石川 ※短縮名称は10文           | 字以下で入力して下さい。     | <br><br>□ リアルタイム:                    | 売掛管理            |
| 住所 929-1176          | 石川県かほく市外日角                  | TEL 076-568-6541 | 売掛管理開始日<br>売掛管理編越額                   | 2009/01/15      |
| メールアドレス              |                             |                  | 売上総額                                 | 489,431         |
| ☑ 請求書:               | 発行                          |                  | 入金総額                                 | 526,031         |
| 締日 20日               | 支払日 1 日 税区分 外税 👽 運用         | 時前回請求額 45,000    | 現在売掛額                                | 8,400           |
| 税計算法 伝票単位<br>備考      | ✓ 金額端数処理 四捨五入 ✓ 消費 ○ (おういう) | 費税端数処理 四捨五入 ▼    | 印刷チェック<br>住所録印場  ・ はがき印刷  ・ 、 タックシール | リ<br> <br>> 日現リ |

[新規入力]

・[得意先コード]は自動的に番号が振られます。

※[得意先コード]は編集可能ですが重複した得意先コードは使用できません。

・[名称]を入力すると自動的に〔よみ〕〔短縮名称〕が入りますが、変更は可能です。

・[締日]を入力します。月末締めを登録する場合は「31」としてください。

・[税区分]を指定します。(初期値は【環境設定】で指定した [税区分] となります。)

・[税計算法]を指定します。(初期値は【環境設定】で指定した[税計算法]となります。)

・[金額端数処理]及び[消費税端数処理]を指定します。(初期値は【環境設定】で指定した[端数処理] となります。)また、環境設定の[リアルタイム売掛管理を利用する]にチェックを入れ、特定の得意 先に対してリアルタイム売掛管理を実行する場合は[売掛管理開始日]と[売掛管理繰越額]を入力して ください。

○[税区分]

得意先ごとに「内税」「外税」のいずれかを指定します。

○[税計算法]

得意先ごとの消費税計算方法を指定します。「請求書単位」、「伝票単位」、「明細単位」のいずれか を指定してください。

- ・「請求書単位」 消費税計算を請求書単位で計算します。
- ・「伝票単位」 消費税計算を伝票単位で計算します。
- ・「明細単位」 消費税計算を伝票明細単位で計算します。

○[金額端数処理]、[消費税端数処理]

得意先ごとの金額及び消費税の端数処理を指定します。「切り捨て」、「切り上げ」、「四捨五入」の いずれかを指定してください。

○[請求書発行]

請求書発行の印刷を行いたくない場合にチェックを外します。

ここのチェックがオフとなっていても、請求書発行を実行すると請求金額データは作成されます。

○[運用時前回請求額]

システム運用時の前回請求額を登録します。

○[リアルタイム売掛管理]

リアルタイム売掛管理とは、請求書発行をすることなく得意先ごとの売掛金額を表示することです。 リアルタイム売掛管理を利用するには【環境設定】で[得意先マスタ・仕入先マスタ関連項目]の[リ アルタイム売掛管理を利用する]にチェックを入れます。

※[税計算法]で「請求書単位」を指定するとリアルタイム売掛管理はできません。

※リアルタイム売掛金額は日次更新時に更新されます。

※リアルタイム売掛金額は、得意先マスタの[売掛再計算]またはメインメニュー[管理用]タブー[売 掛再計算]をクリックすることで最新の値に更新されます。

※何らかの理由で日次更新時にエラーが発生してリアルタイム売掛金額が正常に集計されなかった場合は得意先マスタ画面の売掛再計算を実行してください。

★注意

売上処理画面で入力中(または入力済み)の売上データは売掛金額には自動的に加算されません。 加算したい場合は[売掛再計算]を実行してください。

○[印刷チェック]

チェックを入れた項目の印刷ができます。

[検索条件]

登録した得意先情報を検索することができます。

[コード検索]にコードを入力して Enter を押すと目的の得意先情報が表示されます。

また、[よみ]に目的の得意先名をひらがなで入力して[検索]をクリックすると、[検索結果]に得意先名 がリスト表示されるので目的の得意先名を選択してください。

[削除]

表示中の得意先情報を削除します。

[印刷]

住所録、はがき、タックシールを印刷します。 得意先マスタで印刷チェックの各項目にチェックを入れた得意先のみ印刷されます。 [印刷]をクリックして[得意先印刷]画面を表示します。

| 印刷物を指定して | 下さい。   |
|----------|--------|
| ● 住所録    |        |
| ◯はがき     |        |
| ○タックシーノ  | V      |
| 並び順指定    |        |
| 💿 コード 順  | ○ふりがな順 |

印刷物を指定してください。

- ・「住所録」 得意先住所録を一覧表で印刷します。
- ・「はがき」 はがきに郵便番号、住所、得意先名称を印刷します。
- ・「タックシール」 タックシールに郵便番号、住所、得意先名称を印刷します。

○[並び順指定]

並び順を「コード順」、「ふりがな順」で指定できます。

[金額一覧]

得意先ごとの請求金額一覧表を表示します。

| EDBI               |                |                |          |          |                          |                                       |                    |         |                    |             |         |               | 閉じる      |
|--------------------|----------------|----------------|----------|----------|--------------------------|---------------------------------------|--------------------|---------|--------------------|-------------|---------|---------------|----------|
| 抽出条件<br>請求年月 200   | 99/01 🗸 締日     | 20 支払日         |          | 抽出       | 表<br>クリア O               | 表示制御<br>④ 請求金額があるものを表示 〇 全体を表示<br>● = |                    |         | び順指定<br>コード順 〇 ふりが | な順 🔵 締日川    | 0       |               |          |
| ▲請求年月→             | 得意: - 得        | 意先名,           | · 綿 •    | 支→       | 期間1 🗸                    | 期間2 •                                 | 前回請求帮、             | 当月入金额,  | - 当月調整額 -          | 繰越額 🔹       | 当月買上額→  | 消費税等 🗸        | 当月請求都,   |
| 2009/01            | 1 有限会          | 生 バット          | 20       | 31       | 2008/12/21               | 2009/01/20                            | 473.026            | 473.265 | 5 525              | -764        | 335,506 | 16774         | 351,516  |
| 2000/01            |                |                |          |          |                          |                                       |                    |         |                    |             |         |               |          |
| 2009/01            | 3 株式会          | 1 伊藤繊維         | 20       | 10       | 2008/12/21               | 2009/01/20                            | 186,992            | 186,992 | 2 0                | 0           | 140,887 | 7044          | 1 47,931 |
| 2009/01<br>2009/01 | 3 株式会<br>5 松田設 | 生 伊藤繊維<br>計事務所 | 20<br>20 | 10<br>15 | 2008/12/21<br>2008/12/21 | 2009/01/20 2009/01/20                 | 186,992<br>312,818 | 186,992 | 2 0                | 0<br>86,468 | 140,887 | 7044<br>66771 | 147,931  |

月末の請求書発行が終了したら金額一覧表を必ず印刷してください。

○[抽出条件]

指定した条件の得意先請求金額一覧が表示できます。 各条件を指定し[抽出]をクリックしてください。

○[表示制御]

表示制御を「請求金額があるものを表示」、「全体を表示」で指定できます。

○[並び順指定]

並び順を「コード順」、「ふりがな順」、「締日順」で指定できます。

#### [単価表]

得意先ごとの販売単価を登録します。

得意先ごとの販売単価登録を省略した場合は商品マスタの販売単価が売上処理時に適用されます。

| 印刷   | 商品M読込       |                                    |           |             |         |       | 閉じる |
|------|-------------|------------------------------------|-----------|-------------|---------|-------|-----|
| 得意先  | ⊐-۴<br>1 ✔  | よみ 名称<br>油谷工務店                     | 税区分<br>内税 | 抽出条件<br>分類名 | ~       | 抽出クリア |     |
| □ 分类 | 滇 → 商品과     | ド・ 品番                              | • 単•      | 単価 🗸        | 定価 🗸    | 掛率 •  |     |
| パソコ  | 🔰 💌 01 0001 | PEC DC-23S12KIEPO パソコン             | 台         | 58,212.     | 70,200  | 82.92 |     |
| パソコ  | ン 01 0002   | PEC DC-36LLPPABC パソコン              | 台         | 77,145.     | 83,400  |       |     |
| パソコ  | ン 01 0003   | PEC DC-48DDKKCOA パソコン              | 台         | 89,688.     | 96,960  |       |     |
| パソコ  | ン 01 0004   | PEC DC-51 RIECSUB パソコン             | 台         | 104,118.    | 112,560 |       |     |
| パソコ  | ン 01 0021   | XA-369KKLEAKBU ノートパソコン             | 台         | 1 09,890.   | 118,800 |       |     |
| パンコ  | ン 01 0022   | ZA-65LLAOPN23K ノートパソコン             | 台         | 119,325.    | 129,000 |       |     |
| パンコ  | ン 01 0023   | VA-358KIEVAPOLA ノートパソコン            | 台         | 1 44,300.   | 156,000 |       |     |
| パンコ  | ン 01 0024   | SA-654KOLASZQLL ノートパソコン            | 台         | 162,948.    | 176,160 |       |     |
| パンコ  | ン 010110    | レニーバンコン SA-VL55/E300 (15インチディスプレイ) | 江         | 124,320.    | 134,400 |       |     |
| バソコ  | ン 010111    | バンコン SA-ZB326/C66 (17インチディスプレイ)    | 式         | 153,180.    | 165,600 |       |     |
| バンコ  | ン 010112    | バソコン NA-SA301102                   | 台         | 231,250.    | 250,000 |       |     |
| ディス  | プレイ 02001   | 液晶ディスプレイ 15インチ                     | 台         | 25,752.     | 27,840  |       |     |
| ディス  | ブレイ 02002   | 液晶ディスプレイ 15インチ スピーカー付              | 台         | 27,195.     | 29,400  |       |     |
| ディス  | ブレイ 02003   | 液晶ディスプレイ 17インチ                     | 台         | 32,745.     | 35,400  |       |     |
| ディス  | ブレイ 02004   | 液晶ディスプレイ 17インチ スピーカー付              | 8         | 31,556.     | 36,000  |       |     |
| ディス  | ブレイ 02005   | 液晶ディスブレイ 19インチ                     | 台         | 42,846.     | 46,320  |       |     |
| ディス  | ブレイ 02006   | 液晶ディスプレイ 19インチ スピーカー付              | 台         | 44,289.     | 47,880  |       |     |

詳しい解説は20ページを参照してください。

#### [前回請求額登録]

システムを運用するためには最初に先月時点での請求金額を登録する必要があります。 [前回請求登]をクリックすると運用時前回請求額登録画面が表示されます。

| 得意先名 🗸          | 運用時前回 - |  |
|-----------------|---------|--|
| \$<br>株式会社 伊藤繊維 | 20000   |  |
| 株式会社 中島工業       |         |  |
| 中田工務店㈱          |         |  |
| 松田設計事務所         | 52,500  |  |
| 店売り             |         |  |
| 株式会社 山田商事       | 42,000  |  |
| 有限会社 バット        | 10,500  |  |
| ㈱吉田商事           | 5.000   |  |

この画面はシステム運用時に利用します。先月分の諸求金額を入力してください。

※得意先マスタ画面の運用時前回請求額に直接入力してもかまいません。

[印刷設定]

得意先ごとに「住所録印刷」「はがき印刷」「タックシール印刷」で印刷するかどうかを一覧で設定す ることができます。

印刷をしない場合はチェックをオフにしてください。

|             |                     |                                                                                                    |              | ? 閉じる |
|-------------|---------------------|----------------------------------------------------------------------------------------------------|--------------|-------|
|             | 住所録印刷 🗸             | はがき印刷 🗸                                                                                                    | タックシール印刷 🗸   |       |
| 油谷工務店       |                     |                                                                                                    |              |       |
| 株式会社 石川     | <ul><li>✓</li></ul> |                                                                                                    | $\checkmark$ |       |
| 上野自動車工業株式会社 | <b>V</b>            |                                                                                                    | <b>V</b>     |       |
| オサダ合金株式会社   | <ul><li>✓</li></ul> |                                                                                                    | $\checkmark$ |       |
| かほくオフィス㈱    | <b>V</b>            |                                                                                                    | $\checkmark$ |       |
| 株式会社河北商店    | ✓                   |                                                                                                    | <b>V</b>     |       |
| 東川クリーニング    | ✓                   |                                                                                                    | $\checkmark$ |       |
| 秀商店         | ✓                   |                                                                                                    |              |       |
| 北国織物㈱       | ✓                   | <ul> <li>Image: A set of the set of the</li></ul> | $\checkmark$ |       |
| マルワ工業株式会社   | <b>V</b>            |                                                                                                    |              |       |
| 山田工務店㈱      | <b>V</b>            | <ul> <li>Image: A set of the set of the</li></ul> | $\checkmark$ |       |

[CSV 出力]

他のアプリケーション等で活用したい時などに利用します。

「はがき印刷」のチェックがオンになっている得意先の住所録を CSV 形式で保存します。 データはプログラムと同じフォルダに作成されます。

[一括チェック]

印刷チェックを一括でオン、もしくはオフにできます。

| 印刷チェック一括処理                 |
|----------------------------|
| 印刷物と処理を指定して下さい。            |
| ←印刷物指定 ────                |
| ● 住所録                      |
| ○はがき                       |
| ○タックシール                    |
| 処理指定<br>● すべてオン<br>● すべてオフ |
| 実行中止                       |

- ・「印刷物指定」 住所録、はがき、タックシールのいずれかを指定します。
- ・「処理指定」 すべてオン、すべてオフのどちらかを指定します。

[請求金額一覧]

ここで表示された請求金額一覧データは請求書発行処理で作成されたものです。

| 請求金額一覧   |            |            |        |        |         |        |           |         |           |            |     |  |
|----------|------------|------------|--------|--------|---------|--------|-----------|---------|-----------|------------|-----|--|
| 請求年月 -   | 期間1 -      | 期間2 -      | 前回請求額。 | 当月入金額・ | 当月調整額 - | 繰越額 ↓  | 当月買上額 -   | 消費税等 •  | 当月請求額 -   | 集計日 -      | 作成者 |  |
| 2016/05月 | 2016/04/21 | 2016/05/20 | 36,745 | 0      | 0       | 36,745 | 3,298,428 | 265,444 | 3,335,173 | 2016/06/01 | 山田  |  |
| 2016/04月 | 2016/03/21 | 2016/04/20 | 36,745 | 0      | 0       | 36,745 | 0         | 0       | 36,745    | 2016/05/12 | 山田  |  |
| 2016/03月 | 2016/02/21 | 2016/03/20 | 42,869 | 42,869 | 0       | C      | 36,745    | 1,749   | 36,745    | 2015/04/13 | 山田  |  |
| 2016/02月 | 2016/01/21 | 2016/02/20 | 59,010 | 59,010 | 0       | C      | 42,869    | 2,041   | 42,869    | 2016/03/01 | 山田  |  |
| 2016/01月 | 2015/12/21 | 2016/01/20 | 91,344 | 91,344 | 0       | C      | 59,010    | 2,810   | 59,010    | 2016/01/10 | 桜田  |  |
| 2015/12月 | 2015/11/21 | 2015/12/20 | 30,621 | 30,621 | 0       | C      | 91,344    | 1,458   | 91,344    | 2016/01/01 | 桜田  |  |

請求書を再発行する場合は該当する行をあらかじめ削除してから行ってください。 たとえば、上図の請求金額が表示された得意先で、2016年4月の請求書発行をやり直す場合は、2016 年5月と2016年4月の行を削除してから請求書発行処理を月ごとに行ってください。 ※削除は上から1行ずつしか行えません。 仕入先の情報を登録します。仕入管理を行わない場合は省略できます。 メインメニューの[マスタ]タブー[仕入先マスタ]をクリックして[仕入先マスタ]画面を表示します。

| 新規入力   | 肖耶余        | 印刷金額-           | →覧 前回繰越登     | 1 印刷設定 C  | い出力           |       |            |
|--------|------------|-----------------|--------------|-----------|---------------|-------|------------|
| 検索条件   |            |                 |              | 按击 按击处    |               |       |            |
| □⁻Ւ侬飛  |            | 1 404           |              | 快来 快来枯却   | *             |       |            |
|        | <u></u>    |                 | 名称           | 敬和        | 称             |       |            |
| 11人先   |            | PEC商品販売         |              | 御口        | ₽ 💌           |       |            |
|        | よみ         | PECしょうひんは       | んばい          |           |               |       |            |
|        | 短縮名称       | PEC商品販売         | ※短縮          | 名称は10文字以下 | で入力して下さい。     |       |            |
|        |            |                 |              |           |               |       |            |
| 住所     | 929-1125   | 石川県かほく市宇        | ₽野気          | TE        | EL 076-283-66 | 666   |            |
|        |            |                 |              | FA        | X [           |       |            |
| E-Mail | hanbai@bit | power.co.jp     |              |           |               |       |            |
| 締日     | 20日        | 税区              | 分 内税 🔻       | 運用時前回:    | 操越額 1         | 0,000 |            |
| 税計算法   | 明細単位       | ▼ 金額端数処         | 理 切り捨て       | ▼ 消費税端数   | 処理切り捨て        | -     |            |
| 備老     |            |                 |              |           |               |       | 印刷チェック     |
| C (M)  |            |                 |              |           |               |       | 住所錄印刷      |
|        |            |                 |              |           |               |       | ▼はがき印刷     |
|        |            |                 |              |           |               |       | ▼ タックシール印刷 |
|        | ※備考を改行     | うするときは、[Otrl]+[ | Enter]キーを押し、 | てください。    |               |       |            |

#### [新規入力]

・[仕入先コード]は自動的に番号が振られます。

※[仕入先コード]は編集可能ですが重複した仕入先コードは使用できません。

・[名称]を入力すると自動的に[よみ] [短縮名称]が入りますが、変更は可能です。

・発注データの送信先 E-Mail アドレスを登録します。

・[締日]を入力します。月末締めを登録する場合は「31」としてください。

・[税区分]を指定します。(初期値は【環境設定】で指定した[税区分]となります。)

・[金額端数処理]を指定します。(初期値は【環境設定】で指定した[端数処理]となります。)

○[税区分]

仕入先ごとに「内税」「外税」のいずれかを指定します。

○[運用時前回繰越額]

システム運用時の前回繰越額を登録します。

○[印刷チェック]

チェックを入れた項目の印刷ができます。

[検索条件]

登録した仕入先情報を検索し表示できます。

各条件を指定し検索をクリックします。[検索結果]に仕入先名がリスト表示されますので選択してく ださい。

[削除]

表示中の仕入先情報を削除します。

[印刷]

住所録、はがき、タックシールの印刷をします。 仕入先マスタで印刷チェックの各項目にチェックを入れた仕入先のみ印刷されます。 [印刷]をクリックし[仕入先印刷]画面を表示します。

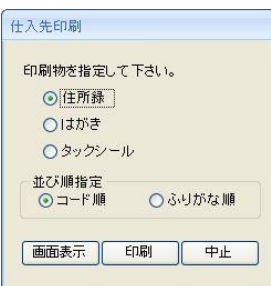

・「住所録」 仕入先住所録を一覧表で印刷します。

- ・「はがき」 はがきに郵便番号、住所、仕入先名称を印刷します。
- ・「タックシール」 タックシールに郵便番号、住所、仕入先名称を印刷します。

#### ○[並び順指定]

並び順を「コード順」、「ふりがな順」で指定できます。

[金額一覧]

仕入先ごとの仕入金額一覧表を表示します。

| EDBI                                  |           |       |             | 閉じる            |           |         |                     |         |           |         |           |   |
|---------------------------------------|-----------|-------|-------------|----------------|-----------|---------|---------------------|---------|-----------|---------|-----------|---|
| 抽出条件<br>元帳作成年月 2009/01 🗸 締日 20 抽出 クリア |           |       | 表示制<br>② 仕入 | 卸<br>、金額があるもの? | を表示 🔿 全   | 体を表示    | 並び順指定<br>③ コード順 〇 년 | いがな順 🔿  | 禘日順       |         |           |   |
| ✓ 元帳作成 •                              | 仕入:→ 仕入先名 | - 縦 - | 期間1 -       | 期間2 -          | 前回繰越額、    | 当月支払額。  | 当月調整額→              | 繰越額 🗸   | 当月仕入額。    | 仮払消費税 • | 当月繰越額 -   | 仕 |
| 2009/01                               | 1 DYS株式会社 | 20    | 2008/12/21  | 2009/01/20     | 1,105,814 | 436,181 | 525                 | 669,108 | 2,852,000 | 142596  | 3,663,704 | 2 |
| 2009/01                               | 2 福岡印刷㈱   | 20    | 2008/12/21  | 2009/01/20     | 135,030   | C       | ) 0                 | 135,030 | 682,478   | 34124   | 851,632   | 2 |
| 2009/01                               | 3 DOLL㈱   | 20    | 2008/12/21  | 2009/01/20     | 72,372    | 72,372  | 2 0                 | 0       | 1,061,492 | 53075   | 1,114,567 | 2 |

月末の仕入元帳作成が終了したら金額一覧を必ず印刷してください。

#### ○[抽出条件]

指定した条件の仕入先仕入金額一覧が表示できます。 各条件を指定し[抽出]をクリックしてください。

○[表示制御]

表示制御を「仕入金額があるものを表示」、「全体を表示」で指定できます。

○[並び順指定]

並び順を「コード順」、「ふりがな順」、「締日順」で指定できます。

#### [前回繰越額登録]

システムを運用するためには最初に先月時点での繰越金額を登録する必要があります。 前回繰越登をクリックすると運用時前回請求額登録画面が表示されます。

| この画面はシステム運用時に利用します。先月分の繰越金額を入力してください。 | ۰۱. |
|---------------------------------------|-----|
|---------------------------------------|-----|

|    | 仕入先名 →  | 運用時前回 🗸 |  |
|----|---------|---------|--|
| .0 | アイコス㈱   | 10500   |  |
|    | DYS株式会社 | 200,000 |  |
|    | DOLL㈱   | 58,634  |  |
|    | フージツ(㈱) |         |  |
|    | 福岡印刷㈱   | 10.000  |  |

※仕入先マスタ画面の運用時前回繰越額に直接入力してもかまいません。

仕入先ごとに各帳票に印刷するかどうかを一覧で設定することができます。 印刷をしない場合はチェックをオフにしてください。

| 一括チェック 仕入先ごとに印刷する帳票を設定してください。 |                                                                                                    |                     |                     | ? 閉じる |
|-------------------------------|----------------------------------------------------------------------------------------------------|---------------------|---------------------|-------|
| ▲                             | 住所録印刷 🗸                                                                                                    | はがき印刷 🗸             | タックシール印刷 🗸          |       |
| PEC商品販売                       |                                                                                                    | <b>V</b>            |                     |       |
| APSEN販売株式会社                   | <b>V</b>                                                                                                    | <b>V</b>            |                     |       |
| ウエダサプライ㈱                      | <b>V</b>                                                                                                    | ✓                   | <ul><li>✓</li></ul> |       |
| ウォーズデンキ㈱                      | <b>V</b>                                                                                                    | <b>V</b>            |                     |       |
| 株式会社コーシン                      | <b>v</b>                                                                                                    | ✓                   | ✓                   |       |
| 北野事務機㈱                        |                                                                                                    | <ul><li>✓</li></ul> |                     |       |
| パソコンの城                        | <b>V</b>                                                                                                    | <b>V</b>            |                     |       |
| 福岡印刷株式会社                      | <ul> <li>Image: A start of the start of the start of</li></ul> | ✓                   |                     |       |
| ヤマト情報株式会社                     | <b>V</b>                                                                                                    | ✓                   | <b>V</b>            |       |
| 四葉電気株式会社                      | <b>V</b>                                                                                                    | <b>V</b>            |                     |       |
|                               |                                                                                                    |                     |                     |       |

[CSV 出力]

他のアプリケーション等で活用したい時などに利用します。

「はがき印刷」のチェックがオンになっている仕入先の住所録を CSV 形式で保存します。 データはプログラムと同じフォルダに作成されます。

[一括チェック]

印刷チェックを一括でオン、もしくはオフにできます。

| 印刷チェック一括処理                                |
|-------------------------------------------|
| 印刷物と処理を指定して下さい。                           |
| 印刷物指定                                     |
| ⊙ 住所録                                     |
| ○はがき                                      |
| ○ タックシール                                  |
| <ul> <li>処理指定</li> <li>● すべてオン</li> </ul> |
| ○すべてオフ                                    |
| 実行中止                                      |

・「印刷物指定」 住所録、はがき、タックシールのいずれかを選択します。

・「処理指定」 すべてオン、すべてオフのどちらかを選択します。

[仕入額一覧表]

ここで表示している請求金額一覧は請求書発行処理で作成されたものです。

| 仕入金額一覧   |            |            |         |         |        |        |        |         |        |            |       |
|----------|------------|------------|---------|---------|--------|--------|--------|---------|--------|------------|-------|
| 元帳作成:-   | 期間1 -      | 期間2 -      | 前回繰越額 - | 当月支払額 - | 当月調整額→ | 繰越額 🗸  | 当月仕入額。 | 仮払消費税 - | 当月繰越額。 | 集計日 🗸      | 作成者 🗸 |
| 2016/05月 | 2016/04/21 | 2016/05/20 | 65,926  | 65,926  | 0      | C      | 2,000  | 0       | 2,000  | 2016/06/06 | 山田    |
| 2016/04月 | 2016/03/21 | 2016/04/20 | 59,821  | 0       | 0      | 59,821 | 5,551  | 554     | 65,926 | 2016/05/12 | 桜田    |
| 2016/03月 | 2016/02/21 | 2016/03/20 | 0       | 0       | 0      | C      | 56,973 | 2,848   | 59,821 | 2015/04/13 | 山田    |
| 2016/02月 | 2016/01/21 | 2016/02/20 | 0       | 0       | 0      | C      | 0      | 0       | 0      | 2015/04/06 | 山田    |
| 2016/01月 | 2015/12/21 | 2016/01/20 | 0       | 0       | 0      | C      | 0      | 0       | 0      | 2015/04/06 | 山田    |

仕入元帳を再作成する場合は該当する行をあらかじめ削除してから行ってください。 たとえば、上図の仕入金額が表示された仕入先で、2016年4月の仕入元帳作成をやり直す場合は、 2016年5月と2016年4月の行を削除してから仕入元帳作成処理を月ごとに行ってください。 ※削除は上から1行ずつしか行えません。 ■商品マスタの登録

売上処理、仕入処理で使用する商品を登録します。 メインメニューの[マスタ]タブー[商品マスタ]をクリックして[商品マスタ]画面を表示します。

| 印刷 分類マスタをクリックする                                                                                                    | と、該当する商品群が商品マスタに表示されます。                                                                                                    | ? 開                                                                                                    | 5UB                                                            |
|----------------------------------------------------------------------------------------------------|----------------------------------------------------------------------------------------------------|----------------------------------------------------------------------------------------------------|----------------------------------------------------------------|
| 分類マスタ                                                                                                    | 商品マスタ                                                                                                    |                                                                                                    |                                                                |
| 3)損マスタ<br>分子、分類名<br>パシュン<br>202 ディスプレイ<br>30 プリンタ<br>40 その他周辺機器<br>65 サブライ製品<br>11 ソフトクエア<br>21 書籍<br>30 印刷物<br>70 サポート科<br>75 設定料<br>89 使乱消費税<br>99 その他                                                                     | ■最マスク<br>コード・PEC DO-23512/KEPO パシコン 合 IL<br>010002 PEC DO-36LLPPABC パソコン 合 IL<br>010003 PEC DO-48DD/K/OOA パンコン 合 IL<br>010004 PEC DO-48DD/K/OOA パンコン 合 IL<br>0100021 XA-566K/LEAKEU ノートパソコン 合 ID<br>0100022 XA-565LAOPPASIX ノートパソコン 合 ID<br>0100023 VA-565KJEVAPOLA ノートパソコン 合 ID<br>0100023 VA-565KJEVAPOLA ノートパソコン 合 ID<br>0100023 VA-565KJEVAPOLA ノートパソコン 合 ID<br>010010 パソコン SA-VL55/E300 (15/ンテティスフレイ) 式 IL<br>010111 パソコン SA-VL55/E300 (15/ンテティスフレイ) 式 IL<br>010111 パソコン NA-5300102 合 IL | よみ ・ 定価 ・外税販売1・内税販売1・外税仕入1・内税仕入1・ 内税仕入1 ・ JANコード ・ 在 ・ 税<br>はそこ入 70.200 58,500 61,425. 37,286.9 39,151.25 1234567890123 0<br>はそこ入 83,400 69,500 72,975. 44,400.3 46,62.03.2 0<br>はそこ入 112,560 39,800 84,840 52,943.8 55,590.99 0<br>はそこ入 112,560 39,800 84,840 52,943.8 55,590.99 0<br>の一とはそこ入 112,560 39,800 84,940 61,342.4 64,408.52 0<br>の一とはそこ入 118,800 99,000 103,850 65,450 68,722.5 0<br>の一とはそこ人 150,000 130,500 136,500 87,220 91,581 0<br>の一とはそこ人 157,160 146,800 151,4140 98,350 103,267.5 0<br>の一とはそこ人 156,100 130,000 117,600 174,805 97,477.5 0<br>ばそこ人 3- 134,400 112,000 117,600 115,000 0<br>はそこ人 4,400 250,000 200,000 201,000 115,000 0<br>はそこ人 4,400 250,000 200,000 0<br>165,000 112,000 0<br>174,500 0<br>174,5 | 译·<br>10<br>10<br>10<br>10<br>10<br>10<br>10<br>10<br>10<br>10 |
| <b>分類マスタ</b>                                                                                                    | レコーF: H ≤ 1 / 12 → H +B 系 7/1/9-60 検索                                                                                                    | 商品マスタ                                                                                                    |                                                                |
| 単位マスタ<br>単位 ・ 近つ順・<br>1<br>式 2<br>個 3<br>本 4<br>箱<br>5<br><b>単位マスタ</b><br>ド<br>、<br>、<br>5<br>、<br>5<br>、<br>5<br>、<br>8<br>、<br>7<br>8<br>8<br>8<br>8<br>8<br>1<br>1<br>1<br>1<br>1<br>1<br>1<br>1<br>1<br>1<br>1<br>1<br>1 | (得意元毎年6歳 商品マスタで提択されている結晶の得意元毎0年66を表示よす。<br>(得意:・ 得意:たる 単・ 単価 ・<br>1 ) 油谷工駅店 60,000<br>2 オサダ合全株式会社 台 60,002<br>4 上野自動車工業株式会社 台 61,425<br>7 北国識物制 台 56,160<br>9 株式会社 石川 台 53,211 6<br>10 東川(2) ーニング 台 57,9501<br>11 秀商店 台 59,677<br>15 東山工務店 台 51,425<br>16 北山工務店 台 58,500                                                                                                    | ##<br>8547<br>865<br>875<br>80<br>758<br>8255<br><b>意充毎単価表</b><br>875<br>8339                                                                                                    |                                                                |

[商品マスタの登録]

以下の手順で情報を登録してください。

- 単位マスタを登録します。
   商品を登録する際にこの単位名が選択できるようになります。
- ② 分類マスタを登録します。
   分類コードは2桁が適当です。例:01~99
- ③ 商品マスタに各分類ごとの商品を登録します。
   [コード番号]、[品名]、[販売単価]、[仕入単価]、[定価]、[JAN コード]、[税率]を順に入力します。
   [単位]では単位マスタで登録したものが選択できます。
   [在庫管理]チェックを外した場合は在庫表に表示されません。
   [税率]は環境設定の【税率】で設定した税率が表示されます。
   \*本システムでは複数税率に対応しています。必要に応じて税率を変更してご利用ください。
   操作マニュアルにおいて税率は2種類となっていますが、本システムでは今後さらに税率が増え

たとしてもご利用いただけるように設計されています。

※ただし、一部印刷帳票を一部変更しなければならないこともあります。

\*非課税商品は「0」と入力します。

※以下のコードが登録されているか必ず確認してください!(消費税8%と10%の場合)

| 分類マスタ | 分類コード:98 | 分類名:仮払消費税 |
|-------|----------|-----------|
| 商品マスタ | コード:98   | 品名:【8%】   |
|       | コード:99   | 品名:【10%】  |

※これらのコード番号を変えるとシステムが正常に動作しません。

[得意先毎単価表]

得意先ごとの販売単価を登録するとここに表示されます。 また、この表で得意先ごとの販売単価を変更することができます。 単価を変更すると自動的に掛率が計算されます。

| 得這 | 急先每単価 | 表 商品マスタで選択され | れてい | る商品の | り得意先毎の単 | 価を表示します。 |
|----|-------|--------------|-----|------|---------|----------|
|    | 得意: • | 得意先名         | -   | 単・   | 単価 🔸    | → 率佳     |
|    | 1     | 有限会社 バット     |     | 台    | 71,857. | 79.84    |
|    | 5     | 松田設計事務所      |     | 台    | 75,450. | 83.83    |
|    | 7     | 中田工務店㈱       |     | 台    | 74,500. | 82.78    |

得意先ごとの販売単価を登録します。

ここでの登録を省略すると、売上入力時に商品マスタの販売単価が参照されます。

メインメニューの [マスタ] タブー[得意先単価表]をクリックして[得意先単価表]画面を表示します。

| ΕŊ  | 刷商    | i品M読込       |                                 |             |             |         |        | 閉じる |
|-----|-------|-------------|---------------------------------|-------------|-------------|---------|--------|-----|
| 得意: | <br>先 | -  ²<br>1 🗸 | よみ 名称<br>油谷工務店                  | 税区分<br>▼ 内税 | 抽出条件<br>分類名 | ~       | 抽出しクリア |     |
|     | 分類    | → 商品コー      | 下,品番                            | • 単•        | 単価 •        | 定価 •    | 掛率 🗸   | *   |
| 15  | ソコン   | 01 0001     | PEC DC-23S12KIEPO パソコン          | 台           | 58,212.     | 70,200  | 82.92  |     |
| 15  | ソコン   | 01 0002     | PEC DC-36LLPPABC パソコン           | 台           | 77,145.     | 83,400  |        |     |
| 15  | ソコン   | 01 0003     | PEC DC-48DDKKCOA パソコン           | 台           | 89,688.     | 96,960  |        |     |
| バ   | ソコン   | 01 0004     | PEC DC-51 RIECSUB パソコン          | 台           | 104,118.    | 112,560 |        |     |
| 15  | ソコン   | 01 0021     | XA-369KKLEAKBU ノートバソコン          | 台           | 1 09,890.   | 118,800 |        |     |
| バ   | ソコン   | 01 0022     | ZA-65LLAOPN23K ノートパソコン          | 台           | 119,325.    | 129,000 |        |     |
| バ   | ソコン   | 01 0023     | VA-358KIEVAPOLA ノートパソコン         | 台           | 1 44,300.   | 156,000 |        |     |
| 15  | ソコン   | 01 0024     | SA-654KOLASZQLL ノートパソコン         | 台           | 162,948.    | 176,160 |        |     |
| パ   | ソコン   | 010110      | パンコン SA-VL55/E300 (15インチディスプレイ) | <b>五</b>    | 124,320.    | 134,400 |        |     |
| 11  | ソコン   | 010111      | バソコン SA-ZB326/C66 (17インチディスプレイ) | ) 式         | 153,180.    | 165,600 |        |     |
| バ   | ソコン   | 010112      | パソコン NA-SA301102                | 台           | 231,250.    | 250,000 |        |     |
| デ   | ィスプレ・ | 1 02001     | 液晶ディスプレイ 15インチ                  | 台           | 25,752.     | 27,840  |        |     |
| デ   | ィスプレ・ | 1 02002     | 液晶ディスプレイ 15インチ スピーカー付           | 台           | 27,195.     | 29,400  |        |     |
| デ   | ィスブレ・ | 1 02003     | 液晶ディスプレイ 17インチ                  | 台           | 32,745.     | 35,400  |        |     |
| デ   | ィスプレ・ | 1 02004     | 液晶ディスプレイ 1フィンチ スピーカー付           | 台           | 31,556.     | 36,000  |        |     |
| デ   | ィスプレ・ | 1 02005     | 液晶ディスプレイ 19インチ                  | 台           | 42,846.     | 46,320  |        |     |
| デ   | ィスブレ・ | 1 02006     | 液晶ディスプレイ 19インチ スピーカー付           | 台           | 44,289.     | 47,880  |        |     |

【得意先ごとの単価表を使いたいケースとは】

たとえば、「通常販売単価 120 円の商品を販売する際に、Aさんには 100 円、Bさんには 110 円で販売 し、さらに一度販売に指定したその単価を次回の売上入力時にも自動的に表示したい」このような場合 に、AさんBさんそれぞれの単価を[得意先ごとの単価表]に登録すると、売上処理時に自動的にそれぞれ の単価が参照されます。

得意先ごとの単価表登録が省略された場合は、商品マスタに登録されている販売単価が参照されます。 また、環境設定の[得意先単価表を自動登録する]をオンにすると初回に指定された販売単価が自動的に得 意先ごとの単価表に登録されます。

○[商品 M 読込]

商品の単価を分類ごと(あるいはすべての商品)に一括して登録したい場合はこの機能を利用しま す。

得意先単価表画面で[得意先]を指定してください。

[商品 M 読込]をクリックすると商品マスタ明細読込画面が表示されます。

| 商品マスタ明細読込                                                              |                                                        |
|------------------------------------------------------------------------|--------------------------------------------------------|
| 指定された分類名の商品明細を商品マスタから<br>読込みます。<br>掛率を指定して下さい。<br>分類名 すべて<br>指定掛率 800g | [分類名]は得意先単価表画面の抽出条件で指定した分類名が表示されます。(空白の場合は「すべて」となります。) |
| 実行中止                                                                   |                                                        |

【掛率を指定して得意先ごとに単価を登録したい場合は】

上図のように[商品M読込]をクリックし、分類名「すべて」とし、指定掛率をして[実行]ボタンを クリックしてください。商品分類ごとに掛け率が異なる場合は、[商品M読込]をクリックするまえ に目的の分類名を指定してから実行してください。

[指定掛率]を指定してから[実行]をクリックします。

※すでにこの表に登録されている販売単価は上書きされません。

※登録済みの販売単価を更新したい場合は、得意先単価表画面で商品明細を削除してから読み込み を行ってください。 売上処理で利用する運送方法を登録します。

売上処理で送り状印刷や出荷先を利用しない場合は省略できます。

出荷先の指定を利用するには【環境設定】で[売上処理関連項目]の[出荷先を利用する]にチェックを入 れます。

メインメニューの[マスタ]タブー[運送方法マスタ]をクリックして[運送方法マスタ]画面を表示し、運送方 法を登録します。

運送方法には各送り状のレイアウトに合わせて作成されたレポート名を登録してください。 初期値で利用できるのは「ヤマト運輸」と「佐川急便」です。

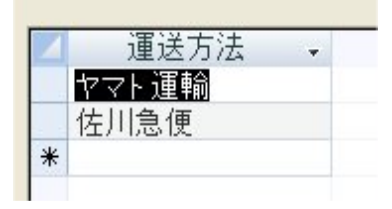

★注意

ここで登録する運送方法名称は、本システム内部に登録されているレポート名です。よって、この名称 を変更するとプログラムが正常に動作できなくなりますので変更しないでください。 Access2013(またはAccess2010)をお持ちのユーザーはレポートを任意に追加することができます。追加 する方法についてはAccess2013(またはAccess2010)のマニュアルを参照してください。 弊社ではお客様が独自に利用している送り状に合わせてレポートを追加するサービスを提供していま す。サービスの詳しい内容については弊社に直接お問い合わせください。

■出荷先登録

売上処理で得意先ごとに出荷先を選択できるようになります。

売上処理で出荷先を利用しない場合は省略できます。

売上処理で出荷先の指定を行うには【環境設定】で[売上処理関連項目]の[出荷先を利用する]にチェックを入れます。

メインメニューの[マスタ]タブー[出荷先マスタ]をクリックして[出荷先登録]画面を表示し、得意先ごとの 出荷先を登録します。

| EDIRAJ | 得意先を指定し     | てから出れ | 前先を登録してください。      |                    |        |     |   |                    |   |     |   | ? 閉じる |
|--------|-------------|-------|-------------------|--------------------|--------|-----|---|--------------------|---|-----|---|-------|
| 得意先    | ⊐-F<br>3 ⊻  | よみ    | 株式会社河北商店          | 5                  | ~      |     |   |                    |   |     |   |       |
| ▲ 株式会  | 出荷先名<br>社河南 |       | ・ よみ ・<br>かぶしきがいし | 郵便番号 -<br>110-0000 | 東京都台東区 | 住所1 | ¥ | 住所2<br>〇×ロビルディング3F | • | TEL | • |       |

### ■在庫管理

本システムでは商品の在庫管理ができます。

メインメニューの[在庫表]をクリックして[在庫表]画面を表示します。

| 印刷 棚卸処3      | 2 受払印刷 在庫再計           | 算 在庫シミュ          |       |       |       |            |            |       |       |          |        |       |      |      | ? 閉じる |
|--------------|-----------------------|------------------|-------|-------|-------|------------|------------|-------|-------|----------|--------|-------|------|------|-------|
| 抽出条件         |                       |                  |       |       |       |            |            |       |       |          |        |       |      |      |       |
| 分類 01 ▼パソコ   | シートの名                 |                  | £7    | *     |       | - ies      | 507        |       |       |          |        |       |      |      |       |
| 分類名          |                       | 品名               |       |       | • 在•  | 東・         | 棚卸日。       | 棚卸数、  | 人庫数 • | 出庫数、     | 在庫数、   | 発注残 • | 受注残。 | 余裕数, |       |
| バソコン         | バソコン SA-VL55/E        | 500              |       |       |       | 台          | 2016/05/30 | 15.   | 0.    | 15.      | 0.     | 20.   | 11.  | 9.   |       |
| パソコン         | パソコン SA-VL55/E        | 700              |       |       | V     | 台          | 2016/05/30 | 13.   | 10.   | 19.      | 4.     | 10.   | 3.   | 11.  |       |
| バソコン         | バソコン SA-VL55/E        | 900              |       |       | V     | 台          | 2016/05/30 | 10.   | 0.    | 3.       | 7.     | 18.   | 15.  | 10.  |       |
| パンコン         | パンコン SA-VL55/E        | 1 000            |       |       | V     | 台          | 2016/05/30 | 11.   | 0.    | 9.       | 2.     | 5.    | 8.   | =1.  |       |
| バソコン         | バンコン SA-VM60/         | -600             |       |       | V     | 台          | 2016/05/30 | 13.   | 10.   | 8.       | 15.    | 5.    | 10.  | 10.  |       |
| ハジョン         | ハジヨン SA-VM/0/         | -700             |       |       |       | 台          | 2016/05/30 | 10.   | 0.    | 0.       | 10.    | 0.    | 3.   | 1.   |       |
| パンコン         | ハフコン SA-VM80/         | -800             |       |       |       |            | 2016/05/30 | 20.   | 8.    | 15.      | 13.    | 16    | 12.  | 1.   |       |
| パリコン         | 7-6 117 3A-VM90/      | 255/0550         |       |       |       | 日台         | 2010/05/30 | 13.   | 0.    | 3.       | 10.    | 10.   | 20.  | 0.   |       |
| 101-12       |                       | 265/0650         |       |       |       | 台          | 2016/05/30 | 10    | 0.    | 4        | 6      | 9     | 12   | 3    |       |
| パンコン         | ノートバンコン AA-D          | 075/0750         |       |       |       | 台          | 2016/05/30 | 19    | 0     | 0        | 19     | 0     | 13   | 6    |       |
| パンコン         | ノートバンコン AA-D          | 085/0850         |       |       |       | 台          | 2016/05/30 | 16.   | 0.    | 0.       | 16.    | 0.    | 15.  | 1.   |       |
| パソコン         | ノートバソコン AA-D          | 095/0950         |       |       | 1     | 台          | 2016/05/30 | 30.   | 5.    | 13.      | 22.    | 0.    | 20.  | 2.   |       |
| パソコン         | ノートバソコン AB-D          | C55/B550         |       |       | V     | 台          | 2016/05/30 | 27.   | 0.    | 0.       | 27.    | 0.    | 23.  | 4.   |       |
| パソコン         | ノートバンコン AB-D          | C65/B650         |       |       | V     | 台          | 2016/05/30 | 16.   | 0.    | 0.       | 16.    | 0.    | 14.  | 2.   |       |
| パソコン         | ノートバンコン AB-D          | C75/B750         |       |       | V     | 台          | 2016/05/30 | 23.   | 0.    | 0.       | 23.    | 0.    | 13.  | 10.  |       |
|              |                       |                  |       |       |       |            |            |       |       |          |        |       |      |      |       |
|              |                       |                  |       |       |       |            |            |       |       |          |        |       |      |      |       |
|              |                       |                  |       |       |       |            |            |       |       |          |        |       |      |      |       |
|              |                       |                  |       |       |       |            |            |       |       |          |        |       |      |      |       |
|              |                       |                  |       |       |       |            |            |       |       |          |        |       |      |      |       |
|              |                       |                  |       |       |       |            |            |       |       |          |        |       |      |      |       |
|              |                       |                  |       |       |       |            |            |       |       |          |        |       |      |      |       |
|              |                       |                  |       |       |       |            |            |       |       |          |        |       |      |      |       |
| - 15         |                       |                  |       |       |       |            |            |       |       |          |        |       |      |      |       |
| コート: 1 1/16  |                       | し (検系)           |       |       |       |            |            |       |       |          |        |       |      |      |       |
| 计情報          | /1/1/ 3A-1(L00        | 2000             |       |       |       |            |            |       |       |          |        |       |      |      |       |
| 40.11日 -     | <b>温音失</b> 么          | 同签纳期 -           | 受注教 - | 崔_ 納品 | . 地   | 哥注对        | - 帝注悉号     |       | 備老    |          | FTEL - |       |      |      |       |
| 2016/06/20 # | *式全社石川                | - E1 E ef 1701 • | 8     | 台     |       | XILI)<br>F |            |       | 0.00  | 123-4    | 56-789 |       |      |      |       |
| 2016/06/23   | 朱式会社石川                |                  | 3     | 台     | 0     | 2          | ž. U       |       |       | 123-4    | 56-789 |       |      |      |       |
|              | 1                     |                  |       |       |       |            |            |       |       |          |        |       |      |      |       |
| -F: H + 1/2  | ► N → 30 30 7/11/9-15 | 検索               |       |       |       |            |            |       |       |          |        |       |      |      |       |
| :主·唐報8       |                       | 1                |       |       |       |            |            |       |       |          |        |       |      |      |       |
| 希望纳姐。        | 登注先名 。                | 回答纳期,            | 祭注教 。 | 道。入庙  | 120 - | 發注列        | - 発注報号     | - 発注先 | 相: 祭注 | - 先TEL , | 備      | 老 。   | 相当者名 |      |       |
| 2016/06/20 P | FC商品販売                | 2016/06/20       | 20    | 台     | 0     | 20         | 1000       | 23    | 076-  | -999-000 | L DHS  | 2     | UH   |      |       |
| 2010/00/20 1 |                       |                  | 20.   | -     |       |            |            |       | 070   |          |        |       |      |      |       |
|              |                       |                  |       |       |       |            |            |       |       |          |        |       |      |      |       |
|              |                       |                  |       |       |       |            |            |       |       |          |        |       |      |      |       |
|              |                       |                  |       |       |       |            |            |       |       |          |        |       |      |      |       |

在庫表に表示されるデータは商品マスタ登録時に[在庫管理]チェックがオンに設定された商品です。 直接このにデータを挿入や削除をすることはできません。

在庫管理を行わない商品は商品マスタを開いて[在庫管理]チェックをオフにしてください。 在庫表の[余裕数量]は0の場合は黄色に表示され、マイナスになると赤色で表示されます。 入庫数、出庫数、在庫数などは日次更新時に最新の値で更新されます。

[棚卸数量の初期設定]

在庫管理を行うには、初めに[棚卸日]と[棚卸数](実在庫数)を登録してください。

[棚卸日]と[棚卸数]はこちらでも登録または変更できますが、[棚卸処理]をクリックして別画面で実行 することができます。

[入庫数量]、[出庫数量]、[在庫数量]、は日次更新時に更新されます。直接入力することはできません。

[抽出条件]

指定した条件の在庫一覧を表示します。

[印刷]

表示中の在庫表一覧を印刷します。

[在庫シミュレーション]

#### [在庫シミュ]をクリックして在庫シミュレーションを表示します。

第注処理 受注処理 印刷

| 抽出祭   | (                 |                      |        |       |      |         |                         |       |      |                        |                          |        |       |       |       |        |        |         |      |     |        |        |    |     |     |       |
|-------|-------------------|----------------------|--------|-------|------|---------|-------------------------|-------|------|------------------------|--------------------------|--------|-------|-------|-------|--------|--------|---------|------|-----|--------|--------|----|-----|-----|-------|
| 分類    | 01 ・パソコン          | 品名                   | 9      | kəy 🔽 |      | 抽出      | 507                     |       |      |                        |                          |        |       |       |       |        |        |         |      | 基準  | 8 2016 | /06/14 | •• | 4   |     |       |
|       | C -               | 品名                   | • 14 • | 15 -  | 16 - | 17 - 18 | - 19 -                  | 20 -  | 21 - | 22 - 2                 | 3 - 2                    | 4 - 25 | 5 - 2 | 6 - 2 | 7 - 1 | 28 - 1 | 29 - 3 | 30 - 7. | /1 - | 2 - | 3 .    | 4 - 5  | -  | 6 - | 7 - | 8 - 8 |
| 01    | 0001 パソコン S/      | 4-VL55/E500          | 0      | 0     | 0    | 0       | 0 0                     | 12    | 12   | 12                     | 9                        | 9      | 9     | 9     | 9     | 9      | 9      | 9       | 9    | 9   | 9      | 9      | 9  | 9   | 9   | 9     |
| 01    | 0002 バンヨン SA      | A-VL55/E700          | 4      | 4     | 4    | 4       | 4 4                     | 14    | 14   | 14                     | 14                       | 11     | 11    | 11    | 11    | 11     | 11     | 11      | 11   | 11  | 11     | 11     | 11 | 11  | 11  | 11    |
| 01    | 0003 バンコン S/      | A-VL55/E900          | 7      | 7     | 9    | 12      | 12 12                   | 17    | 20   | 20                     | 5                        | 5      | 5     | 5     | 5     | 5      | 5      | 5       | 10   | 10  | 10     | 10     | 10 | 10  | 10  | 10    |
| 01    | 0004 //232 S/     | A-VL557E1000         | 11     | 11    | 11   | 11      | 11 11                   | 3     | 3    | 3                      | 3                        | 3      | 3     | 3     | 3     | 3      | 3      | 3       | 8    | 8   | 8      | 8      | 8  | 8   | 8   | 8     |
| 01    | 0006 11/1/ 5/     |                      | 10     | 10    | 10   | 10      | 13 13                   | 10    | 10   | 10                     | 10                       | 10     | 10    | 10    | 10    | 10     | 10     | 10      | 8    | 8   | 8      | 7      | 8  | 7   | 8   | 8     |
| 01    | 0000 1011 5       | -VMP0/F700           | 20     | 20    | 20   | 20      | 20 20                   | 20    | 20   | 20                     | 20                       | 15     | 15    | 15    | 15    | 15     | 15     | 14      | 14   | 14  | 14     | 14     | 0  | 0   | 0   | 6     |
| 01    | 0008 117 12 5     | -VM90/F900           | 13     | 13    | 13   | 13      | 13 13                   | 5     | 5    | 5                      | 5                        | 5      |       | -1    | 9     | 9      | 9      | 9       | 9    | 9   | 9      | 9      | 9  | 3   | 3   | 3     |
| 01    | 0101 ノートパンコ       | AA-DC55/C550         | 11     | 11    | 11   | 11      | 11 11                   | 11    | 11   | 11                     | 11                       | 11     | 11    | 11    | 11    | 11     | 11     | 11      | 11   | 11  | 11     | 11     | 11 | 11  | 11  | 11    |
| 01    | 0102 ノートバソコ       | > AA-DC65/C650       | 10     | 10    | 10   | 10      | 10 10                   | 3     | 3    | -2                     | 3                        | 3      | 3     | 3     | 3     | 3      | 3      | 3       | 3    | 3   | 3      | 3      | 3  | 3   | 3   | 3     |
| 01    | 0103 ノートパンコ       | > AA-DC75/C750       | 19     | 19    | 19   | 19      | 19 19                   | 19    | 19   | 19                     | 19                       | 19     | 19    | 19    | 19    | 19     | 19     | 6       | 6    | 6   | 6      | 6      | 6  | 6   | 6   | 6     |
| 01    | 0104 ノートパンコ       | > AA-DC85/C850       | 16     | 16    | 16   | 16      | 16 16                   | 16    | 16   | 16                     | 16                       | 16     | 16    | 16    | 16    | 16     | 16     | 16      | 16   | 11  | 11     | 1      | 1  | 1   | 1   | 1     |
| 01    | 0105 ノートパンコ       | > AA-DC95/C950       | 30     | 30    | 30   | 30      | 30 10                   | 10    | 10   | 10                     | 10                       | 10     | 10    | 10    | 10    | 10     | 10     | 10      | 10   | 10  | 10     | 10     | 10 | 10  | 10  | 10    |
| 01    | 0106 / トハソコ       | > AB-DC55/B550       | 27     | 21    | 27   | 27      | 21 21                   | 27    | 27   | 21                     | 27                       | 17     | 17    | 17    | 17    | 17     | 17     | 4       | 4    | 4   | 4      | 4      | 4  | 4   | 4   | 4     |
| 01    | 0107 /            | AB-DC05/8050         | 10     | 10    | 10   | 10      | 00 00                   | 10    | 10   | 09                     | 2                        | 200    | 200   | 200   | 00    | 200    | 02     | 10      | 10   | 10  | 10     | 10     | 10 | 10  | 10  | 10    |
|       |                   |                      |        |       |      |         |                         |       |      |                        |                          |        |       |       |       |        |        |         |      |     |        |        |    |     |     |       |
|       |                   |                      |        |       |      |         |                         |       |      |                        |                          |        |       |       |       |        |        |         |      |     |        |        |    |     |     |       |
| レコード: | · · · · 10 / 16 · | N 19 家 フィルターなし 検索    | 4      |       |      |         |                         |       |      |                        |                          |        |       |       |       |        |        |         |      |     |        |        |    |     |     | F     |
| 表示中(  | 010102            | ノートパソコン AA-DO65/0650 |        |       |      |         |                         |       |      |                        |                          |        |       |       |       |        |        |         |      |     |        |        |    |     |     |       |
| 党注情韩  | K.                |                      |        | 1.557 |      |         |                         | -     | (45  |                        | 10.00                    |        |       |       |       |        |        |         |      |     |        |        |    |     |     |       |
| 2     | 約期 -              | 得意先名 → 回答網期          | • 受注数  | • 単 • | 網品数  | • 荧汪残   | • 荧汪畨                   | 亏 •   | 偏考   | 5                      | <ul> <li>  得思</li> </ul> | 先TEL   | *     |       |       |        |        |         |      |     |        |        |    |     |     |       |
| 20    | 16/06/20 北陸間      | ])占<br>(3)より(ヨノ      | 1.     | E A   | 0.   | 1.      |                         |       |      |                        | 01                       | 2-987- |       |       |       |        |        |         |      |     |        |        |    |     |     |       |
| 20    | 10/00/22 有限素      | TTN Jak              | 5.     |       | 0.   | D.      |                         |       |      |                        | 123*                     | 111-11 | 1     |       |       |        |        |         |      |     |        |        |    |     |     |       |
| レコード  | H (1/2 ) )        | 1)二 夏、フィルターなし 検索     |        |       |      |         |                         |       |      |                        |                          |        |       |       |       |        |        |         |      |     |        |        |    |     |     |       |
| 発注情報  | Æ                 |                      |        |       |      |         |                         |       |      |                        |                          |        |       |       |       |        |        |         |      |     |        |        |    |     |     |       |
| 希     | 望納期 -             | 発注先名 • 回答納期          | • 発注数  | • 单•  | 入庫数  | • 発注残   | <ul> <li>発注番</li> </ul> | 弓 - 発 | 注先担: | <ul> <li>発注</li> </ul> | 先TEL                     | *      | 備考    |       | 担当    | 者名 •   |        |         |      |     |        |        |    |     |     |       |
| 20    | 16/06/23 PEC      | 新品販売                 | 5.     | 台     | 0.   | 5.      | 10                      | 0081  |      | 076-                   | 999-00                   | 0      |       |       | 山田    |        |        |         |      |     |        |        |    |     |     |       |
|       |                   |                      |        |       |      |         |                         |       |      |                        |                          |        |       |       |       |        |        |         |      |     |        |        |    |     |     |       |
|       |                   |                      |        |       |      |         |                         |       |      |                        |                          |        |       |       |       |        |        |         |      |     |        |        |    |     |     |       |

問:ろ

今日現在の在庫数量から未納入の受注データ、未入庫の発注データをもとに本日以降の 90 日間の在 庫シミュレーションを行い表示します。余裕数がマイナスになると赤く表示されます。 ※売上が前もって必ず受注表に記録され、仕入も発注処理されたものだけが行われる場合にのみこの シミュレーションは有効となります。

[棚卸処理]

棚卸処理を行います。

[棚卸処理]をクリックして[棚卸処理]画面を表示します。

| 在 | 庫表更新   | クリ    | ア 差 | 異数一覧   |                                                                              |                                                                                                    |                                |      |    | 閉じる |
|---|--------|-------|-----|--------|------------------------------------------------------------------------------|----------------------------------------------------------------------------------------------------|--------------------------------|------|----|-----|
| R | 棚卸     | - E   | 分類・ | 分類名 •  | 商品コード・                                                                       | 品名                                                                                                    | •                              | 数量 - | 単・ |     |
|   | 2009/0 | 02/24 | 01  | バソコン   | 01 0001                                                                      | PEC DC-23S12KIEPO パソコン                                                                                                    |                                | 5.   | 台  |     |
|   | 2009/0 | 02/24 | 01  | バソコン   | 01 0002                                                                      | PEC DC-36LLPPABC パソコン                                                                                                    |                                | 8.   | 台  |     |
|   | 2009/0 | 02/24 | 01  | バソコン   | 01 0003                                                                      | PEC DC-48DDKKCOA パソコン                                                                                                    |                                | 2.   | 台  |     |
|   | 2009/0 | 02/25 | 01  | バソコン   | 01 0004                                                                      | PEC DC-51 RIECSUB パソコン                                                                                                    |                                | 1.   | 台  |     |
|   | 2009/0 | 02/25 | 01  | パソコン   | 01 0021                                                                      | XA-369KKLEAKBU ノートパソコン                                                                                                    |                                | 1.   | 台  |     |
|   | 2009/0 | 02/26 | 02  | ディスプレイ | 02002                                                                        | 液晶ディスプレイ 15インチ スピーカー付                                                                                                    |                                | 5.   | 台  |     |
|   | 2009/0 | 02/26 | 02  | ディスプレイ | 02004                                                                        | 液晶ディスプレイ 17インチ スピーカー付                                                                                                    |                                | 7.   | 台  |     |
|   | 2009/0 | 02/26 | 03  | プリンタ   | 030012                                                                       | IQ-2500 レーザーブリンタ                                                                                                    |                                | 6.   | 台  |     |
| 5 | 2009/0 | 02/26 | 03  | プリンタ   | ~                                                                            |                                                                                                    |                                | 0.   |    |     |
| * |        |       |     |        | 030001<br>030002<br>030003<br>030004<br>030011<br>030012<br>030013<br>030014 | AA-1000 ドットブリンタ<br>AA-2000 ドットブリンタ<br>AA-3000 ドットブリンタ<br>G-1500 レーザーブリンタ<br>G-1500 レーザーブリンタ<br>G-2500 レーザーブリンタ<br>G-3500 レーザーブリンタ<br>G-5500 レーザーブリンタ | 40 40 40 40 <mark>10</mark> 40 |      |    |     |

商品を選択すると[棚卸日]は当日の日付が入りますが直接入力も可能です。 また、キーボードの[+]、[-]を押すと日付を1日単位で増減することができます。 連続して入力すると、上の行の日付が複写されます。

○[差異数一覧]

差異数の一覧表を印刷し確認をします。(この操作は省略可能) ※差異数とは棚卸数と理論在庫との差を表す数値です。

○[在庫表更新]

棚卸情報を入力し終えたら、[在庫表更新]を実行して棚卸情報を現在の在庫表に書き込みます。 ※在庫表更新は全ての棚卸入力が終了したときに行ってください。 ※更新処理が終了すると棚卸表のデータは全てクリアされ、在庫表の[入庫数量]、[出庫数量]はリ セットされます。 ○[クリア]

表示中の棚卸データを全て削除します。

[受払印刷]

受払とは商品の入庫、出庫の明細を示す帳票です。 在庫数量に疑問が生じたら受払を印刷して原因を追究してください。

[在庫再計算]

在庫数の再計算を行います。

日次更新時にエラーが発生して在庫計算が正常終了できなかった場合などに実行します。

※売上処理画面や仕入処理画面に置かれたデータ(各台帳に転記される前のデータ)は再計算の対象 にはなりませんので注意してください。

※在庫表に表示されている単位と売上台帳や仕入台帳に登録されている単位が違う場合、数量は更新 されません。

【在庫表の計算式について】 [在庫数]は次の計算式によって求められます。 [在庫数]=[棚卸数]+[入庫数]-[出庫数] [余裕数]は次の計算式によって求められます。 [余裕数]=[在庫数]+[発注数]-[受注数] ※[発注数]、[受注数]は、発注データや受注データで[完了 CH]がオフのものだけの合計となります。

【在庫数に疑問を感じたら】 在庫表の在庫数(現在在庫数)に疑問を感じたら[受払印刷]を実行してみてください。 受払印刷では在庫数を求めた根拠となる、入庫、出庫の詳細データが時系列を追って表示されます。 棚卸数、入庫明細、出庫明細が正しければ、在庫数は正しい値が表示されます。また、逆に在庫数量が 正しくないとすれば、入力したデータがどこかで間違っているか、またはデータの入力漏れの可能性が あります。

# ■データ入力時の共通操作について

■カレンダー

本システムでは日付を入力する場合にカレンダーを呼び出して日付を入力することができます。 使用例) [売上処理]画面の[売上日]に入力する場合

| 新規入力<br>伝票番号<br>得意先<br>出荷先 | 行挿入 伝湯<br>100131<br>コード<br>9 ▼ | 朝 <b>鮮</b> ( 5<br>売上日 [<br>よみ       | -<br>第60回 (送り約<br>2016/06/06 <br>非式会社 石井 | 印刷 得意先M<br>担当 山田              | 商品M ▼ ▼ ● ● | 売上台帳 (得<br>回 現金払い<br>得意先担当ま | <sup>意単価</sup> 3<br>新<br>料区分<br>外税 | 5注処理<br>現在売<br>45 | 掛額<br>5,000     |     |      |                  |                    |                              | 前次?                         | 開じる<br>伝票枚数<br>「1       |
|----------------------------|--------------------------------|-------------------------------------|------------------------------------------|-------------------------------|----------------------------------------------------------------------------------------------------|-----------------------------|------------------------------------|-------------------|-----------------|-----|------|------------------|--------------------|------------------------------|-----------------------------|-------------------------|
| 運送方法  <br>(商品コード)が<br>管理番号 | n[品名]をダブル!<br>・ 受注番号           | マー <sup>11</sup><br>クリック、又I<br>・ 分類 | ■数  <br>は[F5]キーを押す<br>- 商品コート。・          | と商品検索画面が                      | <mark>表示されます。</mark><br>品                                                                                                    | 電話番                         | -5                                 | •                 |                 | ,单, | 受注数。 | 定価・              | 商品M単個。             | 販売単価 •                       | 金額 •                        | 税率・                     |
| *                          |                                | 01<br>02<br>99                      | 01 0001<br>02002<br>990001               | PEC DC-23S1<br>液晶ディスプレイ<br>食品 | 2KIEPO パン<br>15インチ スピー                                                                                                    | /コン<br>カー付                  |                                    |                   | 2.<br>2.<br>50. | 台個  |      | 70,200<br>29,400 | 58,500.<br>24,500. | 59,000.<br>24,500.<br>1,500. | 118,000<br>49,000<br>75,000 | 10<br>10<br>8           |
| 備考                         | を改行する場合は                       | t , [Otri]+[E                       | nter]キーを押し1                              | てください。                        |                                                                                                    |                             |                                    |                   |                 |     |      |                  |                    | 区分<br>10%<br>8%              | 税額<br>16,700<br>6,000       | 金額<br>167,000<br>75,000 |

日付を入力する場所で[F11]キーを押すかダブルクリックすることで画面右上にカレンダーが表示されます。

| 新規入力     | 行挿入     | 伝導            | EA INGE  | 医熏印刷      | 送り状印刷      | )<br>∂ 得意先M | 商品M       | 売上台帳   | 得意単(  | <u>ک</u> ه | 主処理  |      |      |         | ヨ カレン  | ダー     |       |       | 10    | 10.0  | ×       |
|----------|---------|---------------|----------|-----------|------------|-------------|-----------|--------|-------|------------|------|------|------|---------|--------|--------|-------|-------|-------|-------|---------|
| 伝票番号 [   | 10      | 0131          | 売上日      | 2016/0    | 6/06 担     | 当 山田        | •         | 🕅 現金排  | 4U    |            |      |      |      |         | Shift+ | ーを押しなっ | がら日付を | 選択する。 | は休日とし | て登録で  | きます。    |
|          | コード     |               | よみ       |           |            |             |           | 得意先打   | 四当者 二 | 税区分        | 現在売推 | 額    |      |         | 今日に    | 戻る 20  | 16年   | 6月5   | E月 翌月 | •     |         |
| 得意先      | 9       | -             |          | 株式会社      | t 石川       |             |           | -      |       | 外税         | 45,  | 000  |      |         |        |        | ab.   | -     | +     | A     | 1       |
| 出荷先      |         |               |          |           |            |             | - 住       | 所      |       |            |      |      |      |         |        | Я      | X     | 小     | 不     | 亚     | T       |
| 運送方法 🕇   |         |               | Ţ        | 固数        |            |             |           | 1      | ŕ     |            |      | ~    |      |         | 29     | 30     | 31    | 1     | 2     | 3     | 4       |
|          |         |               |          |           |            |             |           | 電      | 話番号   |            |      | 1    |      |         | 5      | 6      | 7     | 8     | 9     | 10    | 11      |
| [商品コード]た | >)[品名]を | <b>ビダブル</b> ク | フリック、5   | (1#[F5]+~ | ーを押すと商     | 品検索画面が      | 表示されます    | ۲.,    |       |            |      |      |      |         |        |        |       |       |       |       |         |
| 管理番号     | - 受注    | 主番号           | - 分類     | • 商品:     | ]-h' +     |             |           | 品名     |       |            | -    | 数量 - | • 東• | • 受注数 • | 12     | 13     | 14    | 15    | 16    | 17    | 18      |
|          |         |               | 01       | 01 000    | D1 P       | EC DC-23S   | 12KIEPO / | パソコン   |       |            |      | 2.   | 台    |         | 10     | 20     | 01    | 22    | 00    | 24    | 25      |
|          |         |               | 02       | 02002     | 2 12       | を晶ディスフレイ    | 15インチ スと  | :"一力一付 |       |            |      | 2.   | 台    |         | 19     | 20     | 21    | 22    | 23    | 24    | 20      |
| *        |         |               | 99       | 99000     | 01 19      | 100         |           |        |       |            |      | 50.  | 1固   |         | 26     | 27     | 28    | 29    | 30    | 1     | 2       |
|          |         |               |          |           |            |             |           |        |       |            |      |      |      |         | 3      | 4      | 5     | 6     | 7     | 8     | 9       |
|          |         |               |          |           |            |             |           |        |       |            |      |      |      |         |        |        |       |       |       |       |         |
| ,<br>備考  |         |               |          |           |            |             | -         |        |       |            |      |      |      |         | -      | -      | 12    | 区分    | 税     | 割     | 金額      |
|          |         |               |          |           |            |             |           |        |       |            |      |      |      |         |        |        |       | 10%   | б 1   | 6,700 | 167,000 |
| ※備港      | なな行する   | 5場合は          | [Ctrl]+[ | Enter]±-  | - 林田 . てくけ | sau.        |           |        |       |            |      |      |      |         |        |        |       | 89    | 6     | 6,000 | 75,000  |
|          | 0000000 | 0 00 0010     |          |           | Chi C C C  |             |           |        |       |            |      |      |      |         |        |        |       | 合計    | 2     | 2,700 | 264,700 |

任意の日付をダブルクリックまたは選択した状態(背景色が水色になった状態)で Enter キーを押します。 ここでは 10 日を選択します。

| 新規入力             | 行挿入             | 伝票          | a literat           | ZARCINDI .                                 |                | 得意先M                | 商品M                | 売上台帳          | 得意単価       | 受注処               | LIT                    |      |         |                  |                    |                    | 前次?               | 閉じる      |
|------------------|-----------------|-------------|---------------------|--------------------------------------------|----------------|---------------------|--------------------|---------------|------------|-------------------|------------------------|------|---------|------------------|--------------------|--------------------|-------------------|----------|
| 伝票番号 [           | 10              | 0131        | 売上日                 | 2016/06/                                   | /10 担          | 当 山田                |                    | 🔲 現金          | 払い         |                   |                        |      |         |                  |                    |                    |                   | 伝票枚数     |
| 得意先              | 3F<br>9         | •           | よみ                  | 株式会社                                       | 石川             |                     |                    | - 得意先<br>▼    | 担当者 税<br>5 | <u>認分</u> 現<br>外税 | 在売掛額<br>45,000         |      |         |                  |                    |                    |                   | 1 1      |
| 出荷先 [<br>運送方法 [  |                 |             |                     | 個數                                         |                | 2                   | - (                | 主所            |            |                   |                        |      |         |                  |                    |                    |                   |          |
|                  |                 |             |                     |                                            |                |                     |                    | (FF           | 話番号        |                   |                        |      |         |                  |                    |                    |                   |          |
| [商品コード]が<br>管理番号 | り[品名]を<br>弓・ 受注 | タブルク<br>E番号 | <u>リック、</u><br>・ 分類 | Qは[F5]キー7                                  | を押すと商<br>-ト゜ - | 品検索画面が              | 表示されま              | す。<br>品名      |            |                   | <ul> <li>数量</li> </ul> | • 単  | • 受注数 • | 定価・              | 商品M単们。             | 販売単価 -             | 金額 •              | 税率 -     |
|                  |                 |             | 01                  | <ul> <li>01 0001</li> <li>02002</li> </ul> | PE<br>液        | C DC-23S<br>晶ディスプレイ | 12KIEPO<br>15インチ ス | バソコン<br>ピーカー付 |            |                   | 2                      | 2. 台 |         | 70,200<br>29,400 | 58,500.<br>24,500. | 59,000.<br>24,500. | 118,000<br>49,000 | 10<br>10 |
| *                |                 |             | 99                  | 990001                                     | 食              | 8                   |                    |               |            |                   | 50                     | ). 個 |         |                  |                    | 1,500.             | 75,000            | 8        |
|                  |                 |             |                     |                                            |                |                     |                    |               |            |                   |                        |      |         |                  |                    |                    |                   |          |
| 備老               |                 |             |                     |                                            |                |                     | _                  |               |            |                   |                        |      |         |                  |                    | 区分                 | 秘密                | 全額       |
| 0.00             |                 |             |                     |                                            |                |                     |                    |               |            |                   |                        |      |         |                  |                    | 10%                | 16,700            | 167,000  |
| ※備考              | を改行する           | 5場合は        | 、[Otrl]+            | [Enter]キーを                                 | 押してくだ          | さい。                 |                    |               |            |                   |                        |      |         |                  |                    | 8%                 | 6,000             | 75,000   |
|                  |                 |             |                     |                                            |                |                     |                    |               |            |                   |                        |      |         |                  |                    | 合計                 | 22,700            | 264,700  |

カレンダーが閉じ、[売上日]に 2016/6/10 が入力されます

他の機能として赤文字の日(休日)を設定することができます。 カレンダーを表示し Shift キーを押すと「カレンダー(休日設定中)」と表示されます。

| 国 カレンダ  | 一(休日設 | 定中)    |      |               |      | ×    |
|---------|-------|--------|------|---------------|------|------|
| Shift+- | を押しなた | ら日付を   | 選択する | と休日とし         | て登録で | ぎます。 |
| 今日に戻    | IS 20 | 16 年 1 | 6月彡  | も月 <u>翌</u> 月 | 3    |      |
| Β       | 月     | 火      | 水    | 木             | 金    | ±    |
| 29      | 30    | 31     | 1    | 2             | 3    | 4    |
| 5       | 6     | 7      | 8    | 9             | 10   | 11   |
| 12      | 13    | 14     | 15   | 16            | 17   | 18   |
| 19      | 20    | 21     | 22   | 23            | 24   | 25   |
| 26      | 27    | 28     | 29   | 30            | 1    | 2    |
| 3       | 4     | 5      | 6    | 7             | 8    | 9    |
| 1       |       |        |      |               |      |      |

Shift キーを押したまま任意の日付をクリックするとその日付が赤文字で表示されます。

| Shiftキー<br>今日に戻 | を押しなた<br>ミる 20 | から日付を<br>16 年 | 選択する。<br>6 月 5 | と休日とし<br>も月 翌月 | て登録で<br>引 | ₹. ज |
|-----------------|----------------|---------------|----------------|----------------|-----------|------|
| Β               | 月              | 火             | 水              | 木              |           | ±    |
| 29              | 30             | 31            | 1              | 2              | 3         | 4    |
| 5               | 6              | 7             | 8              | 9              | 10        | 11   |
| 12              | 13             | 14            | 15             | 16             | 17        | 18   |
| 19              | 20             | 21            | 22             | 23             | 24        | 25   |
| 26              | 27             | 28            | 29             | 30             | 1         | 2    |
| 3               | 4              | 5             | 6              | 7              | 8         | 9    |

これで次からカレンダーを呼び出した時にこの日付は常に赤文字で表示されます。設定した日付を再び Shift キーを押しながらクリックすることで元の表示に戻すことができます。

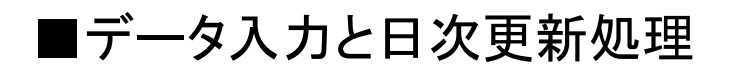

#### ■見積処理

見積書を作成します。 見積処理で登録された見積データは売上処理で参照することができます。

メインメニューの[見積処理]をクリックし[見積処理]画面を表示します。 見積処理画面を表示すると、最後に入力したデータが表示されます。

| <ul> <li>新規入力</li> <li>見積番号</li> <li>得意先</li> <li>見積タイト)</li> <li>有効期限</li> <li>備考</li> </ul> | 行挿入 100 コード 9 レ 1ヵ月 金沢支店 | 見積書印刷 検索 禎写!<br>0033 見積日 2016/05/30<br>よみ<br>▼ 様式会社 石川 ▼ | 得意:先持    | 旦当者   | 税区<br>  外利 | <u> </u> |         |       | 検索条件<br>見積番号:    | 前次?             | 開U3<br>検索<br>完了CH          |
|-----------------------------------------------------------------------------------------------|--------------------------|----------------------------------------------------------|----------|-------|------------|----------|---------|-------|------------------|-----------------|----------------------------|
|                                                                                               | ※備考を改                    | 行する場合は、[Otr]HEnter]キーを押してください。                           |          |       |            |          |         |       | 10%<br>8%<br>非課税 | 14,400<br>1,280 | 144,000<br>16,000<br>1,640 |
| [商品コード]                                                                                       | か[品名]をダニ                 | ブルクリック、又は[F5]キーを押すと商品検索画面が表示されます。                        |          |       |            |          |         |       | <br>2.91         | 15,680          | 177,320                    |
| 分類・                                                                                           | 商品コード・                   | 品名、                                                      | 数量       | - Ì   | ▲ 販        | 「売単価 -   | 金額・     | 税率、非、 |                  |                 |                            |
| 01                                                                                            | 01 0001                  | PEC_DO-23S12KIEPO バソコン                                   |          | 1. É  | Ê          | 53,000.  | 53,000  | 10 🔲  |                  |                 |                            |
| 02                                                                                            | 02001                    | 液晶ディスプレイ 15インチ                                           | 1        | 1. É  | ŝ          | 22,000.  | 22,000  | 10 🔳  |                  |                 |                            |
| 03                                                                                            | 030011                   | IQ-1500 レーザーブリンタ                                         | 1        | 1. É  | ŝ          | 41,000.  | 41 ,000 | 10 📃  |                  |                 |                            |
| 03                                                                                            | 030011                   | IQ-1500 レーサーブリンタ                                         | 1        | 1. É  | ŝ          | 28,000.  | 28,000  | 10 🔲  |                  |                 |                            |
| 99                                                                                            | 990001                   | る<br>弁当A                                                 | 10       | D. 1  | も 一        | 1,000.   | 10,000  | 8     |                  |                 |                            |
| 99                                                                                            | 990002                   | の开当日                                                     | 1        | D. 1  | <u>5</u>   | 1,200.   | 6,000   | 8     |                  |                 |                            |
| 99                                                                                            | 999999                   | 划于                                                       | 20       | J. 1. | X          | 82.      | 1,640   |       |                  |                 |                            |
|                                                                                               | 1990001                  | お会当人                                                     | 任日       | J.    |            | U.       | U       |       |                  |                 |                            |
| -                                                                                             | 990002                   | お<br>弁<br>当<br>A<br>A<br>A<br>A<br>A<br>A<br>A           | 個        |       |            | -        |         |       |                  |                 |                            |
|                                                                                               | 990003                   | お<br>弁<br>当<br>C                                         | 個        |       |            |          |         |       |                  |                 |                            |
|                                                                                               | 990011                   | 酒類                                                       | 本        |       |            |          |         |       |                  |                 |                            |
|                                                                                               | 999812                   | 飲料                                                       | 本        |       |            |          |         |       |                  |                 |                            |
|                                                                                               | 999888                   | 交通費                                                      | <b>江</b> |       |            |          |         |       |                  |                 |                            |
|                                                                                               | 999999                   | 切手                                                       | 权        |       |            |          |         |       |                  |                 |                            |
|                                                                                               |                          |                                                          |          |       |            |          |         |       |                  |                 |                            |

[新規入力]

・[見積番号]は自動的に番号が振られます。

・[見積日]は当日の日付が入りますが編集可能です。

得意先ごとの単価表に単価が登録された場合はその単価が表示され、得意先ごとの単価表が登録され ていない場合は商品マスタの販売単価が表示されます。

#### [行挿入]

挿入したい行を選択します。

| Z | 分類 - | 商品コート・  | 品名 •                   | 数 | 量 - | 単・ | 販売単価 🖌  | 金額 🗸   | 税率 - | 非• |
|---|------|---------|------------------------|---|-----|----|---------|--------|------|----|
|   | 01   | 01 0001 | PEC DC-23S12KIEPO パソコン |   | 1.  | 台  | 53,000. | 53,000 | 10   |    |
|   | 02   | 02001   | 液晶ディスプレイ 15インチ         |   | 1.  | 台  | 22,000. | 22,000 | 10   |    |
|   | 03   | 030011  | IQ-1500 レーザープリンタ       |   | 1.  | 台  | 28,000. | 28,000 | 10   |    |
|   | 99   | 990001  | お弁当A                   |   | 10. | 個  | 1,000.  | 10,000 | 8    |    |

[行挿入]をクリックすると行が挿入されます。

| 2 | 分類。 | • 商品과 · • | 品名 •                   | 数量  | 単 - | 販売単価 🖌  | 金額 🗸   | 税率 • | 非• |
|---|-----|-----------|------------------------|-----|-----|---------|--------|------|----|
|   | 01  | 01 0001   | PEC DC-23S12KIEPO パソコン | 1.  | 台   | 53,000. | 53,000 | 10   |    |
|   | 02  | 02001     | 液晶ディスプレイ 15インチ         | 1.  | 台   | 22,000. | 22,000 | 10   | _  |
|   |     | -         | N                      | 0.  |     | 0.      | 0      |      |    |
|   | 03  | 030011    | IQ-1500 レーザーブリンタ 📈     | 1.  | 台   | 28,000. | 28,000 | 10   |    |
|   | 99  | 990001    | お弁当A 🎽                 | 10. | 個   | 1,000.  | 10,000 | 8    |    |

[削除]

表示中の見積書を削除します。

1行だけを削除したい場合は、削除したい行を選択してキーボードの[Delete]キーを押してください。 ※複数行指定も可能です。

|   |     |         | ここをクリックして行を選択         | 沢 | します  |    |         |        |    |
|---|-----|---------|-----------------------|---|------|----|---------|--------|----|
|   | 分類・ | 商品コード・  | 品名                    | * | 数量 - | 単→ | 販売単価 🖌  | 金額 🗸   | 非。 |
|   | 01  | 01 0002 | PEC DC-36LLPPABC パソコン |   | 1.   | 台  | 69,500. | 69,500 |    |
|   | 02  | 02006   | 液晶ディスプレイ 19インチ スピーカー付 |   | 1.   | 台  | 39,900. | 39,900 |    |
| 4 | 03  | 030011  | IQ-1500 レーザープリンタ      |   | 1.   | 台  | 30,800. | 30,800 |    |
|   | 11  | 110401  | ホームページ作成ソフト           |   | 1.   | 本  | 11,800. | 11,800 |    |

[見積書印刷]

見積書を印刷します。

[見積書印刷]をクリックして[見積書印刷]画面を表示します。

| 見積書印刷            |             |    |  |
|------------------|-------------|----|--|
| 印刷しますか<br>図 得意先担 | ?<br> 当者を印刷 | する |  |
| 画面表示             | 印刷          | 中止 |  |

[得意先担当者を印刷する]にチェックを入れると、得意先名の右横に担当者名を印刷します。

[検索]

過去に作成した見積書データを検索して表示します。

・見積番号で検索したい場合は、見積処理画面右上の検索条件に [見積番号]を入力し[検索]をクリックします。

| +6声々 /4 | 前 | 次  | ?    | F   | 閉じる |
|---------|---|----|------|-----|-----|
| ●積番号:   |   | 10 | 0001 | 1 [ | 検索  |

・[検索]をクリックします。

[得意先]、[タイトル]、[品名]の内、1つ以上の検索条件を入力し[検索]をクリック。見積一覧を表示します。[品名]検索では指定された商品名の一部から部分一致検索にて該当するデータを表示します。

一覧表から表示したい見積書番号をダブルクリックすると見積書が表示されます。

| 検索条件<br>見積日付 2016/03/01 ~ 2016/05/30 |                                                      |        |                                                          |      | 閉じる   |
|--------------------------------------|------------------------------------------------------|--------|----------------------------------------------------------|------|-------|
| コード よみ<br>得意先 4 ▼ 上野自動車工業            | 業株式会社    見積タイトル                                      |        |                                                          |      |       |
| 見積品名 パソコン                            |                                                      | 検索クリア  |                                                          |      |       |
| ↓ダブルクリックすると対象伝票の見積入力画面がす             | 表示されます。                                              |        |                                                          | 41.0 |       |
| □ 兄植番亏 * 兄植日 * (得悪: *)               | 信息先名 •                                               | 見積ダイトル |                                                          | • 数重 | • 里 • |
| 100004 2016/04/27 4 上野白動             | リキエ未休 れ 云 11 加 月 名 未 川<br>h 東 工 業 共 式 会 24 加 空 営 業 部 |        | ZA-05LLAUPNZ3K ノートハノコノ<br>パリコン CA-70996/066 (17/パチディフリイ) | 1.   |       |
| 100004 2010/04/27 4 上野白動             | D手工業体式会社 加賀古衆川<br>h東工業株式会社 全沢営業所                     |        | 74-6511 AOPN23K /                                        | 1.   | 4     |
| 100005 2016/04/27 4 上野自動             | h車工業株式会社 金沢営業所                                       |        | パンコン SA-ZB326/C66 (17インチディスフルイ)                          | 1    | 式     |
| 100007 2016/05/12 4 上野自動             | h車工業株式会社 かほく営業j                                      | ŕ      | ZA-65LLAOPN23K ノートパンコン                                   | 1.   | 台     |
| 100007 2016/05/12 4 上野自動             | り車工業株式会社 かほく営業                                       | Ť      | バソコン SA-ZB326/C66 (17インチディスフルイ)                          | 1.   | 式     |
| 100009 2016/05/12 4 上野自動             | b車工業株式会社 輪島営業所                                       |        | ZA-65LLAOPN23K ノートパソコン                                   |      | 台     |
| 100009 2016/05/12 4 上野自動             | b車工業株式会社 輪島営業所                                       |        | パソコン SA-ZB326/C66 (17インチディスプレイ)                          | 1.   | 붗     |
| 100010 2016/05/12 4 上野自動             | b車工業株式会社 小松営業所                                       |        | ZA-65LLAOPN23K ノートパソコン                                   | 1.   | 台     |
| 100010 2016/05/12 4 上野自動             | b車工業株式会社 小松営業所                                       |        | バンコン SA-ZB326/C66 (17インチディスプレイ)                          | 1.   | 式     |
| 100011 2016/05/16 4 上野自動             | り車工業株式会社 羽咋営業所                                       |        | ZA-65LLAOPN23K ノートパソコン                                   | 1.   | 台     |
| 100011 2016/05/16 4 上野自動             | り車工業株式会社 羽咋営業所                                       |        | パソコン SA-ZB326/C66 (17インチディスプレイ)                          | 1.   | 式     |

[複写]

表示中の見積書を複写します。複写後に見積番号が変わっていることを確認してください。

[完了 CH]

有効期限の過ぎた見積書や売上処理をした場合に[完了CH]にチェックを入れます。 このチェックを入れられた見積書は売上処理画面で表示されなくなります。 売上データを入力する処理です。本システムで最も重要な処理となります。 メインメニューの[売上処理]をクリックして[売上処理]画面を表示します。

すでに入力されたデータがある場合は、最後に入力されたデータが表示されます。

| 新規入力        | 行挿入          | 伝票削除        | 伝票印刷       | 送り状印刷             | 得意先M      | 商品M       | 売上台帳        | 得意単   | 価 受 | 於主処理 |      |      |      |         |            |                | 前次?                      | 閉じる        |
|-------------|--------------|-------------|------------|-------------------|-----------|-----------|-------------|-------|-----|------|------|------|------|---------|------------|----------------|--------------------------|------------|
| 伝票番号「       | 100          | 133 売上日     | 2016/06    | 6/02 担当           | ≦ 山田      | -         | 🔲 現金        | 払い    |     |      |      |      |      |         |            |                |                          | 伝票枚数       |
| 1           | コード          | よみ          | 1          |                   |           |           | 得意先         | 担当者   | 税区分 | 現在売  | 掛額   |      |      |         |            |                |                          | 1          |
| 得意先         | 9            | -           | 株式会社       | t 石川              |           |           | -           |       | 外税  | 47.  | ,520 |      |      |         |            |                |                          |            |
| 出荷先         |              |             | ,          |                   |           | -         | 主所 <b>F</b> | i     |     | ,    |      |      |      | _       |            |                |                          |            |
| 调送士注        | 1            |             | /IE1#47    |                   |           |           |             | -     |     |      |      |      |      | _       |            |                |                          |            |
| AE AC /J/ZA |              | Ŧ           | IIII KX    |                   |           |           |             |       |     |      | _    |      |      |         |            |                |                          |            |
|             |              |             |            |                   |           |           | 1           | [話番号] |     |      |      |      |      |         |            |                |                          |            |
| [商品コード]]    | か[品名]を       | ダブルクリック、    | 又は[F5]キー   | ーを押すと商品           | 諸検索画面が    | 表示されまう    | す。          |       |     |      |      |      |      |         |            |                |                          |            |
| 管理番号        | 号・ 受注        | 番号 • 分类     | • 商品       | ] °               |           |           | 品名          |       |     |      | 数量   | • 東• | 受注数  | ☆ 定価    | → 商品M単     | 個→ 販売単価        | <ul> <li>◆ 金額</li> </ul> | • 税率 •     |
|             |              | 01          | 01 000     | 04 PEC            | DC-51 F   | RIECSUB   | バソコン        |       |     |      | 2.   | 台    |      | 112,    | 560 93,800 | ). 94,000.     | 188,00                   | 0 10       |
| 1           |              | 02          | 02004      | 液晶                | 晶ディスプレイ   | 17インチ ス   | ヒ°−カ−付      |       |     |      | 2.   | 台    |      | 36,     | 000 30,000 | ). 27,280.     | 54,56                    | i0 10      |
|             |              | 03          | 03000      | 01 AA-            | -1000 ドッ  | - ブリンタ    |             |       |     |      | 2.   | 台    |      | 54,     | 000 45,000 | ). 45,900.     | 91,80                    | 0 10       |
|             |              | 99          | 99000      | 01 お乡             | ¥当A       |           |             |       |     |      | 10.  | 個    |      |         |            | 1,200.         | 12,00                    | 8 00       |
|             |              | 99          | 99999      | 9 切毛              | f         |           |             |       |     |      | 50.  | 枚    |      |         |            | 82.            | 4,10                     | 0 0        |
| .0          |              | 99          |            | -                 |           |           |             |       |     |      |      |      |      |         |            |                |                          |            |
| *           |              |             | 99000      | 01 おき             | 幹当A       |           |             |       |     |      | 個    |      |      |         |            |                |                          |            |
| (供来)        |              |             | 99000      | U2 005            | 中当日       |           |             |       |     |      | 10   |      |      |         |            | N A            | 12 25                    |            |
| UH -5       |              |             | 9900       | 1.0 武石            | 1~1<br>朱香 |           |             |       |     |      | *    |      |      |         |            | 区方             | 化元音集                     | <b>亚</b> 部 |
|             |              |             | 99988      | 12 /白             | 福書        |           |             |       |     |      | 中    |      |      |         |            | 10%            | 33,436                   | 334,360    |
| ×/#==       | エナコカシニーナフ    | HAIT IN IL  | re . 99999 | 99 <del>{</del> Л | £         |           |             |       |     |      | 枚    |      |      |         |            | 8%0<br>HE:##14 | 960                      | 12,000     |
| ※1備考        | 5 CCX17 9 2  | 場合は、[Utrij+ | Entropoor  |                   | 1. N      |           |             |       |     |      | ~    |      |      |         |            | 9 Fil未 代汇      |                          | 4,100      |
|             |              |             |            |                   |           |           |             |       |     |      |      |      |      |         |            | 合計             | 34,396                   | 384,856    |
|             | · 바이 - 스 - 프 |             |            | -                 |           |           |             |       |     |      |      |      |      |         |            |                |                          |            |
| 見積一覧        | 元上台帳         | 受注一覧 『      | 青水金額一覧     | ii.               |           | 707 - NHG |             |       |     |      |      |      |      |         |            |                |                          |            |
| -           | ↓レコードを       | ビダブルクリック、   | 又は[F5]キ    | ーを押すと明            | 細に追加され    | ます。       |             |       |     |      |      |      |      |         |            | 1000000        |                          |            |
| 一 売_        | 上日 •         | 伝票番号 →      | 品C -       |                   |           | 品名        |             |       | *   | 数量   | • 東• | 商品M  | 単伯 • | 販売単価 -  | 金額・        | 備考             | • 得意先持                   | 担:• 担当     |
| 2016        | /06/02       | 1 001 29 0  | 02001      | 液晶ディスフ            | ℃イ 15インチ  |           |             |       |     | 2.   | 台    | 23,2 | 200. | 21,100. | 42,200     |                |                          | 山田         |
| 2016        | i/05/20      | 1 001 32 0  | 01 0001    | PEC DC-2          | 23S12KIEP | つ バソコン    | ,           |       |     | 2.   | 台    | 58,5 | 500. | 53,000. | 106,000    |                |                          | 山田         |
| 2016        | /05/20       | 1 001 32 0  | 02001      | 液晶ディスフ            | ℃イ 15インチ  |           |             |       |     | 2.   | 台    | 23,2 | 200. | 22,000. | 44,000     |                |                          | 山田         |
| 2016        | 1/05/20      | 1 001 32 0  | 030011     | IQ-1500           | ノーザーブ!    | ルター       |             |       |     | 2.   | 台    | 30,8 | 300. | 41,000. | 82,000     |                |                          | 山田         |
| 2016        | i/05/20      | 1 001 32 0  | 030013     | IQ-3500           | ノーザーブ!    | レター       |             |       |     | 2.   | 台    | 48,0 | 000. | 43,000. | 86,000     |                |                          | 山田         |
| 2016        | (OF (00      | 100132 (    | 14201      | 7 + + +           | 0.4       |           |             |       |     | 0    | 43   | 04.5 | 00   | 16500   | 00.000     |                |                          | .L.TT      |

[新規入力]

・[伝票番号]は自動的に番号が振られます。

[売上日]は当日の日付が表示されますが編集可能です。

・得意先名は番号入力、よみで検索、またはリスト(コードと得意先名の両方)から探すことができます。

・必要に応じて[得意先担当者]を入力します。

・売上明細を入力します。

分類で絞り込み、[商品コード]のところでリスト表示することができます。

販売単価は次のような規則で単価が表示されます。

○得意先ごとの単価表に単価が登録されている場合はそれが表示される。

○得意先ごとの単価表に単価が登録されていなければ商品マスタの販売単価が表示される。

○見積書、受注表、売上台帳から明細複写された場合は、それぞれに登録してある単価が複写さ れる。

・現金で入金があった場合は[現金払い]にチェックを入れます。

#### [行挿入]

明細行を任意の場所に挿入します。(27ページ参照)

[伝票削除]

表示中の売上伝票を削除します。

[伝票印刷]

売上伝票を印刷します。

[伝票印刷]をクリックして[伝票印刷]画面を表示します。

| 処3 | 里を指定して下さい。 ――――         |
|----|-------------------------|
| 0  | 表示中の伝票のみを印刷する           |
| 0  | 範囲指定印刷<br>伝票番号を指定して下さい。 |
|    | 100334 ~ 100337         |
| 0  | 任音指定印刷                  |

チェック項目を指定してください。

・「表示中の伝票のみを印刷する」・・・表示中の売上伝票を印刷します。

・「範囲指定印刷」・・・伝票番号で範囲指定した売上伝票を印刷します。

※範囲指定を行った場合は、他のクライアントで入力された伝票も印刷対象となります。

・「任意指定印刷」・・・一覧表から指定した任意の伝票を印刷します。

用紙設定について

売上伝票は「A4用紙」、「連続紙」のいずれかを選択できます。

用紙の選択は【環境設定】、[売上処理関連項目]の[売上伝票用紙設定]で選択してください。 ※連続紙は複写式の専用伝票となります。(連続用紙は弊社で取り扱いしています。)

| Ē          |                                    | 33 兄植日<br>よみ<br>・ | ]   2016/C<br> 株式会社 | 44/01 得意<br>十五川                                                 | 先担当者 税区分<br>外税 | -        |       |         |          |             |        | 見積番号:                                    |          | _ 検索 ■完了CF |
|------------|------------------------------------|-------------------|---------------------|-----------------------------------------------------------------|----------------|----------|-------|---------|----------|-------------|--------|------------------------------------------|----------|------------|
| イトル<br>ITR | <ul> <li>新規バンコン<br/>1ヵ月</li> </ul> | 間品換業              | コード                 |                                                                 | 税区分            |          |       |         |          |             | 閉じる    |                                          |          |            |
|            | 今泊士市                               | 得意先               | 9                   | 株式会社 石川                                                         | 外税             |          |       |         |          |             |        |                                          | 211 de T |            |
|            | 並バメ店                               | 抽出条件              | 件                   |                                                                 |                |          |       |         | ×[P-2]+: | 立足(二) 二, 平行 |        | P                                        | 税額       | 金額         |
|            |                                    | 分類                | -                   | 品名                                                              | よみ             | 抽出       | 1 クリア |         | (よみ)は    | 先頭一致で抽      | 出されます。 | 8%                                       | 16,400   | 164,00     |
|            | ※備老友取行                             | -                 | - 60 - 10<br>       | し、コービネガゴル クロック、 Ritics1t ー 本押すい                                 | 帝中的眼睛一样写为      | th± d    |       | 1       |          |             |        | <b></b><br><del></del><br><del>見</del> 税 | 1,200    | 1,64       |
|            | いい りつい い                           | 分類                | 1                   | *レコ T ビジンルシンソン、人はU SJF ・CF 9C<br>品名                             | 12-3-C         | 112 30   | 単位    | 販売単価    | 什入道価     | 定価          | 税率     | a bit                                    | 17.680   | 199.32     |
| 1.11       | 商品でい                               | 21                | 01 0001             | PEC DC-23S12KIEPO パソコン                                          |                | ばそこん     | 台     | 58,500  | 37,287   | 70.200      | 10     |                                          |          |            |
|            | 01.0001                            | 01                | 01 0002             | PEC DC-36LLPPABC パンコン                                           |                | ばそこん     | 台     | 69,500  | 44,400   | 83,400      | 10     |                                          |          |            |
|            | 02001                              | 01                | 01 0003             | PEC DC-48DDKKCOA パソコン                                           |                | ぱそこん     | 台     | 80,800  | 52,944   | 96,960      | 10     |                                          |          |            |
|            | 030011                             | 01                | 01 0004             | PEC DC-51 RIECSUB パソコン                                          |                | ぱそこん     | 台     | 93,800  | 61,342   | 112,560     | 10     |                                          |          |            |
|            | 030011                             | 01                | 01 0021             | XA-369KKLEAKBU ノートパソコン                                          |                | のーとばそ    | こん台   | 99,000  | 65,450   | 118,800     | 10     |                                          |          |            |
|            | 990001                             | 01                | 01 0022             | ZA-65LLAOPN23K ノートバソコン                                          |                | のーとばそ    | こん台   | 107,500 | 71,750   | 129,000     | 10     | _                                        |          |            |
|            | 990002                             | 01                | 01 0023             | VA-358KIEVAPOLA ノートパソコン                                         |                | のーとばそ    | こん台   | 130,000 | 87,220   | 156,000     | 10     |                                          |          |            |
|            | 999999                             | 01                | 01 0024             | SA-654KOLASZQLL ノートバソコン                                         | 4              | のーとばそ    | こん台   | 146,800 | 98,350   | 176,160     | 10     |                                          |          |            |
|            | 999888                             | 01                | 010110              | バソコン SA-VL55/E300 (15インチディス)                                    | 7724)          | ほそこん :   | 江一五   | 112,000 | 74,428   | 134,400     | 10     |                                          |          |            |
|            |                                    | 01                | 010111              | バンコン SA-ZB326/C66 (17インチナイス                                     | 7727)          | ばそこん :   | SA·式  | 138,000 | 92,855   | 165,600     | 10     |                                          |          |            |
|            |                                    | 01                | 010112              | ハソコン NA-SA301102                                                |                | はそこん     | よー台   | 200,000 | 105,000  | 250,000     | 10     |                                          |          |            |
|            |                                    | 02                | 02001               | 液晶ディスノレイ 15インナ                                                  |                | えぎしょう(   | いい    | 23,200  | 13,860   | 27,840      | 10     |                                          |          |            |
|            |                                    | 02                | 02002               | 液晶/1////101/7 /L ~//~1)                                         |                | えきしょうし   |       | 24,500  | 14,770   | 29,400      | 10     |                                          |          |            |
|            |                                    | 02                | 02003               | / 次日/ 1 / / / 1 / 1 / 1 / 7 / / · · · · · · · · · · · · · · · · |                | こう きしょうつ | 1     | 29,500  | 17,061   | 35,400      | 10     |                                          |          |            |
|            |                                    | 02                | 02004               | 液晶/1//// 1/1// // 「/1// // 「/」                                  |                | えきしょうで   |       | 38,600  | 23,471   | 46 320      | 10     |                                          |          |            |
|            |                                    | 02                | 02000               | 液晶ディスフリル 19/2チ フドーカー付                                           |                | えきしょうで   | 1.7台  | 39,900  | 24 381   | 47,880      | 10     |                                          |          |            |
|            |                                    | 03                | 030001              | AA-1000 ドットブリンタ                                                 |                | どっとぶりん   | た台    | 45 000  | 27 728   | 54 000      | 10     |                                          |          |            |
|            |                                    | 03                | 030002              | AA-2000 ドットプリンタ                                                 |                | どっとぶりん   | た台    | 50,000  | 31,934   | 60.000      | 10     |                                          |          |            |
|            |                                    | 03                | 030003              | AA-3000 ドットプリンタ                                                 |                | どっとぶりん   | た台    | 56,000  | 35,397   | 67,200      | 10     |                                          |          |            |
|            | -                                  | 03                | 030004              | AA-4000 ドットプリンタ                                                 |                | どっとぶりん   | た台    | 68,630  | 43,673   | 82,356      | 10     |                                          |          |            |
|            |                                    | 03                | 030011              | IQ-1500 レーザーブリンタ                                                |                | れーざーぶ    | りん台   | 30,800  | 17,920   | 36,960      | 10     |                                          |          |            |
|            |                                    | 03                | 030012              | IQ-2500 レーザーブリンタ                                                |                | れーざーぶ    | りん台   | 42,000  | 25,340   | 50,400      | 10     |                                          |          |            |
|            |                                    | 03                | 030013              | IQ-3500 レーザーブリンタ                                                |                | れーざーぶ    | りん台   | 48,000  | 30,120   | 57,600      | 10     | -                                        |          |            |
|            |                                    | 03                | 030014              | 10-7500 レーザーブリンタ                                                |                | れーざーぶ    | りん台   | 78 500  | 51 282   | 94 200      | 10     | •                                        |          |            |

売上入力時では[商品コード]や[品名]のダブルクリック、または[F5]キーを押すと[商品検索]画面が表示 されます。[商品検索]画面では分類や品名検索で商品を絞り込んで表示することができます。目的の商品 が見つかったらレコードをダブルクリックするか[F5]キーを押すと品名や単価が売上入力画面に複写さ れます。このとき、得意先ごとの単価表に単価が登録されていればその値が複写されます。 この機能は見積処理、受注処理、仕入処理、発注処理などでも利用できます。 [送り状印刷]

送り状を印刷します。

売上入力画面で[運送方法]や[個数]が指定されたデータが印刷対象となります。 [個数]に数値を指定すると、指定した枚数分の送り状が印刷されます。

| 2理を指定して | Fali.      |        |
|---------|------------|--------|
| ○表示中の伝  | 票のみを印刷する   |        |
| ⊙ 範囲指定印 | 刷          |        |
| 運送方法    | ヤマト運輸      | ~      |
| 伝票番号    | 100349 ~   | 100350 |
| 個数を印刷する | ↓ □ 日付を印刷す | 5      |

○[表示中の伝票のみを印刷する]

現在、売上処理画面に表示されているデータのみが印刷されます。

○[範囲指定印刷]

指定した運送方法で、伝票番号を範囲指定して一括印刷できます。

[得意先M]

得意先マスタ画面を表示します。

得意先情報の確認や新規登録ができます。(12ページ参照)

伝票が入力された状態でこのボタンをクリックすると、伝票で指定されている得意先情報が表示され ます。

#### [商品M]

商品マスタ画面を表示します。 商品情報の確認や新規登録ができます。(商品マスタ登録は19ページ参照)

[売上台帳]

過去の売上データを確認することができます。また、売上台帳の明細をダブルクリックすると伝票画 面を表示します。

[得意先単価]

得意先ごとの販売単価を登録します。(20ページ参照)

ここで登録された単価は売上入力時に参照できます。

得意先ごとの販売単価を利用するには【環境設定】、[売上処理関連項目]の[得意先単価表を参照する]にチェックを入れます。ここがオフに指定されていたり、またはオンに指定されていても得意先 ごとの販売単価が登録されていない場合は商品マスタの販売単価が参照されます。

○[得意先単価の自動登録]

売上処理で入力した単価を自動的に得意先ごとの単価表に追加及び更新することができます。 得意先ごとの単価表にデータを自動更新するには【環境設定】、[売上処理関連項目]の[得意先単 価表に自動登録する]にオンにします。

#### [受注処理]

受注データの確認や入力ができます。(36ページ参照)

[各種一覧からの明細複写]

画面下部には現在入力中(または表示中)の得意先に関する各種のデータが表示されます。 表示された各種データの明細行をダブルクリック、またはキーボードの[F5]キーを押すと明細を売上 入力明細に複写することができます。

売上処理画面を開いたときに最初に表示される一覧は【環境設定】で指定することができます。 表示するタブを設定するには【環境設定】、[売上処理関連項目]の[売上処理画面タブ指定]で指定し ます。

| 5 | 植一覧 売上:     | 台帳 受注一賢   | 1 諸求金額一間    | ĭ.      |                        | R     |      |      |       |       |        |       |
|---|-------------|-----------|-------------|---------|------------------------|-------|------|------|-------|-------|--------|-------|
| 1 | キレコー        | -ドをダブルクリ・ | ック、又は[F5]キー | -を押すと明  | 細に追加されます。              |       |      |      |       |       |        |       |
|   | 1 管理番号 -    | 受注番号 •    | 納期・         | HC      | • 品名                   | - 受注数 | • 単• | 納品数、 | ·受注残· | 在庫数 • | 販売単価 🗸 | 受注残金餐 |
|   | 100091      | 103654    | 2009/03/13  | 01 0004 | PEC DC-51 RIECSUB パソコン | 1.    | 台    | 0.   | 1.    | 3.    | 90,048 | 90,0  |
|   | 1 0 0 0 9 2 | 103975    | 2009/03/05  | 02002   | 液晶ディスプレイ 15インチ スピーカー付  | 2.    | 台    | 0.   | 2.    | 9.    | 23,520 | 47,0  |
|   | 1 001 02    | 104475    | 2009/03/16  | 050100  | インクリボン AB1234          | 2.    | 個    | 0.   | 2.    | 0.    | 624    | 1,2   |
|   | 1 001 03    | 104476    | 2009/03/16  | 040101  | 無停電電源装置 AB-500         | 1.    | 台    | 0.   | 1.    | 0.    | 18,240 | 18,2  |
|   | 1 001 25    |           | 2009/04/01  | 01 0001 | PEC DC-23S12KIEPO パソコン | 4.    | 台    | 0.   | 4.    | 3.    | 60,000 | 240,0 |

#### ○[見積一覧]タブ

見積処理で作成した見積明細一覧が表示されます。 見積処理で[完了 CH]にチェックが入っているものは表示されません。

○[売上台帳]タブ

過去の売上データが表示されます。

○[受注一覧]タブ

受注処理で入力した受注明細一覧が表示されます。 受注処理で[完了 CH]にチェックが入っているもの(納品が完了したもの)は表示されません。

○[請求金額一覧]タブ

過去の請求金額データが表示されます。

[出荷先の指定]

出荷先マスタで登録した出荷先を指定します。また、任意の出荷先を直接入力することもできます。 出荷先の指定を利用するには【環境設定】、[売上処理関連項目]の〔出荷先を利用する〕をオンにし ます。

[管理番号について]

受注処理で登録したデータを管理番号で呼び出して複写できます。 受注処理を利用するには【環境設定】、[受注処理関連項目]の〔受注管理をする〕をオンにします。

[売上日入力のチェックについて]

本システムでは売上日の誤入力を防ぐ機能が搭載されています。 この機能を利用すると、たとえば西暦を間違えて入力するといったミスを防げます。 【環境設定】-[売上処理関連項目]で[売上処理売上日入力チェック期間]を指定します。 設定した期間外の売上日を入力すると以下のメッセージが表示されます。

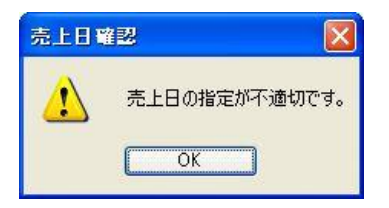

[売上明細の列表示について]

[管理番号]、[受注数]は[環境設定]、[受注処理関連項目]の[受注管理をする]をオンにすると表示されます。

[定価]は[環境設定]の[売上処理関連項目]内にある[定価を表示する]をオンにすると表示されます。 [商品M単価]は[環境設定]の[売上処理関連項目]内にある[商品マスタの単価を表示する]をオンにす ると表示されます。

【消費税の計算方法について】

本システムの売上処理では、得意先ごとに内税または外税のいずれかで処理することができます。これ らの設定は得意先マスタで行います。いったんどちらかの方法で入力を開始し、その後に方法を変更し たい場合は、入力されたデータをすべて削除してから消費税計算方法を変更した後にデータを再入力し てください。

得意先ごとに内税外税を使い分けるケースはそれほど多くないとは思われますが、今後は外税方式から 徐々に内税方式に変更されつつあると判断してこのような機能を搭載しました。必要に応じて利用して ください。 入金情報を入力します。

メインメニューの[入金処理]をクリックして[入金処理]画面を表示します。

| 新規入  | カレー伝票削り     | <del>ثر</del> |             |                   |       |   |   |
|------|-------------|---------------|-------------|-------------------|-------|---|---|
| 伝票番  | 号           | 00342         | 入金日         | 2010/03/03        | 担当 山田 | ~ |   |
| 得意先  | <u> </u>    | ~             | よみ          | 油谷工務店             |       |   | ~ |
| 入金明編 |             |               | 0. mB       | a D ( m / th th / |       |   |   |
| 【振   | 摘罢<br>込 入金】 | *             | 金額 • 66,675 | 明細慵考              | *     |   |   |
| (調)  | 整額】         |               | 525         |                   |       |   |   |
|      |             |               | U           |                   |       |   |   |
|      |             |               |             |                   |       |   |   |
|      |             |               |             |                   |       |   |   |

#### [新規入力]

主な入力方法は売上処理と同様です。

得意先名が指定されると画面下部に請求金額一覧が表示されます。

[伝票削除]

表示中の入金データを削除します。

[請求一覧]

ここで表示している請求金額一覧は請求書発行時に作成されたものです。

| 球一覧      |         |         |        |     |           |        |          |            |     |
|----------|---------|---------|--------|-----|-----------|--------|----------|------------|-----|
| 1 請求年月 → | 前回請求額。  | 当月入金額。  | 当月調整額→ | 繰越額 | →当月買上額→   | 消費税等 🗸 | 当月請求額。   | 集計日 •      | 作成者 |
| 2009/01月 | 186,992 | 186,992 | 0      |     | 0 140,887 | 7,044  | 1 47,931 | 2009/02/10 | 山田  |
| 2008/12月 | 144,690 | 144,690 | 0      |     | 0 178,087 | 8,905  | 186,992  | 2009/02/06 | 山田  |
| 2008/11月 |         | 0       | 0      |     | 0 137,800 | 6,890  | 1 44,690 | 2009/02/06 | 山田  |
|          |         |         |        |     |           |        |          |            |     |

[閉じる]

[閉じる]がクリックされると[入金データ転記]画面が表示されます。 [はい]をクリックするとここで入力された入金情報が売上台帳に転記されます。 [いいえ]をクリックすると入金情報の転記を実行せずに画面が閉じられます。 得意先からの受注を管理します。

メインメニューの[受注処理]をクリックして[受注処理]画面を表示します。

| 印刷<br>得意先<br>抽出条 | 得意先M<br>コード<br>9<br>(件 | 商品M<br>よみ<br>▼ | 得意単価<br> 株式会社 | 受注→覧<br> 石川 | 約期遅一覧 メール取込<br>税区分<br>▼ 外税 | 表示制御<br>◎ 未完了  ◎ 完了  ◎ | ☆<br>すべて ●             | び順指)<br>納期昇 | 定<br>□順 | 内其月『章』 | 幁     |       |       |       | (         | ? 閉じる     |
|------------------|------------------------|----------------|---------------|-------------|----------------------------|------------------------|------------------------|-------------|---------|--------|-------|-------|-------|-------|-----------|-----------|
| <b>条内其</b> 月指    | 定 2016/05/             | 09 ~ 20        | 016/07/08     | 商品コード       | 品名                         | 抽出クリア                  |                        |             |         |        |       |       |       |       |           | 受注残合計金額   |
| [商品コ             | ード]か[品名]をタ             | ブルクリック         | 7、又は[F5]キ     | ーを押すと商品     | 検索画面が表示されます。               |                        |                        |             |         |        |       |       |       |       |           | 1,503,196 |
| 完                | • 管理番号 •               | 受注番号           | → 分類 -        | 商品コード・      | 品名                         |                        | <ul> <li>納期</li> </ul> | + 受         | 注数 -    | 嵐 •    | 納品数 - | 受注残 • | 在庫数 - | 余裕数 - | 販売単価 -    | 受注残金餐+    |
|                  | 1 0 0 0 9 2            | 16050112       | 01            | 01 0022     | ZA-65LLAOPN23K ノートパンコ      | ン                      | 2016/06/               | 07          | 10.     | 台      | 10.   | 0.    | 4.    | 14.   | 97,782.   |           |
|                  | 1 0 0 0 9 3            | 16160113       | 02            | 02001       | 液晶ディスプレイ 15インチ             |                        | 2016/06/               | 08          | 2.      | 台      | 0.    | 2.    | 4.    | 2.    | 21,102.72 | 42,205    |
| 1                | 1 0 0 0 9 4            | 16060114       | 03            | 030004      | AA-4000 ドットプリンタ            |                        | 2016/06/               | 15          | 3.      | 台      | 0.    | 3.    | 3.    | 0.    | 62,425.84 | 187,278   |
|                  | 1 00095                | 16060115       | 03            | 030014      | IQ-7500 レーザーブリンタ           |                        | 2016/06/               | 15          | З.      | 台      | 0.    | 3.    | 2.    | 4.    | 71,403.6  | 214,211   |
|                  | 1 00096                | 16060116       | 04            | 040021      | CD-RW/DVD-ROMコンボドライフ       | 7                      | 2016/06/               | 15          | 5.      | 台      | 0.    | 5.    | 5.    | 0.    | 36,384.   | 181,920   |
| 0                | 1 001 00               | 16062184       | 01            | 01 0004     | PEC DO-51 RIECSUB パンコン     | ,                      | 2016/07/               | 05          | 6.      | 台      | 0.    | 6.    | 11.   | 5.    | 85,320.48 | 511,923   |
| 1                | 1 001 01               | 16062185       | 03            | 030012      | IQ-2500 レーザーブリンタ           |                        | 2016/07/               | 05          | 6.      | 台      | 0.    | 6.    | 5.    | -1.   | 38,203.2  | 229,219   |
|                  | 1 001 02               | 16062186       | 02            | 02004       | 液晶ディスプレイ 17インチ スピーカー作      | t                      | 2016/07/               | 05          | 5.      | 台      | 0.    | 5.    | 21.   | 16.   | 27,288.   | 136,440   |
| *                |                        |                |               |             |                            |                        |                        |             |         |        |       |       |       |       |           |           |

[受注データの入力]

・受注明細を登録する前に、最初に得意先名を指定してください。

・[受注番号](得意先が指定する番号のこと)を入力すると左の[管理番号]が自動的に表示されます。 管理番号は売上処理で明細を複写するときに利用できます。

・[納期]の背景色は黄色、赤色、白色のいずれかで表示されます。 もしも[環境設定]、[受注関連項目]の[納期警告期間]が「4」日となっている場合は次のような警告 表示となります。

たとえば、受注表の納期を2016年6月1日とした場合、

本日の日付が2016年5月28日から2016年6月1日までが黄色で表示され、

本日の日付が2016年6月2日以降になると赤色で表示されます。

・[受注残]が0になると[受注残]が緑色で表示されます。

・[在庫]と[余裕数]がマイナスになると赤色で表示されます。

・[販売単価]では、得意先ごとの単価表を登録した場合はその単価が表示されます。

また、得意先ごとの単価表を登録しない場合は商品マスタの販売単価が表示されます。

#### [抽出条件]

指定した条件の受注一覧を表示します。

#### [得意先M]

得意先情報の変更や新規登録ができます。(12ページ参照)

#### [商品M]

商品マスタの変更や新規登録ができます。(19ページ参照)

#### [得意先単価]

得意先ごとの販売単価を登録します。(20ページ参照)

#### [受注一覧]

受注一覧を表示します。

先の受注処理画面では1件の得意先に関する受注のみが表示されていましたが、ここではたとえば 納品が完了していないすべての受注データを得意先ごとに表示できます。
| 印刷<br>抽出条<br>納期指: | 件<br>定 2016/05/03 ~ 2016/ | 07/02 商品コード  | 品名                    | 18出 クリア                |         |    |       |      |       |      | ? 閉じる              |
|-------------------|---------------------------|--------------|-----------------------|------------------------|---------|----|-------|------|-------|------|--------------------|
| 並び順<br>④ 納期       | 指定<br>明昇順  〇 納期降順  〇 得意先  | コード順 ◎商品コード順 | 表示制御<br>●未完了 ●完了 ●すべて |                        |         |    |       |      |       |      | 受注残合計金額<br>573,721 |
| 完.                | → 納期 + 受注番号 -             | 得意先          | 名 • 商品コー+ •           | 品名                     | • 受注数 • | 東• | 納品数 - | 受注残。 | 在庫数 - | 余裕数。 | 販売単価・              |
| <b>V</b>          | 2016/05/15 16051102       | 株式会社河北商店     | 030001                | AA-1000 ドットブリンタ        | 3.      | 台  | 0.    | 3.   | 7.    | 5.   | 47,250.            |
|                   | 2016/05/23 16051101       | オサダ合金株式会社    | 110001                | 基本ソフトウエア 2016          | 3.      | 本  | З.    | 0.   | 2.    | 4.   | 40,001.            |
| V                 | 2016/05/23 16051102       | オサダ合金株式会社    | 01 0001               | PEC DC-23S12KIEPO パソコン | 3.      | 台  | З.    | 0.   | 3.    | -1.  | 60,723.            |
|                   | 2016/05/23 16051103       | オサダ合金株式会社    | 02001                 | 液晶ディスプレイ 15インチ         | 3.      | 台  | З.    | 0.   | 3.    | 3.   | 24,081.6           |
|                   | 2016/05/31 16051101       | 株式会社河北商店     | 01 0021               | XA-369KKLEAKBU ノートパソコン | 1.      | 台  | 0.    | 1.   | 4.    | 3.   | 103,950.           |
|                   | 2016/06/02 16051103       | 株式会社河北商店     | 750004                | バソコン設定                 | 1.      | 台  | 0.    | 1.   | 0.    | -1.  | 5,250.             |
|                   | 2016/06/10 16050111       | 株式会社 石川      | 01 0001               | PEC DC-23S12KIEPO パソコン | 2.      | 台  | 0.    | 2.   | 3.    | =1   | 53,211.6           |
|                   | 2016/06/10 16050112       | 株式会社 石川      | 02001                 | 液晶ディスプレイ 15インチ         | 2.      | 台  | 2.    | 0.   | 3.    | 3.   | 21,102.72          |
|                   | 2016/06/10 16051113       | 株式会社 石川      | 030001                | AA-1000 ドットプリンタ        | 2.      | 台  | 0.    | 2.   | 7.    | 5.   | 40,932.            |
|                   | 2016/06/10 16051114       | 株式会社 石川      | 040001                | ABC-U300 外付型HDD        | 2.      | 台  | 0.    | 2.   | 6.    | 4.   | 13,644.            |
|                   | 2016/06/15 16061115       | 株式会社 石川      | 01 0001               | PEC DC-23S12KIEPO パソコン | 2.      | 台  | 0.    | 2.   | 3.    | -1.  | 53,211.6           |
|                   | 2016/06/15 16061116       | 株式会社 石川      | 0501.01               | インクリボン AC2345          | 1.      | 個  | 0.    | 1.   | 0.    | -1   | 773.16             |

○[抽出条件]

指定した条件の受注一覧が表示します。

○[並び順指定]

並び順を「納期昇順」、「納期降順」、「得意先コード順」、「商品コード順」で指定できます。

○[表示制御]

表示制御を「未完了」、「完了」、「すべて」で指定できます。

#### [自動的に完了 CH をオンにする]

受注処理の[完了 CH]は手動でも自動でもオンにすることができます。

自動的にオンにするには【環境設定】、[受注処理関連項目]の[自動で受注処理完了チェックをする] をオンにします。

#### [発注情報]

受注処理画面でレコードを指定すると、そこで登録された商品に関係する発注情報が表示されます。

| 希望納期 •     | 発注先名     | ▼ 回答納期 ▼   | 発注数 • | ・嵐・ | 入庫数・ | 発注残 • | 発注番号 - 発注先! - | 発注先TEL →     | 備考 | + 担当者彳+ |
|------------|----------|------------|-------|-----|------|-------|---------------|--------------|----|---------|
| 2009/03/12 | パソコンの城   |            | 1.    | 台   | 0.   | 1.    | 1 001 08      | 987-321-6547 |    | 山田      |
| 2009/03/20 | PEC商品販売  |            | 1.    | 台   | 0.   | 1.    | 1 001 09      | 076-283-6666 |    | 山田      |
| 2009/03/22 | 株式会社コーシン | 2009/03/15 | 2.    | 台   | 0.   | 2.    | 1 001 07      | 543-987-3210 |    | 山田      |

[メール取込]

本システムは Outlook (Microsoft Office の一部ソフトで、主に電子メールを管理するソフト)を利 用して得意先からメールの添付ファイル形式で注文データを受け取ることができます。 ※Outlook は Access2013 と同じバージョンであることが望ましい

得意先からの受注データ(メールに添付された添付ファイル)を受注表に取り込むためには、差出 人メールアドレスと得意先マスタ内に登録したメールアドレスとが一致している必要があります。 受信メールが受注メールか否かは件名に[環境設定]で指定した受信件名を含むかどうかで判定して います。そのため、機能を利用するときは予め取引先と件名を決めておく必要があります。

| 受信設定(部分一致) | 検索)   |   |
|------------|-------|---|
| 受信件名       | データ送信 | _ |
|            |       |   |
|            |       |   |

受注データをメールで受け取るためには、本システムの[環境設定]で添付ファイル設定[受信ファイル保存パス]と[添付ファイル名(受信)]を設定しなければなりません。(10ページ、60ページ参照)

| 受信ファイル保存バス  | D:¥hanbai2016¥受注¥  | 変更 |
|-------------|--------------------|----|
| 添付ファイル名(受信) | 受注データ.csv          |    |
| 送信ノアイルほ仔ハス  | D:¥hanbai2016¥受)王¥ | 変更 |
| 添付ファイル名(送信) | 発注データ.csv          |    |

取込みのできる添付ファイルはあらかじめ得意先との間で形式が決められたもの(カンマ区切りの CSV ファイル)となります。必要な項目は左から

社内管理番号、受注番号、得意先 C、得意先名、発注日、希望納期、品 C、品名、単位、数量、金額、単価、明細備考、社名、メールアドレス

以上の 15 項目です。

項目の順番は必ず決められたとおりにしてください。順番が狂うと正常に読み取ることができなく なります。

[メール取込]をクリックします。以下の画面が表示されます。

[はい]をクリックします。

| データ受信         |              | ×      |
|---------------|--------------|--------|
| () メールで受信したデ- | -夕を取り込みます。よろ | しいですか? |
|               |              |        |
|               | (\$U)(Y)     | いいえ(N) |

データ受信したら以下の画面が表示されます。

| 確認     | ×       |
|--------|---------|
| データ受信を | 終了しました。 |
|        | OK      |

//HXX

発注データの中に商品マスタに登録していない[商品 C]があったときは品名変換マスタが自動的に 開きますので、その画面で『あちらのどの商品がこちらのどの商品に該当するか』を示す商品情報 を入力し[処理継続]をクリックしてください。

| 商品マスタ この1 | <b>鼻意先の商品で自社商品に変換していないものがあり</b> | ます。         |          | ? 処理維続 中止                       |
|-----------|---------------------------------|-------------|----------|---------------------------------|
| ×-/       | ノから支注を取り込むとさは商品をすべく変換できるよ<br>トユ | 2150 (1590) | •        |                                 |
| 月意先       | → 油谷工務店                         |             | ~        |                                 |
| 得意先品C -   | 得意先品名 •                         | 自社分類C       | - 自社品C - | 自社品名                            |
| 01 0003   | PEC DC-48DDKKCOA パソコン           |             | -        |                                 |
| 030012    | IQ-2500 レーザーブリンタ                |             | 13       |                                 |
| 04201     | スキャナ A4                         |             | $\sim$   |                                 |
| 01 0001   | PEC DC-23S12KIEPO パソコン          | バソコン        | 01 0001  | PEC DC-23S12KIEPO バソコン          |
| 01 0002   | PEC DC-36LLPPABC パソコン           | パソコン        | 01 0002  | PEC DC-36LLPPABC パソコン           |
| 01 0021   | XA-369KKLEAKBU ノートパソコン          | バソコン        | 01 0021  | XA-369KKLEAKBU ノートパソコン          |
| 01 0022   | ZA-65LLAOPN23K ノートパソコン          | バソコン        | 01 0022  | ZA-65LLAOPN23K ノートパソコン          |
| 01 0023   | VA-358KIEVAPOLA ノートパンコン         | バソコン        | 01 0023  | VA-358KIEVAPOLA ノートパソコン         |
| 010110    | バンコン SA-VL55/E300 (15インチディスプレイ) | バソコン        | 010110   | バソコン SA-VL55/E300 (15インチディスプレイ) |
| 010111    | バソコン SA-ZB326/C66 (17インチディスプレイ) | バソコン        | 010111   | バンコン SA-ZB326/C66 (17インチディスプレイ) |
| 010110    | 101-11 NR 04004400              | 1831-023    | 010110   | 101-121 NR 04904400             |

正常に取り込みが完了すると、取り込まれたデータのプレビュー画面が表示されます。

|            |            |               | 受注メール取込                   |   |     |          |      |
|------------|------------|---------------|---------------------------|---|-----|----------|------|
| ■<br>先: 1  | 油谷工務       | 店<br>LE crown | H A (mail)                |   |     |          |      |
| <b>支汪日</b> | 初期         | 品の目在          | 品名(目社)                    | 里 | N.L | 里恤       | 明禅儒考 |
| 2016/06/08 | 2016/07/10 | 02002         | 液晶ティスフレイ 15インチ スヒーカー付     | 台 | 5.  | 15,508.5 |      |
|            | 2016/07/10 | 010022        | ZA-65LLAOPN23K ノートパソコン    | 合 | 5.  | 75,337.5 |      |
| 2016/06/08 |            | a.c.a.a.a.a.  | VA SERVICIADOLA / L.SALTA | 4 | F   | 01 501   |      |
| 2016/06/08 | 2016/07/10 | 010023        | VA-308NEVAPULA /-F/1/1/   |   | J.  | 31,001.  |      |

仕入データを入力します。

メインメニューの[仕入処理]をクリックして[仕入処理]画面を表示します。 すでに入力されたデータがある場合は、最後に入力されたデータが表示されます。

| 新規入力     | 行挿入      | 伝票削除                       | 仕入先M 商品M 仕入台帳                                              |     |                          |                    |           |         |      | 前次?開5る       |
|----------|----------|----------------------------|------------------------------------------------------------|-----|--------------------------|--------------------|-----------|---------|------|--------------|
| 伝票番号 🏾   | 1 0002   | 27 仕入日                     | 2016/05/17 担当 山田 💽 仕入先伝票番号 🗌                               |     | Ĩ                        |                    |           |         |      | 伝票枚数         |
| 仕入先 [    | コード<br>1 | よみ<br>▼ p                  | 税区分<br>PEC商品販売 ▼ 内税                                        |     |                          |                    |           |         |      | I            |
| (商品コード)カ | い[品名]をダフ | ブルクリック、                    | 又は[F5]キーを押すと商品検索画面が表示されます。                                 |     |                          |                    |           |         |      |              |
| 発注番号     | - 分類 -   | 商品コート                      | • 品名                                                       | 数量  | • 単•                     | 発注数 -              | 仕入単価 -    | 金額 -    | 税率 - |              |
|          | 01       | 01 0002                    | PEC DC-36LLPPABC バソコン                                      | З.  | 台                        |                    | 46,620.32 | 139,860 | 10   |              |
|          | 02       | 02004                      | 液晶ディスプレイ 1フィンチ スピーカー付                                      | З.  | 台                        |                    | 18,858.63 | 56,575  | 10   |              |
|          | 98       | 99                         | [10%]                                                      | 1.  |                          |                    | 19,643.   | 19.643  | 0    |              |
| 9        | 04       |                            |                                                            | 0.  |                          |                    | 0.        | 0       |      |              |
| *        |          | 040001<br>040011<br>040021 | ABC-U300 外付型HDD<br>MAB-L750 MOドライブ<br>CD-RW/DVD-ROMコンボドライブ | 台台台 | 8,562<br>11,998<br>26,13 | .75<br>1.88<br>6.6 |           |         |      |              |
|          |          | 040101                     | 無停電電源装置 AB-500                                             | 台   | 11.636                   | .52                |           |         |      |              |
|          |          | 040102                     | 無停電電源装置 AB-700                                             | 台   | 26,00                    | 4.3                |           |         |      |              |
| 備考       |          | 04201<br>04202             | スキャナ A4<br>スキャナ A3                                         | 台台  | 12,013                   | .58<br>.25         |           |         |      | 金額合計 196,435 |
| ※備書      | 大政治于大工程  | Alt [Out]                  | 「C」1+大川川 アノゼニー 、                                           |     |                          |                    |           |         |      | 消費税 19,643   |

#### [新規入力]

入力方法は売上処理と同様です。(30ページ参照)

\*消費税については分類コード:98、分類名:仮払消費税を選択し消費税額を入力します。 [行挿入]

明細行を挿入します。(27ページ参照)

#### [伝票削除]

表示中の仕入伝票を削除します。

#### [仕入先M]

仕入先情報の確認や新規登録ができます。(仕入先マスタ登録は16ページ参照)

#### [商品M]

商品マスタ画面を表示します。 商品マスタの確認や新規登録ができます。(商品マスタ登録は19ページ参照)

#### [仕入台帳]

過去の仕入データを確認することができます。

[各種一覧からの明細複写]

画面下部には現在入力中(または表示中)の仕入先に関する各種のデータが表示されます。 表示された各種データの明細行をダブルクリック、またはキーボードの[F5]キーを押すと明細を仕入 入力明細に複写することができます。

仕入処理画面を開いたときに最初に表示される一覧は【環境設定】で指定することができます。 表示するタブを設定するには【環境設定】、[仕入処理関連項目]の[仕入処理画面タブ指定]で指定し ます。

| 仕入台帳 発注- | 111 111 1111 111111111111111111111111 |            |                        |      |       |           |         |     |                          |    |                           |
|----------|---------------------------------------|------------|------------------------|------|-------|-----------|---------|-----|--------------------------|----|---------------------------|
| t Da     | コードをダブルクリ                             | ック、又は[F5]= | キーを押すと明細に追加されます。       |      |       |           |         |     |                          |    |                           |
| ✓ 伝票番号 • | 住入日 🗸                                 | 商品コード・     | 品名・                    | 数量 . | · 単 • | 仕入単価 →    | 金額 🗸    | 担当者 | <ul> <li>発注担論</li> </ul> | 備考 | <ul> <li>客先伝見、</li> </ul> |
| 1 001 81 | 2009/02/02                            | 030013     | IQ-3500 レーザープリンタ       | 1.   | 台     | 43,028.   | 43,028  | 山田  |                          |    |                           |
| 1 001 81 | 2009/02/02                            | 01 0004    | PEC DC-51 RIECSUB パソコン | 2.   | 台     | 87,632.   | 175,264 | 山田  |                          |    |                           |
| 1 001 81 | 2009/02/02                            | 02001      | 液晶ディスプレイ 15インチ         | 2.   | 台     | 19,800.   | 39,600  | 山田  |                          |    |                           |
| 1 001 70 | 2009/01/31                            | 02001      | 液晶ディスプレイ 15インチ         | 1.   | 台     | 19,800.   | 19,800  | 山田  |                          |    |                           |
| 1 001 70 | 2009/01/31                            | 01 0001    | PEC DC-23S12KIEPO パソコン | 1.   | 台     | 55,930.35 | 55,930  | 山田  |                          |    |                           |
| 1 001 69 | 2009/01/30                            | 02001      | 液晶ディスプレイ 15インチ         | 10.  | 台     | 19,800.   | 198,000 | 山田  |                          |    |                           |

○[仕入台帳]タブ

仕入台帳の仕入明細一覧が表示されます。

○[発注一覧]タブ

発注処理で入力した発注明細一覧が表示されます。 発注処理で[完了 CH]がオンのものは表示されません。

○[受注一覧]タブ

仕入明細でいずれかの行を選択すると関連する受注データが表示されます。

○[仕入金額一覧]タブ

過去の仕入データが表示されます。

[発注番号]

発注処理で登録したデータを発注番号で呼び出して複写できます。 発注処理を利用するには【環境設定】、[発注処理関連項目]の[発注管理をする]をオンにします。

[仕入日入力のチェック]

本システムでは仕入日の誤入力を防ぐ機能が搭載されています。

この機能を利用すると、たとえば西暦を間違えて入力するといったミスを防げます。 【環境設定】-[仕入処理関連項目]で[仕入処理仕入日入力チェック期間]を指定します。 設定した期間外の仕入日を入力すると以下のメッセージが表示されます。

| 仕入日 | ¥22 🛛 🔀       |
|-----|---------------|
| 1   | 仕入日の指定が不適切です。 |
|     | ОК            |

支払データを入力します。

メインメニューの[支払処理]をクリックして[支払処理]画面を表示します。

| 新規入力 伝票削除<br>伝票番号 100105 支払日 2010/03/10 担当 山田 💌                                   |          |  |
|-----------------------------------------------------------------------------------|----------|--|
| コード よみ カード コード よみ カード しょう ロード しょう ロード しょう ロード ロード ロード ロード ロード ロード ロード ロード ロード ロード | 續日<br>31 |  |
| 支払明細                                                                              |          |  |
| 摘要、金額、明細備考、           【小切手支払】         100,000                                     |          |  |
| * 0                                                                               |          |  |
|                                                                                   |          |  |
|                                                                                   |          |  |
|                                                                                   |          |  |

### [新規入力]

主な入力方法は売上処理と同様です。

仕入先名が指定されると画面下部に仕入額一覧が表示されます。

[伝票削除]

表示中の支払伝票を削除します。

[仕入額一覧]

ここで表示している金額一覧は仕入元帳処理で作成されたものです。

| ff | t入額一覧     |           |         |        |           |           |         |           |               |
|----|-----------|-----------|---------|--------|-----------|-----------|---------|-----------|---------------|
|    | ▲ 元帳作成年 • | 前回繰越額↓    | 当月支払額。  | 当月調整額。 | 繰越額 🗸     | 当月仕入額。    | 仮払消費稅 • | 当月繰越額。    | 作成日 • 作成者 -   |
|    | 2009/01月  | 1,105,814 | 436,181 | 525    | 1,542,520 | 2,852,000 | 142,596 | 3,663,704 | 2009/02/13 山田 |
|    | 2008/12月  | 636,706   | 200,000 | 0      | 836,706   | 637,247   | 31,861  | 1,105,814 | 2009/02/13 山田 |
|    | 2008/11月  | 200,000   | 0       | 0      | 200,000   | 415,911   | 20,795  | 636,706   | 2009/02/13 山田 |

[閉じる]

[閉じる]がクリックされると[支払データ転記]画面が表示されます。 [はい]をクリックするとここで入力された支払情報が仕入台帳に転記されます。 [いいえ]をクリックすると支払情報の転記を実行せずに画面が閉じられます。 仕入先への発注データを入力します。発注書が作成できます。 メインメニューの[発注処理]をクリックして[発注処理]画面を表示します。

| 新規入     | 力<br>〔î     | 行挿入 伝報           | 票削除 多       | 約主書印刷     | メール作成 発注一覧 が                           | 期遅一覧               |               |                        |            |           |           |             |              |         |                   | 前次?              | 閉じる       |
|---------|-------------|------------------|-------------|-----------|----------------------------------------|--------------------|---------------|------------------------|------------|-----------|-----------|-------------|--------------|---------|-------------------|------------------|-----------|
| 伝票番     | 号 [         | 1 0001           | 5 発注        | 3 201     | 6/06/03                                |                    |               |                        |            |           |           |             |              |         | 検索条件<br>(C == 報号) |                  | 检索        |
| 登注先     | Г           | コード              | よみ          | IDEC      | 商品販売                                   | -                  | 発注先担当者 7      | 脱区分                    |            |           |           |             |              |         | LOTER O           |                  |           |
| POLD G  | /<br>//// 5 |                  | <u> </u>    | li no     | IBIDD9X7C                              | 1 March            |               | F 3426                 |            |           |           |             |              |         |                   |                  |           |
| − 元/土ン・ | 11710  1    | 仕庫分              |             |           |                                        |                    |               |                        |            |           |           |             |              |         |                   |                  |           |
| 希望納     | 期           | 2016/06/10       | o 担当#       | 野名 山      |                                        |                    |               |                        |            |           |           |             |              |         |                   |                  |           |
| 備考      | P           | 早急にお願い           | います。        |           |                                        |                    |               |                        |            |           |           |             |              |         |                   |                  |           |
|         |             |                  |             |           |                                        |                    |               |                        |            |           |           |             |              |         |                   |                  |           |
|         | 3           | ※備考を改行す          | る場合は        | [Otrl]+[E | Enter」キーを押してください。                      |                    |               |                        |            |           |           |             |              |         |                   |                  | 合計金額      |
| [商品コ    | ード]か[i      | 品名]をダブル          | クリック、5      | 21#[F5]#  | ーを押すと商品検索画面が表示                         | えわます。              |               |                        |            |           |           |             |              |         |                   |                  | 4,046,268 |
| 完       | , 発注        | 番号 - 分判          | ● 商品        | j⊐-k°     |                                        | 品名                 |               | <ul> <li>数量</li> </ul> | • 東        | • 仕入単価 •  | 金額・       | 税率・         | 入庫数・         | 発注残 -   | 回答納期              | • 備 <sup>2</sup> | ぎ ▼       |
|         | 1           | 100081 01        | 01.00       | 01        | PEC DC-23S12KIEPO /                    | ション                |               | 10                     | ). 台       | 39,151.25 | 5 391,512 | 10          | 0.           | 10.     |                   |                  |           |
|         | 1           | 00082 01         | 01.00       | 22        | ZA-65LLAUPNZ3K /                       | 1917               |               | 10                     |            | /5,337.5  | /53,375   | 10          | 0.           | 10.     |                   |                  |           |
| -       |             | 100083-01        | 0100        | 23        | CA-654KOLASZOLL                        | いション               |               | 0                      |            | 91,001.   | 457,905   | 10          | 0.           | D.      |                   |                  |           |
| 1       |             | 100085 01        | 01.01       | 10        | SA-054KULASZULL /-                     | 「ハノコノ<br>(15/)チデッフ | 79.7)         | 0                      |            | 103,207.5 | 210,337   | 10          | 0.           | D.      |                   |                  |           |
|         |             | 100085 01        | 0101        | 11        | 11717 SA-78326/066                     | (1012) 14          | ノレ4ノ<br>(プレ4) | 5                      | ). I(<br>+ | 70,140.00 | 5 390,744 | 10          | 0.           | 5.      |                   |                  |           |
|         |             | 100087 01        | 01.01       | 12        | 151712 NA-SA301102                     | (1/12// 1/         | (2.04)        |                        | . 4        | 112,000   | 560,000   | 10          | 0.           | 5.      |                   |                  |           |
| 1       |             | 100088 02        | 0200        | 6         | 演具デンフラン 10/16 74                       | *(;                |               | e                      | . 4        | 25.600.05 | 153,600   | 10          | 0.           | 6       |                   |                  |           |
|         |             | 100089-03        | 0200        | 02        | AA-2000 ドットブリンタ                        | 0 10               |               | 10                     | ) 台        | 33,530,7  | 335 307   | 10          | 0.           | 10      |                   | 1                |           |
| *       |             | 100000 00        | 0000        | 02        | AR 2000 1 01 2 7 2 4                   |                    |               | 10                     |            | 33,030.7  | 333,307   | 10          | 0.           | 10.     |                   | -                |           |
|         |             |                  |             |           |                                        |                    |               |                        |            |           |           |             |              |         |                   |                  |           |
|         |             |                  |             |           |                                        |                    |               |                        |            |           |           |             |              |         |                   |                  |           |
| 123-F:  | 14 4 9      | /9 ▶₩            | <b>₩</b> %7 | イルターなし    | 検索                                     |                    |               |                        |            |           |           |             |              |         |                   |                  |           |
| 在庫表     | 余裕数         | がの以下の商品          | 諸表示して       | います。      | レコードをダブルクリック、又は[                       | F5]キーを押すと          | 明細に追加されます     | t.                     |            |           |           |             |              |         |                   |                  |           |
| 分子      | - 5         | 分類名 •            | HC          | *         | 品名                                     |                    | • 早           | 1. 棚卸                  | 18 -       | 棚卸数 • 人]  | 軍数 → 出庫数  | 女 → 在庫蓋     | 女 → 発注       | E残 → 受注 | E残 - 余裕数          | *                | <b>A</b>  |
| 01      | パン:         | コン               | 01 0001     | PEC       | DC-23512KIEPO バンコ                      | /                  | É             | 2016/                  | 04/30      | 10.       | 10. 14    | ł. (        | ô.           | 1.      | 7. 0.             |                  |           |
| 01      | パソ          | コン               | 010022      | ZA-6      | 5LLAOPN23K ノートバンコ                      | レ                  | É             | 2016/                  | 04/30      | 5.        | 8. 2      | 2. 11       |              | 0.      | 11. 0.            | _                | =         |
| 01      | 1,95        | 32               | 01 0023     | VA-3      | 58KIEVAPOLA J-F/17                     | 12                 | Ē             | 2016/                  | 04/30      | 5.        | 0. 6      | i1          |              | 0.      | 01.               |                  |           |
| 01      | 1.93        | <u>コン</u>        | 010024      | SA-6      | 54KOLASZQLL J-F/                       | 宇宙夫                | (全松数          | ተኛርንግ                  | 2/38       | 5.        | 10. 0     | ). 15       | ).<br>•      | 0.      | 16                |                  |           |
|         | 12          |                  | 010110      | ハンコ       | 4/ SATVL00/E300 (154                   | いまディスコットハ          | VAN TH SA     | 2010                   | (04 (20    | · D.      | 3. 1      |             |              | 0.      | 7. 0.             |                  |           |
|         | 11.         |                  | 010111      | 101-      | 47 SATZB320/000 (17/                   | 277 (2701)         | 1)<br>2       | 2016/                  | 04/30      | D.        | 1. 2      | 4. 4<br>5 F | <del>.</del> | 0.      | 4. U.             |                  |           |
|         | 2.          |                  | 02006       | ハノー       | コン INATSAJULTUZ<br>ドレスコキン すらいま ラドキャング  | +                  |               | 2016/                  | 04/30      | D.        | 0.        | ). č        | ).<br>)      | 0.      | o. U.             |                  |           |
| 02      | ディン         | ヘンレイ             | 02000       | //X 6B/   | 1 A 7 V1 18177 AL =//=1<br>000 ビットゴリンク | 1                  | -             | 2016/                  | 04/30      | 3.        | 10 16     |             | ).<br>)      | 0.      | 03                |                  |           |
| 0.0     | 20          | Ah (프): TI 5% 00 | 0404.00     | ##/言:     | 555 〒ツドンワンズ<br>売売店社里 10 700            |                    | 2             | 2010/                  | 04/30      | J.        | 10. 10    |             | ).<br>1      | 0.      | 0. 0              |                  |           |

## [新規入力]

- ・[伝票番号]は自動的に番号が振られます。
- ・明細を入力すると[発注番号]は自動的に表示されます。
- ・[仕入単価]は商品マスタの仕入単価が表示されますが変更することもできます。

#### [行挿入]

明細行を挿入します。(27ページ参照)

### [伝票削除]

表示中の発注書を削除します。

[在庫表からの明細複写]

画面下部には在庫表の[余裕数]が0以下の在庫データが表示されます。([余裕数]マイナスは赤色で表示されます。)

表示された在庫表データの明細行をダブルクリック、またはキーボードの[F5]キーを押すと明細を発 注入力明細に複写することができます。 [発注書印刷]

伝票印刷をクリックすると伝票印刷画面が表示されます。

| 光/主音口/刷 |       |    |
|---------|-------|----|
| 印刷しますか  | ?     |    |
|         |       |    |
| ☑ 発注先担  | 当者を印刷 | する |

[発注先担当者を印刷する]をオンにすると発注先名の横に担当者名が印刷されます。

[メール作成]

発注書のデータを発注先にメール送信します。発注データはメールの添付ファイルとして送信されます。

メール送信を実行するにはあらかじめ環境設定[送信設定]の登録が必要です。

(10ページ、16ページ、60ページ参照)

[メール作成]をクリックすると以下の画面が表示されます。

初期値は環境設定(件名、メール本文)と仕入先マスタ(仕入先名、E-Mail)で設定します。

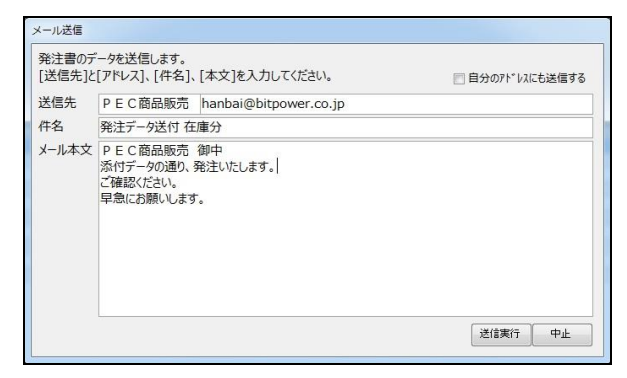

[送信実行]をクリックすると以下の画面が表示されます。

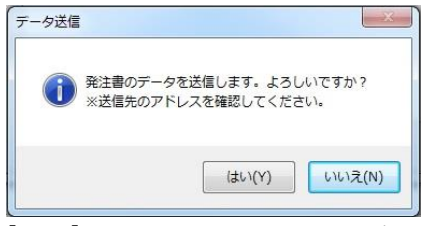

[はい]をクリックし、発注書データを送信します。

| 送信完了      | x      |
|-----------|--------|
| 1 発注データを送 | 信しました。 |
|           | ОК     |

添付ファイルは CSV 形式(カンマ区切り)です。

出力される項目は左から

| 社内管理番号、 | 発注番号、 | 仕入先 C、 | 仕入先名、 | 発注日、 | 希望納期、 | ₽ C, | 品名、 | 単位、 | 数量、 | 金 |
|---------|-------|--------|-------|------|-------|------|-----|-----|-----|---|
| 額、単価、明細 | 備考、社名 | 、メールア  | 「ドレス  |      |       |      |     |     |     |   |
|         |       |        |       |      |       |      |     |     |     |   |

以上 15 項目です。

送信した添付ファイルは送信先(仕入先)で使用するコンピュータシステムで読み込むことが可能で すが、そのためには上記の項目順が重要となります。また、データを読み込むには送信先のコンピュ ータシステム内に読み込むためのプログラムを設定する必要があります。

[発注一覧]

発注一覧画面が表示されます。

| 作時<br>指出条件<br>期間指定 2009/01/18 ~ 2009/03/19<br>コード よみ | 商品コード                                                  |                      |         |               |                |         | 閉じる    |
|------------------------------------------------------|--------------------------------------------------------|----------------------|---------|---------------|----------------|---------|--------|
| 発注先 ⊻                                                |                                                        |                      |         |               |                |         |        |
| 並び順指定                                                | 表示制御                                                   |                      |         |               |                |         |        |
| <ul> <li>発注先每 ○ 納期昇順 ○ 納期降順</li> </ul>               | <ul> <li>● 未完了</li> <li>○ 完了</li> <li>○ すべて</li> </ul> |                      |         |               |                |         |        |
| ▲ 一 差 切 細 田 ・ 祭 注 ・ ● 祭 注 失 夕                        |                                                        |                      | 粉量      | <u> )</u> 唐粉毛 | 祭注碑            | 什人闺価    | 全額     |
| □ 1 000 /02 /10 1 DVC株式会社                            | 100000 010011                                          |                      | * QAE * | + · 八座() ·    | 7.11.12 •      | 95,000  | 170.00 |
| □ 2009/02/19 1 DVS株式会社                               | 100093 030012                                          |                      | 2.      | 4 0           | <u>د.</u><br>۱ | 44.569  | 110,00 |
| 2008/02/10 2 福岡印刷網                                   | 1,00087 060013                                         | ifem(諸求妻o)           | 1 292   | ST 0          | 1 030          | 167     | 20.57  |
|                                                      | 100087 060001                                          | 帷票(油只聿a)             | 1,202.  | ST 0          | 1,202.         | 44.4    | 44.40  |
|                                                      | 100098 010003                                          | 1/1/1/2 PC-CC123456C | 1,000.  | 51 0.<br>台 0  | 1,000.         | 72 345  | 72.34  |
|                                                      | 100099 050001                                          | ホームページ作成リフト          | 2       | 本 0           | 2              | 4 762   | 9.52   |
| □ 2009/02/17 5 フージッ樹                                 | 100100 030011                                          | ドットプリンタ YP-1000      | 1       | 台の            | 1              | 38 588  | 38.58  |
| 2009/02/17 5 フージツ㈱                                   | 1 001 01 040001                                        | DVDドライブ              | 1.      | 台 0.          | 1.             | 28,738. | 28,73  |

○[抽出条件]

指定した条件の発注一覧を表示します。

○[並び順指定]

並び順を「発注先コード順」、「納期昇順」、「納期降順」で指定します。

○[表示制御]

表示制御を「未完了」、「完了」、「すべて」で指定します。 [納期]の背景色は黄色、赤色、白色のいずれかで表示されます。 赤色・・・本日の日付が納期以降の場合 黄色・・・本日の日付と納期が同じ場合

[納期遅一覧]

発注納期遅一覧を印刷します。

[自動的に完了 CH をオンにする]

発注処理の[完了 CH]は手動でも自動でもオンにすることができます。 自動的にオンにするには【環境設定】、[発注処理関連項目]の[自動で発注処理完了チェックをする] をオンにします。

[受注情報]

受注一覧表画面でレコードが選択されると、そこで登録された商品に関連する受注情報が表示されます。

| 受注  | 青報             | 表示中の商品 040101 無停電電源装置                      | AB-500     |       |    |       |      |        |               |
|-----|----------------|--------------------------------------------|------------|-------|----|-------|------|--------|---------------|
|     | 納期             | 得意先名 🗸                                     | 回答納期 •     | 受注数 • | 崩. | 納品数 → | 受注残。 | 受注番号 - | 備考 - 得意先TEL - |
|     | 2009/03/12     | 東川クリーニング                                   |            | 1.    | 台  | 0.    | 1.   | 103254 | 076-285-9999  |
| 1   | 2009/03/16     | - 油谷工務店                                    | 2009/03/16 | 1.    | 台  | 0.    | 1.   | 104476 | 076-283-1234  |
| :   | 2009/03/25     | マルワ工業株式会社                                  |            | 1.    | 台  | 0.    | 1.   | 505235 | 076-987-4321  |
|     |                |                                            |            |       |    |       |      |        |               |
| 1.7 | 12 14 14 14 14 |                                            | _          |       |    |       |      |        |               |
| 107 | P: 14 1 1 7 6  | 「「「」「「「「「「「」」」、「「「」」、「「」」、「「「」、「」」、「「」、「」、 |            |       |    |       |      |        |               |

日次更新とは、本日入力された売上データや仕入データなどによって在庫数量や売掛金額を更新したり、 各入力データを各台帳に転記したりする作業のことを指します。

日次更新はその日の業務終了時に1回行われることを想定していますが、翌日の始業時に行われても問題はありません。また、1日のうちに複数回行われたとしても特に不都合があるわけではありません。

日次更新は他の処理画面をすべて終了してから行ってください。

他のクライアントも原則としてすべての作業を終了してメインメニューに戻ってください。 ※他のクライアントが何らかの処理を行っていても警告メッセージは出ませんので注意してください。

日次更新では次の処理が行われます。

- 1. 売上・仕入データを各台帳に転記
- 2. 売掛管理の更新(リアルタイム売掛管理)
- 3. 在庫表の更新(入庫数量、出庫数量、在庫数量)
- 4. 得意先単価の追加、更新

得意先ごとの単価表の更新を行うには【環境設定】、[得意先単価表を自動登録する]をオンにします。 在庫表の更新では、商品マスタの[在庫管理]がオンに設定されたもののみが実行されます。

[日次更新]がクリックされると次の画面が表示されます。

指定した日付までの売上、仕入データが在庫更新対象となります。すなわち、指定した日までの在庫数量 が算出されるということになります。

また、指定した日付までのデータが各入力画面から各台帳に転記されます。

※指定日以後の日付で入力されたデータは各入力画面に残ります。

| 日次更新                                                                                                    |
|----------------------------------------------------------------------------------------------------|
| 日次更新を行います。<br>日次更新は以下の処理を行います。<br>・受注表、発注表の約品数量、入庫数量の更新<br>・売上処理、仕入処理のデータを各台帳へ転記<br>・在庫表の更新<br>・リアルタイム売掛金額の更新 |
| 日次更新日 2010/10/19                                                                                              |
| 実行中止                                                                                                    |

日次更新が正常に終了すると以下の画面が表示されます。 [OK]をクリックし画面を閉じます。

| 確認  |                   |
|-----|-------------------|
| (į) | 日次更新処理が正常に終了しました。 |
|     | ОК                |

・伝票番号重複エラー

稀に売上伝票番号が重複し日次更新処理がが正常に行われない場合、以下の画面が表示されます。 重複した売上伝票は削除してください。削除した内容は再入力が必要になる場合があります。

| 伝票番号重複エラー                                |                                         |   |        |
|------------------------------------------|-----------------------------------------|---|--------|
| 以下の売上伝票の伝票<br>重複した売上伝票は削除<br>削除した内容は再入力が | 経号が重複しています。<br>してください。<br>必要になる場合があります。 |   | 閉じる    |
| ✓ 伝票番号 •                                 | 得意先名                                    | • | 担当者名 • |
| 100001 株式                                | 会社 石川                                   |   | 山田     |
|                                          |                                         |   |        |

【転記とは】

本システムでは、売上データや仕入データは2冊のノートで管理されます。

たとえば、売上入力データは最初に「売上入力用ノート」に記録されます。

売上入力用ノートに記録されたデータは、日次更新作業を行うと「売上台帳」というもう一冊のノート に移されます。(移動するということは、その時点で「売上入力用ノート」は空になるということ)

すなわち、日々入力される売上データは最終的に「売上台帳」というノートに蓄積されていくというこ とになります。このことは仕入データに関しても同様です。

実際には、日次更新時に日付指定を行ってから行われます。この日付よりもあとの日付で入力された売 上や仕入データは転記されずに各入力用ノートに残ります。

【日次更新と[在庫再計算]、[売掛再計算]の関係について】

本システムの在庫再計算処理は、先の話で言うところの「売上台帳」の中だけで行われます。

よって、「売上入力用ノート」にデータを入力した直後に[在庫再計算]を実行したとしても在庫数量は変化しません。最新の在庫数量は日次更新時に更新されます。

一方、売掛再計算処理は両方のノートのデータを集計して行われます。すなわち、「売上入力用ノート」 に最新の売上データを入力した直後に[売掛再計算]を実行すれば最新の売掛金額が得られます。

【日次更新時の注意事項】

日次更新や請求書発行(または仕入元帳作成処理)を行うときは、すべてのクライアントは処理画面を 閉じてメインメニューに戻っていなければなりません。しかし、複数のクライアントでシステムを利用 する場合などでは、他のクライアントが今何を行っているか把握できない場合があります。場合によっ ては、売上処理画面を表示したまま、担当者がどこかに行ってしまっているということさえもありえま す。

本システムではこのような場合を想定して、他のクライアントがいずれかの画面を表示していたとして も日次更新処理が実行可能となっています。

もしも、あるクライアントの売上処理画面が表示されたままで日次更新処理が行なわれると、次のよう な画面が表示されることがあります。

| 新規入力     行挿入     伝票削除     伝票印刷     送り状印刷     得意先M       伝票番号     100382     売上日     2010/10/19     担当     山田 | 商品M              | 売上台帳 ]                                                  | 得意単価<br>1 | 受注処理   |      |           |        | 前次          | ? 閉じる<br>伝票枚数 |
|----------------------------------------------------------------------------------------------------|------------------|---------------------------------------------------------|-----------|--------|------|-----------|--------|-------------|---------------|
| □ード よみ<br>得意先 #Deleted ▼<br>出荷先 #Deleted ▼<br>運送方法                                                           | #Deleted<br>電話番号 | 得意先担当<br>#Deleted<br>#Deleted<br>#Deleted<br>号 #Deleted | 当者税区      | 分<br>  |      |           |        |             |               |
| 【商品コード】か(品名)をダブルクリック、又は(F5)キーを押すと商品検索画面<br>2 管理番号 → 分類 → 商品コート・<br>*                                         | が表示されます。         | •                                                       | 数量→       | 単→ 受注数 | ✓ 定価 | • 商品M単催 • | 販売単価 🗸 | 金額 •        | 課 -           |
| 備考 #Deleted                                                                                                  |                  |                                                         |           |        |      |           |        | 合計金額<br>消費税 | 0             |

画面上のところどころに「Deleted」と表示されているのがわかります。これは日次更新処理によって該 当データが売上台帳に転記されてしまい、売上入力ノートから削除されてしまったということを意味し ています。

また、売上処理や仕入処理画面を開いたままで日次更新が行われた場合に、そのクライアントの画面に エラーメッセージが表示されていることがありますが、データは各台帳に転記されていますのでご安心 ください。※ただし編集中のデータは保障されません。

# ■バックアップの作成と復元

※「まさか!」の時に備え、必ず毎日バックアップをとりましょう!

■バックアップの作成

バックアップを取る前に、すべてのクライアントが販売管理システムを終了していることを確認してくだ さい。もちろん、この処理を行うクライアント自身もすべての処理画面を閉じてメインメニューに戻って ください。。

[バックアップを作成]処理はデータ (hanbai2016\_date.accdb) をハードディスクまたは DVD、MO など にコピーします。バックアップ作業は以下のような目的で行われます。

- ・停電、落雷などによってデータが破損してしまった場合
- ・データを数日前の状態に戻したい場合

バックアップの作成手順は次の通りです。

① メインメニュー[管理用]タブー[バックアップを作成]をクリックします。

| ドックアップ                             |                  |            |
|------------------------------------|------------------|------------|
| バックアップを作成します。<br>複写先のフォルダを指定して下さい。 | 11年1月 - ケヤンこう    |            |
| 他のフライアンドが「F来をしていることを               | 唯論のしてから見         | ETTUL FOUN |
| 1809クライアクトが11年来200001742と22        | 、唯語してからす<br>7オルダ | ETTUL FOUN |

ここで[変更]をクリックし複写先のフォルダを指定します。

バックアップデータは複数のフォルダまたは媒体に保存することをお勧めします。

できれば、

毎日バックアップ 毎週バックアップ 毎月バックアップ

以上3種類を常に用意しておいたほうがよいでしょう。

② バックアップ先のフォルダを変更するには[変更]をクリックして[フォルダの参照]画面を表示してフ ォルダを指定します。

| フォルダの参照          | ? 🛛      |
|------------------|----------|
| フォルダの選択          |          |
| acc2007test      | <u>^</u> |
| 😑 🧰 backup       |          |
| back00           |          |
| - 🔁 backup1      |          |
| backup2          | _        |
|                  |          |
| I Crystaisnipv2  |          |
| banbai2007       |          |
| hanbai2007       |          |
|                  |          |
| smp printer\/100 | ×        |
|                  |          |
| ОК               | N キャンセル  |
|                  | W        |

③ [フォルダの参照]画面を閉じ、複写先のフォルダ名を確認して[実行]をクリックします。

※バックアップフォルダがない場合は、複写先のフォルダ名を直接入力し[実行]をクリックします。

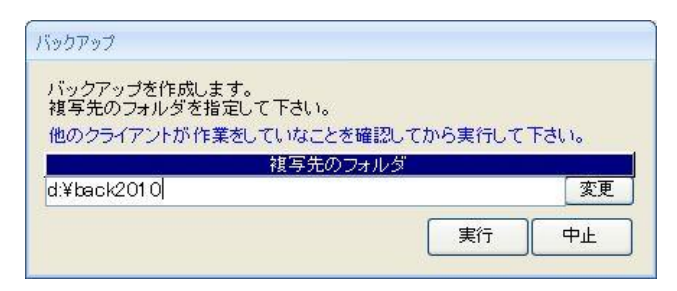

④ [バックアップ実行]画面が表示されますので[はい]をクリックします。

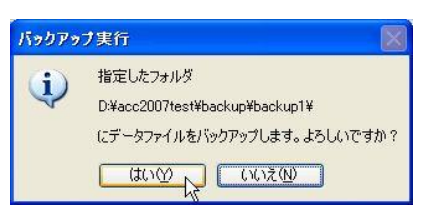

⑤ 以下の画面が表示されればバックアップ作業は終了です。[OK]をクリックしてください。

| 確認  |                |
|-----|----------------|
| (j) | バックアップが終了しました。 |
|     | ОК             |

■バックアップの復元(リストア)

作成されたバックアップデータをもとに [バックアップの復元] を実行することでデータを復元すること ができます。

バックアップの復元作業を行う時は、すべてのクライアントは販売管理システムを終了してください。 この処理を行う人自身もすべての処理画面を閉じてから行ってください。

復元を実行すると現在利用中のデータは「databak $\bigcirc \bigcirc \bigcirc \bigcirc \bigcirc$ .accdb」と置き換わります。( $\otimes \bigcirc \bigcirc \bigcirc$ )  $\bigcirc \bigcirc \bigcirc \bigcirc$ には復元した日付が入ります。)

バックアップの復元手順は次の通りです。

① メインメニュー、[管理用]タブ--[バックアップデータの復元]をクリックします。

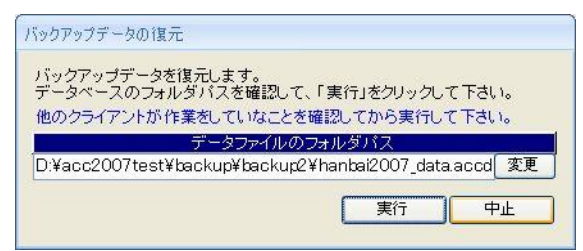

(変更]をクリックすると[リストアファイルを選択する]画面が表示されます。
 ここで復元元のデータファイルを指定し画面を閉じます。

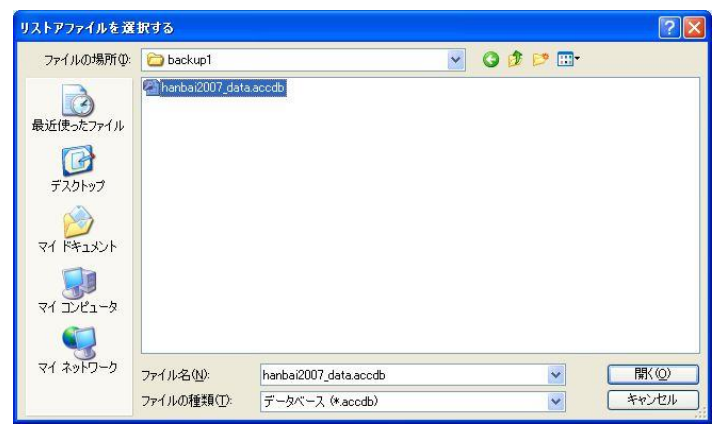

③ 復元元のデータファイル名を確認して[実行]ボタンをクリックします。

| <b>ミックアップデー</b> タ             | の復元                                                                      |
|-------------------------------|--------------------------------------------------------------------------|
| バックアップデ<br>データベースの<br>他のクライアン | ニータを復元します。<br>カフォルダバスを確認して、「実行」をクリックして下さい。<br>小が作業をしていなことを確認してから実行して下さい。 |
|                               | データファイルのフォルダバス                                                           |
| D:¥acc2007                    | test¥backup¥backup2¥hanbai2007_data.accd 変更                              |

④ [リストア]開始画面が表示されますので[はい]をクリックします。

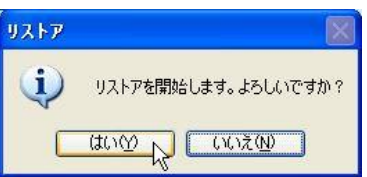

⑤ 以下の画面が表示されれば復元は終了です。[OK]をクリックしてください。

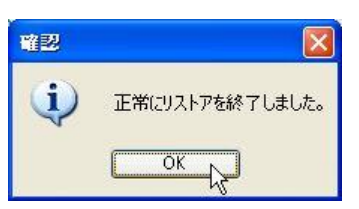

# ■請求書発行と仕入元帳作成

■請求書発行

請求書発行を行います。

請求書発行を行う前にすべての処理画面を閉じてメインメニューに戻ってください。。 また、他のクライアントもすべての処理画面を閉じてメインメニューに戻ってください。 ※他のクライアントが何らかの処理を行っていても警告メッセージは出ませんので注意してください。

請求書発行が行われると請求金額データが作成されます。 請求金額データは得意先マスタの請求金額一覧に表示されます。 メインメニューの[請求書発行]をクリックすると次の画面が表示されます。

| 条件を指定し <sup>-</sup><br>すべての項目 | て下さい。<br>に値を入力して下さい | , ì <sub>o</sub> |
|-------------------------------|---------------------|------------------|
| 締日                            | 20 🗄                |                  |
| 得意先コード                        | 1 🗸 ~               | ~ 9999 🗸         |
|                               |                     |                  |

3つの条件、[締日]、[得意先コード]、[集計期間]を指定します。

すなわち、3つの条件を満足する請求書のみが発行されるということになります。

[得意先コード]、[集計期間]の指定では左右2つの欄ともに指定してください。

たとえば、締日が20日であっても、集計期間を次のように指定して請求書発行を行うことができます。

例:2016年5月1日~2016年5月30日

[請求書発行エラーについて]

請求書発行処理を順序正しく行わないとエラー画面が表示されます。

次のような場合はエラーとなります。

- ・当月以前の請求書を発行した場合
  - ・集計期間が正しくない場合

※すでに作成されている請求金額データの集計期間と重複したり、連続しなかったりした場合

| 1 有 | 1. 31 10 40 10 |          | 201011 V   | 一 売川日に マ   | エフー            |  |
|-----|----------------|----------|------------|------------|----------------|--|
|     | PRISTI NYP     | 2009/01月 | 2008/12/21 | 2009/01/20 | 集計期間が連続していません。 |  |
| 3 伊 | 藤繊維            | 2009/01月 | 2008/12/21 | 2009/01/20 | 集計期間が連続していません。 |  |
| 5 松 | 田設計事務所         | 2009/01月 | 2008/12/21 | 2009/01/20 | 集計期間が連続していません。 |  |
| 7 中 | 田工務店㈱          | 2009/01月 | 2008/12/21 | 2009/01/20 | 集計期間が連続していません。 |  |
|     |                |          |            |            |                |  |
|     |                |          |            |            |                |  |
|     |                |          |            |            |                |  |

[請求書の再発行について]

本システムでは当月分のみならず、過去の請求書を再発行することができます。

○当月の請求書を再発行する場合

通常どおりの手順で請求書を再度発行してください。 得意先マスタに表示される請求金額データはその都度上書きされ最新の金額となります。

○当月以前の請求書を再発行する場合

得意先マスタの請求金額一覧で該当月以降のデータを1行ずつ順に削除してください。 その後、請求書の再発行を古い順から実行してください。 ※一度の作業で数か月分の請求金額データを作ることはできません。

【すべての得意先の今月分請求データを一括削除するには】 [得意先マスタ]の[金額一覧]画面を表示し、該当する年月のデータを表示して1行ずつまたは一括削除す ることができます。

【売上入力を行っている最中に、誤って請求書発行を行ったら・・・】

日次更新の項で説明したように、本システムのデータは2つのノートのどちらかに保存されています。 請求書発行処理では「売上台帳」のみを計算対象としていますので、現在入力中の売上データは請求書 発行には関係しません。

しかし、売上入力中にある得意先の締日を変更してしまったとしたらどうでしょうか? 請求書発行を行う担当者が、そのことを知らずにある締日の得意先すべての請求書発行を行ったとした ら、出力されるべき請求書が出力されないという結果になります。

また、請求書発行を行おうとする際に、他のクライアントが該当する得意先の売上台帳を編集していた とすると、請求書は編集する前の数値で表示されるかどうかは分かりません。

こういった不安定要因を排除するためにも、日次更新や請求書発行時にはすべてのクライアントはメイ ンメニューに戻った状態であることが望ましいのです。

■未発行の請求書について

本システムでは請求漏れを防ぐため、メインメニューに警告メッセージを表示します。

|                            | 有限会社ヒット                       | 販売管理ンステム Ver 2.02<br>ユーザー名: 1001/山田               |
|----------------------------|-------------------------------|---------------------------------------------------|
| 見積処理                       | 受注処理                          | 売上台帳 仕入台帳 マスタ その他 管理用                             |
| 売上処理                       |                               | 売上台帳年間売上集計                                        |
| 入金処理                       |                               | 単価未登録一覧表 粗利益一覧表                                   |
| 仕入処理<br>支払処理               | 発注処理                          | 得意先別売上集計     入金一覧表       分類別売上集計     商品別売上集計      |
| 在庫表                        | 請求書発行                         | 担当者別売上集計                                          |
| 日次更新                       | 仕入元帳作成                        |                                                   |
|                            |                               | 警告メッセージを表示                                        |
| 求書が未発行です。ここ<br>求書発行後、変更された | こをダブルクリックすると調<br>と伝票があります。ここを | 京求書未発行の得意先一覧が表示されます。<br>ダブルクリックすると請求後変更一覧が表示されます。 |

○締日が過ぎた得意先の請求書が未発行の場合、警告メッセージが表示されます。

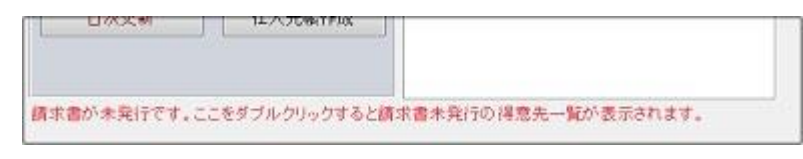

メッセージをダブルクリックすると以下のように表示されます。 表示された得意先の請求書を発行してください。(50ページを参照)

|        |                  |   | 閉じる   |   |
|--------|------------------|---|-------|---|
| 以下の 得意 | 先へ請求書が発行されていません。 |   | 13.94 |   |
| 得意: ▼  | 得意先名             | - | 禘・    | - |
| 1      | 油谷工務店            |   | 20    |   |
| 2      | オサダ合金株式会社        |   | 20    |   |
| 3      | 株式会社河北商店         |   | 20    | - |
| 4      | 上野自動車工業株式会社      |   | 20    |   |
| 5      | マルワ工業株式会社        |   | 20    | 1 |
| 6      | かほくオフィス㈱         |   | 20    |   |
| 8      | 山田工務店㈱           |   | 20    |   |
| 9      | 株式会社 石川          |   | 20    |   |
| 11     | 秀商店              |   | 20    |   |
| 12     | 上樣内税             |   | 20    | - |

○請求書発行後に集計期間内の売上伝票や入金伝票の変更、削除、追加のため請求書の再発行が必要 な場合、警告メッセージが表示されます。

| 日次更新 性人元素作成              |                          |
|--------------------------|--------------------------|
|                          |                          |
| 請求書発行後、変更された伝葉があります。ここをダ | 「ルクリックすると請求後変更一覧が表示されます。 |

メッセージをダブルクリックすると以下、うに表示されます。 表示された得意先の請求書を再発行してください。(51ページを参照)

|    |            |            |         |            | 閉じる  |
|----|------------|------------|---------|------------|------|
| Į- | 下の期間におい    | て請求書発行     | 後、伝票    | が変更されています。 |      |
| F) | 夏請求書発行を    | 行ってください    | 100.000 |            |      |
|    | 期間1 🗸      | 期間2 -      | 得意: ▼   | 得意先名       | • 禘• |
|    | 2016/03/21 | 2016/04/20 | 2       | オサダ合金株式会社  | 20   |
|    | 2016/05/01 | 2016/05/31 | 16      | 北山工務店      | 31   |
| ŧ  |            |            |         |            |      |
|    |            |            |         |            |      |
|    |            |            |         |            |      |
|    |            |            |         |            |      |
|    |            |            |         |            |      |
|    |            |            |         |            |      |
|    |            |            |         |            |      |
|    |            |            |         |            |      |

仕入元帳作成を行う前にすべての処理を終了してください。 また、他のクライアントもすべての処理画面を閉じてメインメニューに戻ってください。 メインメニューの[仕入元帳作成]をクリックすると次の画面が表示されます。

| 条件を指定し<br>すべての項目 | て下さい。<br>Iに値を入力して下さい | ۱۰     |
|------------------|----------------------|--------|
| 締日               | 20 🗄                 |        |
| /L 1 # = 18      | 1                    | 9999 🗸 |
| 江人尤小             |                      |        |

[締日]、[仕入先コード]、[集計期間]を指定します。 締日は仕入先マスタの登録時に指定されています。 [仕入先コード]、[集計期間]の指定では2つの欄ともに指定してください。

[仕入元帳作成エラーについて]

仕入元帳を正しく作成しないとエラー画面が表示されます。 次のような場合はエラーとなります。

- ・当月以前の仕入元帳を作成した場合
- ・集計期間が正しくない場合

| 8/12/21 2009/01/20 当月以前の請求書を発行しようとしていま<br>8/12/21 2009/01/20 当月以前の請求書を発行しようとしていま<br>8/12/21 2009/01/20 当月以前の請求書を発行しようとしていま |
|----------------------------------------------------------------------------------------------------|
| 8/12/21 2009/01/20 当月以前の請求書を発行しようとしていま<br>8/12/21 2009/01/20 当月以前の請求書を発行しようとしていま                                           |
| 8/12/21 2009/01/20 当月以前の請求書を発行しようとしていま                                                                                     |
|                                                                                                    |
|                                                                                                    |
|                                                                                                    |
|                                                                                                    |
|                                                                                                    |

[仕入元帳の再作成について]

本システムでは当月分のみならず、過去の仕入元帳を再度作成することができます。

○当月の仕入元帳を再作成する場合

通常どおりの手順で仕入元帳作成を実行してください。 仕入先マスタに表示される仕入金額データはその都度上書きされ最新の金額となります。

○当月以前の仕入元帳を再作成する場合

仕入先マスタの仕入金額一覧で該当月以降のデータを1行ずつ順に削除してください。 その後、仕入元帳の再発行を古い順から実行してください。

【すべての仕入先の今月分仕入金額データを一括削除するには】 [仕入先マスタ]の[金額一覧]画面を表示し、該当する年月のデータを表示して1行ずつまたは一括削除す ることができます。

# ■売上台帳

■売上台帳

売上明細を表示します。

メインメニューの [売上台帳] タブー[売上台帳]をクリックすると売上台帳画面が表示されます。

[売上データの一覧表示]

○抽出条件

条件を入力し抽出をクリックすると売上明細一覧が表示されます。 [得意先]、[品名] どちらかひとつまたは両方入力して抽出します。

・得意先で抽出すると以下のような一覧が表示されます。

| 【広葉表示 印刷<br>抽出条件<br>期間指定 2016/04/01 ~ 2016/05/31<br>コード よみ<br>得意先 9 ▼ 株式会社 石川 | ▼ 品名検 | \$  |      |         | 表示#     | 削御 (全体) [ | ▼ 抽出 | 207 | 並び順指定<br>日付降順                     | <ul> <li>? 閉じる</li> <li>● 日付昇順</li> <li>売上金額合計</li> <li>1 330.340</li> </ul> |
|-------------------------------------------------------------------------------|-------|-----|------|---------|---------|-----------|------|-----|-----------------------------------|------------------------------------------------------------------------------|
| ↓レコードをダブルクリックまたは[F5]キーを押すと、伝票の訂正画面を表示します。                                     |       |     |      |         |         |           |      |     |                                   | 1,000,040                                                                    |
| 伝票番号 - 売上日 - 商品コー - 品名                                                        | *     | 数量  | • 嵐• | 商品M単個→  | 単価 -    | 金額・       | 税率 • | 備考  | <ul> <li>→ 得意先担: → 現 →</li> </ul> | 担当者 🗸                                                                        |
| 100102 2016/05/27 02001 液晶ディスプレイ 15インチ                                        |       | 2.  | 台    | 23,200. | 24,000. | 48,000    | 10   |     |                                   | 山田                                                                           |
| 100111 2016/05/20 010001 PEC DC-23S12KIEPO パソコン                               |       | 10. | 台    | 58,500. | 58,500. | 585,000   | 10   |     | (m)                               | 山田                                                                           |
| 100111 2016/05/20 030001 AA-1000 ドットプリンタ                                      |       | 10. | 台    | 45,000. | 43,000. | 430,000   | 10   |     |                                   | 山田                                                                           |
| 100111 2016/05/20 990001 お弁当A                                                 |       | 10. | 個    |         | 1,000.  | 10,000    | 8    |     |                                   | 山田                                                                           |
| 100111 2016/05/20 990002 お弁当日                                                 |       | 5.  | 個    |         | 1,200.  | 6,000     | 8    |     |                                   | 山田                                                                           |
| 100111 2016/05/20 999999 切手                                                   |       | 20. | 枚    |         | 82.     | 1,640     | 0    |     |                                   | 山田                                                                           |
| 100114 2016/05/10 0002 【振込 入金】                                                |       | 0.  |      |         | 0.      | 157,572   |      |     |                                   | 山田                                                                           |
| 100113 2016/04/21 02001 液晶ディスプレイ 15インチ                                        |       | 5.  | 台    | 23,200. | 22,000. | 110,000   | 10   |     |                                   | 山田                                                                           |
| 100112 2016/04/10 010001 PEC DC-23S12KIEPO パソコン                               |       | 1.  | 台    | 58,500. | 58,000. | 58,000    | 10   |     |                                   | 山田                                                                           |
| 100112 2016/04/10 02001 液晶ディスプレイ 15インチ                                        |       | 1.  | 台    | 23,200. | 23,200. | 23,200    | 10   |     |                                   | 山田                                                                           |
| 100112 2016/04/10 030001 AA-1000 ドットプリンタ                                      |       | 1.  | 台    | 45,000. | 27,700. | 27,700    | 10   |     |                                   | 山田                                                                           |
| 100112 2016/04/10 030011 IQ-1500 レーザーブリンタ                                     |       | 1.  | 台    | 30,800. | 30,800. | 30,800    | 10   |     |                                   | Ш⊞                                                                           |

・品名で抽出すると以下のような一覧が表示されます。

| 伝票表;    | F. EI   | 7周)         |         |                 |                            |                                 |                        |      |          |           | 3                        | 閉じる      |    |
|---------|---------|-------------|---------|-----------------|----------------------------|---------------------------------|------------------------|------|----------|-----------|--------------------------|----------|----|
| 抽出条件    | 4       |             |         |                 |                            |                                 |                        |      |          |           |                          |          |    |
| ****    | ₹ 20    | 16/01/01    | 2016/0  | 5 /91           |                            |                                 |                        |      |          |           | <ul> <li>日付降順</li> </ul> | ◎ 日付昇順   | Į  |
| Wielle) | e  20   | 10/04/01    | 2010/0  | 5/31            |                            |                                 |                        |      |          |           |                          |          |    |
|         |         | コード         | よみ      |                 |                            |                                 |                        |      |          |           |                          |          |    |
| 得意先     | i       | -           |         |                 | -                          | ・ 品名検索 バソコン                     | 表示制御                   | (全体) | ▼ 抽出     | 2U7       | 一                        | に上金額合計   | ŕ  |
|         |         | 185 - 440 - |         |                 |                            |                                 |                        |      |          |           |                          | 9,039,18 | 36 |
|         | ↓レコード   | をダブルクリック    | または[F5] | キーを押すと、伝票の訂正画面を | 表示します。                     |                                 |                        |      |          |           |                          |          |    |
| 伝票      | 番号 🚽    | 売上日 🚽       | 得意失。    | 得意先名            | <ul> <li>商品コート・</li> </ul> | 品名                              | <ul> <li>数量</li> </ul> | • 東• | 商品M単化-   | 単価 ・      | 金額・                      | 税率 •     |    |
|         | 100030  | 2016/05/31  | 15      | 5 東山工務店         | 01 0001                    | PEC DC-23S12KIEPO パソコン          | 1.                     | 台    | 61,425.  | 61,425.   | 61,425                   | 10       |    |
|         | 100108  | 2016/05/30  | 1       | 油谷工務店           | 01 0001                    | PEC DC-23S12KIEPO パソコン          | 1.                     | 台    | 61,425.  | 40,000.   | 40,000                   | 10       |    |
|         | 100107  | 2016/05/30  | 2       | 2 オサダ合金株式会社     | 01 0001                    | PEC DC-23S12KIEPO パソコン          | 1.                     | 台    | 61,425.  | 61,425.   | 61,425                   | 10       |    |
|         | 100099  | 2016/05/25  | 2       | 2 オサダ合金株式会社     | 01 0002                    | PEC DC-36LLPPABC パソコン           | 1.                     | 台    | 72,975.  | 72,975.   | 72,975                   | 10       |    |
|         | 100099  | 2016/05/25  | 2       | 2 オサダ合金株式会社     | 010110                     | バソコン SA-VL55/E300 (15インチディスフルイ) | 1.                     | 눛    | 117,600. | 117,600.  | 117,600                  | 10       | =  |
|         | 100099  | 2016/05/25  | 2       | 2 オサダ合金株式会社     | 01 0023                    | VA-358KIEVAPOLA ノートパソコン         | 1.                     | 台    | 136,500. | 135,000.9 | 135,000                  | 10       |    |
|         | 100095  | 2016/05/24  | 1       | 油谷工務店           | 01 0002                    | PEC DC-36LLPPABC パソコン           | 3.                     | 台    | 72,975.  | 72,975.   | 218,925                  | 10       |    |
|         | 100095  | 2016/05/24  | 1       | 油谷工務店           | 01 0002                    | PEC DC-36LLPPABC パソコン           | 2.                     | 台    | 72,975   | 72,975.   | 145,950                  | 10       |    |
|         | 100095  | 2016/05/24  | 1       | 油谷工務店           | 01 0002                    | PEC DC-36LLPPABC パンコン           | 1.                     | 台    | 72,975.  | 72,975.   | 72,975                   | 10       |    |
|         | 100092  | 2016/05/24  | 4       | 1 上野自動車工業株式会社   | 010110                     | パソコン SA-VL55/E300 (15インチディスプレイ) | 3.                     | 눛    | 117,600. | 117,600.  | 352,800                  | 10       |    |
|         | 100090  | 2016/05/24  | 1       | 油谷工務店           | 01 0002                    | PEC DC-36LLPPABC バソコン           | 3.                     | 台    | 72,975.  | 66,720.   | 200,160                  | 10       |    |
|         | 100086  | 2016/05/23  | 1       | 油谷工務店           | 01 0001                    | PEC DC-23S12KIEPO パソコン          | 1.                     | 台    | 61,425.  | 60,000.   | 60,000                   | 0        |    |
|         | 100111  | 2016/05/20  | 9       | 9 株式会社 石川       | 01 0001                    | PEC DC-23S12KIEPO パソコン          | 10.                    | 台    | 58,500.  | 58,500.   | 585,000                  | 10       |    |
|         | 100084  | 2016/05/20  | 13      | 3 上様外税          | 01 0002                    | PEC DC-36LLPPABC パソコン           | 1.                     | 台    | 69,500.  | 69,500.   | 69,500                   | 10       |    |
|         | 100057  | 2016/05/20  | 2       | 1 上野自動車工業株式会社   | 01 0022                    | ZA-65LLAOPN23K ノートパソコン          | 1.                     | 台    | 112,875. | 112,875.  | 112,875                  | 10       |    |
|         | 100057  | 2016/05/20  | 2       | 1 上野自動車工業株式会社   | 010111                     | パソコン SA-ZB326/C66 (17インチディスプレイ) | 1.                     | 눛    | 144,900. | 144,900.  | 144,900                  | 10       |    |
|         | 100083  | 2016/05/19  | 1       | 油谷工務店           | 01 0001                    | PEC DC-23S12KIEPO パソコン          | 1.                     | 台    | 61,425.  | 38,000.   | 38,000                   | 10       |    |
|         | 100082  | 2016/05/19  | 11      | 秀商店             | 01 0001                    | PEC DC-23S12KIEPO パソコン          | 1.                     | 台    | 61,425.  | 59,670.   | 59,670                   | 0        |    |
|         | 1.00081 | 2016/05/19  | 1       | 油谷工務店           | 01.0002                    | PEC DO-36LLPPARC XYTY           | 1                      | 台    | 72,975   | 66 720    | 66 720                   | 10       |    |

○並び順指定

並び順を[日付降順]、[日付昇順]で指定できます。

○単価

次のような場合は単価の背景色が変化します。

- ・単価が仕入単価以下になると赤色表示します。
- ・単価が商品 M 単価の販売単価以下になると黄色表示します。

[伝票表示]

過去の売上データを伝票形式で表示し、確認や修正を行います。

売上明細一覧より参照したい伝票の明細を選択し、伝票参照をクリックすると、選択した伝票番号の 売上伝票が表示されます。

明細をダブルクリックまたはキーボードの F5 キーを押しても売上伝票が表示できます。 売上台帳で数量や単価が修正された場合は、売掛金額や在庫数量が自動的に再計算されます。

#### [売上台帳印刷]

売上台帳を印刷します。

[印刷]をクリックして[売上台帳印刷]画面を表示します。

| 売上台帳   |        |        |
|--------|--------|--------|
| 表示中の得意 | 意先の売上台 | 帳を印刷しま |
|        | FORI   | ( m.L. |

#### ■単価未登録一覧表

単価が指定されないまま売上入力されたデータを一覧で表示します。

メインメニューの[売上台帳]タブー[単価未登録一覧表]をクリックして[単価未登録一覧]画面を表示します。

| EDBI            |           |            |           |                       |     |        |        |    | (                          | 閉じる  |
|-----------------|-----------|------------|-----------|-----------------------|-----|--------|--------|----|----------------------------|------|
| 並び順指定<br>● 日付降順 | ○日付昇順 (   | )得意先コード順   | ○ 担当者コード順 |                       |     |        |        |    |                            |      |
| ☑ 売上日 →         | ₄ 伝票番号 ݷ  |            | 名 ·       | 品名                    | • 数 | 量 • 単• | 販売単価 🖌 | 金額 | <ul> <li>外税販売単、</li> </ul> | 担当者名 |
| 2009/02/19      | 100044 カ  | いほくオフィス(㈱) | 無         | 停電電源装置 AB-500         |     | 1. 台   |        |    | 0 19,000.                  | 山田   |
| 2009/02/14      | 1 00045 X | 由谷工務店      | X         | A-369KKLEAKBU ノートパソコン |     | 1. 台   |        |    | 0 99,000.                  | 桜田   |

【注意】この画面では売上処理画面で入力中のデータは表示されません。

#### [伝票明細]

画面下の伝票参照では、一覧で選択中の伝票番号の明細が確認できます。 選択中の商品がサービス品であるかなどの判断にご利用ください。

| 伝導 | 票明細    |   |                      |      |    |         |        |  |
|----|--------|---|----------------------|------|----|---------|--------|--|
|    | 品C     | Ŧ | 品名・・                 | 数量 🗸 | 嵐▲ | 販売単価 🗸  | 金額 🗸   |  |
|    | 040021 |   | CD-RW/DVD-ROMコンボドライブ | 1.   | 台  | 44,400. | 44,400 |  |
|    | 050022 |   | CD-RWメディア 5枚入        | 1.   | 箱  | 0.      | 0      |  |
|    |        |   |                      |      |    |         |        |  |
|    |        |   |                      |      |    |         |        |  |

■ 得意先別売上集計

得意先別の売上集計表を作成します。

メインメニューの[売上台帳]タブー[得意先別売上集計]をクリックして[得意先別売上集計]画面を表示します。

| 条件を指定し <sup>-</sup><br>すべての項目 | て下さい。<br>に値を入力して下さ | l Io         |
|-------------------------------|--------------------|--------------|
| 得意先コード                        | 1 🗸 -              | ~ 12 🗸       |
| 集計期間                          | 2009/01/01         | ~ 2009/01/31 |

条件を指定して[印刷]または[画面表示]をクリックしてください。 得意先、集計期間には全て値を入力してください。

■分類別売上集計

分類別の売上集計表を作成します。

メインメニューの[売上台帳]タブー[分類別売上集計]をクリックして[分類別売上集計]画面を表示します。 (集計表の作成は本ページの得意先別売上集計を参照)

■商品別売上集計

商品別の売上集計表を作成します。

メインメニューの[売上台帳]タブー[商品別売上集計]をクリックして[商品別売上集計]画面を表示します。 (集計表の作成は本ページの得意先別売上集計を参照)

■担当者別売上集計

担当者別の売上集計表を作成します。

[得意先毎に集計する] にチェックを入れると担当者別に得意先別の売上集計を作成できます。 メインメニューの[売上台帳]タブー[担当者別売上集計]をクリックして[担当者別売上集計の条件指定]画 面を表示します。

| 集計期間を指<br>导意先毎に集 | 定して下さい。<br>計する場合は得意 | ま先の | 指定をして下さ    |
|------------------|---------------------|-----|------------|
| 集計期間             | 2010/01/01          | ]~[ | 2010/01/31 |
| ☑ 得意先毎Ⅰ          | こ集計する               |     |            |
|                  |                     | 1 T | 000        |

得意先別に1年間の売上集計表を作成します。

メインメニューの[売上台帳]タブー[年間売上集計]をクリックして[年間売上集計]画面を表示します。 (集計表の作成は本ページの得意先別売上集計を参照) ※集計期間は1年以内で指定してください。

#### ■粗利益一覧表

担当者別・得意先別の粗利益一覧表を作成します。 メインメニューの[売上台帳]タブー[粗利益一覧表]をクリックして[粗利益一覧表]画面を表示します。

| 粗利益一覧表                      |                      |  |  |
|-----------------------------|----------------------|--|--|
| 条件を指定し<br>すべての項目            | て下さい。<br>に値を入力して下さい。 |  |  |
| 集計期間 2009/01/01 ~ 2009/01/3 |                      |  |  |
|                             | 画面表示印刷中止             |  |  |

・[集計期間]を入力します。必ず2つの値を指定してください。

・集計表を印刷します。

#### ■入金一覧表

得意先別の入金一覧表を作成します。 メインメニューの[売上台帳]タブー[入金一覧表]をクリックして[入金一覧表]画面を表示します。 (集計表の作成は 56 ページの得意先別売上集計を参照)

# ■仕入台帳

■仕入台帳

仕入明細を表示します。

メインメニューの[仕入台帳]タブ-[仕入台帳]をクリックすると仕入台帳画面が表示されます。

#### [仕入データの一覧表示]

○抽出条件

条件を入力し抽出をクリックすると仕入明細一覧が表示されます。 [仕入先]、[品名]のどちらかひとつまたは両方入力して抽出します。

・仕入先で抽出すると以下のような一覧が表示されます。

| 伝票表示<br>抽出条件 | EDBI       |                                   |                        |      |        |     |          |         |       |     |            | 閉じる            |
|--------------|------------|-----------------------------------|------------------------|------|--------|-----|----------|---------|-------|-----|------------|----------------|
| 期間指定         | 2016/05/01 | 2016/05                           | /31                    |      |        |     |          |         |       |     | ● 日付降順 ● 日 | 付昇順            |
| <b>仕入先</b>   | コード<br>3 • | よみ<br> パソ<br>フま <i>t</i> -i+[E5]± | コンの城                   | 品名検索 |        |     | 表示       | 制御 (全体) | ▼ 抽出  | 277 | 仕入金        | 潮合計<br>284,865 |
| 住入日          | 1 ( 仕入先伝!  | · 商品                              | 品名                     |      | • 数量 • | 嵐 * | 仕入単価 •   | 金額 🗸    | 担当者 🗸 | 備考  | ★ 伝票番号 → 利 | 税率 -           |
| 2016/0       | 5/20       | 02005                             | 液晶ディスプレイ 19インチ         |      | 2.     | 台   | 23,471.  | 46,942  | 山田    |     | 1 00026    | 10             |
| 2016/0       | 5/20       | 02004                             | 液晶ディスフルイ 17インチ スピーカー付  |      | 1.     | 台   | 17,960.6 | 17,960  | 山田    |     | 1 00026    | 10             |
| 2016/0       | 5/20       | 04202                             | スキャナ A3                |      | 3.     | 台   | 17,045.  | 51,135  | 山田    |     | 1 00026    | 10             |
| 2016/0       | 5/20       | 0002                              | 【振込 支払】                |      | 0.     |     | 0.       | 500,000 | 山田    |     | 1 00024    |                |
| 2016/0       | 5/16       | 02004                             | 液晶ディスプレイ 17インチ スピーカー付  |      | 1.     | 台   | 17,960.6 | 17,960  | 山田    |     | 1 0001 8   | 10             |
| 2016/0       | 5/16       | 030003                            | AA-3000 ドットプリンタ        |      | 1.     | 台   | 35,396.9 | 35,396  | 山田    |     | 1 0001 8   | 10             |
| 2016/0       | 5/16       | 700002                            | 年間サポート Bタイブ            |      | 1.     | 式   |          |         | 山田    |     | 1 0001 8   | 10             |
| 2016/0       | 5/16       | 030004                            | AA-4000 ドットプリンタ        |      | 1.     | 台   | 43,673.  | 43,673  | 山田    |     | 1 0001 8   | 10             |
| 2016/0       | 5/16       | 050001                            | マウス 001SS              |      | 1.     | 個   | 686.     | 686     | 山田    |     | 1 0001 8   | 10             |
| 2016/0       | 5/16       | 01 0004                           | PEC DC-51 RIECSUB パソコン |      | 1.     | 台   | 61,342.4 | 61,342  | 山田    |     | 1 0001 8   | 8              |
| 2016/0       | 5/16       | 98                                | [8%]                   |      | 1.     |     | 4,907.   | 4,907   | ШШ    |     | 1 0001 8   | 0              |
| 2016/0       | 05/16      | 99                                | [10%]                  |      | 1.     |     | 9,771.   | 9,771   | Ш⊞    |     | 1 0001 8   | 0              |

・品名で抽出すると以下のような一覧が表示されます。

| 伝票表示 ED刷                        |                 |                            |                |      |             |                            | ? 閉じる     |
|---------------------------------|-----------------|----------------------------|----------------|------|-------------|----------------------------|-----------|
| 抽出条件                            |                 |                            |                |      |             | - 並75順指定                   |           |
| 期間指定 2016/05/01 ~ 2016/05/31    |                 |                            |                |      |             | <ul> <li>① 日付降順</li> </ul> | 1 🕞 日付昇順  |
| コード よみ                          |                 |                            |                |      |             |                            |           |
| 住入先 💽                           | ▼ 品名            | 3検索 パソコン                   | 表示制御 (全体) 🚽 抽出 | クリア  |             | i i                        | 什人全額合計    |
|                                 |                 |                            | ,              |      |             | t i                        | 3 208 511 |
| 」<br>レコードをダブルグリックまたは[F5]キーを押すと、 | 伝票の訂正画面を表示します。  |                            |                |      |             | 1                          | 0,200,011 |
| 什人:, 什人先名                       | · 什入日 · 什入先伝! · | 商品2                        | 品名             | 数量 . | 巢,什入巢価,     | 余額。                        | 相当者 🖌 🔺   |
| 1 PEC商品販売                       | 2016/05/24      | 010024 SA-654KOLASZQLL     | ノートパンコン        | 2    | 台 1032675   | 206 535                    | 桜田        |
| 1 PEC商品販売                       | 2016/05/24      | 010021 XA-369KKLEAKBU      | ートパンコン         | 1.   | 台 68 722 5  | 68 722                     | 桜田        |
| 1 PEC商品販売                       | 2016/05/24      | 010021 XA-369KKLEAKBU      | ートパンコン         | 1.   | 台 68 722 5  | 68 722                     | 桜田        |
| 1 PEC商品販売                       | 2016/05/24      | 010024 SA-654KOLASZQLL     | ノートパンコン        | 2.   | 台 103,267.5 | 206,535                    | 桜田        |
| 1 PEC商品販売                       | 2016/05/24      | 010024 SA-654KOLASZQLL     | ノートパソコン        | 2.   | 台 103.267.5 | 206,535                    | 山田        |
| 9 ウォーズデンキ㈱                      | 2016/05/24      | 010022 ZA-65LLAOPN23K >    | ートバソコン         | 3.   | 台 71,750.   | 215,250                    | 山田        |
| 1 PEC商品販売                       | 2016/05/24      | 010024 SA-654KOLASZQLL     | ノートバソコン        | 2.   | 台 103,267.5 | 206,535                    | 山田        |
| 1 PEC商品販売                       | 2016/05/24      | 010021 XA-369KKLEAKBU >    | ートバソコン         | 1.   | 台 68,722.5  | 68,722                     | 山田        |
| 1 PEC商品販売                       | 2016/05/24      | 010021 XA-369KKLEAKBU >    | ートパソコン         | 1.   | 台 68,722.5  | 68,722                     | 山田        |
| 1 PEC商品販売                       | 2016/05/23      | 010002 PEC DC-36LLPPABO    | パソコン           | 1.   | 台 46,620.32 | 46,620                     | 山田        |
| 10株式会社コーシン                      | 2016/05/16      | 010003 PEC DC-48DDKKCC     | A バソコン         | 1.   | 台 55,590.99 | 55,591                     | 山田        |
| 10株式会社コーシン                      | 2016/05/16      | 010002 PEC DC-36LLPPABO    | パソコン           | 1.   | 台 46.620.32 | 46.621                     | 山田        |
| 3 バソコンの城                        | 2016/05/16      | 01 0004 PEC DC - 51 RIECSU | 3 バソコン         | 1.   | 台 61,342.4  | 61,342                     | 山田        |
| 1 PEC商品販売                       | 2016/05/13      | 010001 PEC DC-23S12KIEP    | ) パソコン         | З.   | 台 39,151.25 | 117,453                    | 山田        |
| 1 PEC商品販売                       | 2016/05/13      | 01 0003 PEC DC-48DDKKCC    | A バソコン         | 1.   | 台 55,590.99 | 55,590                     | 山田        |
| 1 PEC商品販売                       | 2016/05/13      | 01 0003 PEC DC-48DDKKCC    | A バソコン         | 1.   | 台 55,590.99 | 55,590                     | 山田        |
| 1 PEC商品販売                       | 2016/05/13      | 010022 ZA-65LLAOPN23K >    | ートパソコン         | 1.   | 台 75,337.5  | 75,337                     | 山田        |
| 1 PEC商品販売                       | 2016/05/13      | 010004 PEC DC-51 RIECSU    | 3 バソコン         | 1.   | 台 64,409.52 | 64,409                     | 山田        |
| 1 PEC商品販売                       | 2016/05/13      | 010003 PEC DC-48DDKKCC     | A バソコン         | 1.   | 台 55,590.99 | 55,590                     | 山田        |
| 1 0日 0 商品販売                     | 2016/05/13      | 010003 DEC DO-18DDKKCC     | A 1(1)/m1/     | 1    |             | 55 590                     | uн        |

○並び順指定

並び順を〔日付降順〕〔日付昇順〕で指定できます。

[伝票表示]

過去の仕入データを伝票形式で表示し、確認や修正を行います。

仕入明細一覧より参照したい伝票の明細を選択し、[伝票参照]をクリックすると、選択した伝票番号 の仕入伝票が表示されます。

明細をダブルクリックまたはキーボードの [F5]キーを押しても仕入伝票が表示できます。

仕入台帳で数量が修正された場合は、在庫数量が自動的に再計算されます。

[仕入台帳印刷]

仕入台帳を印刷します。

[印刷]をクリックして[仕入台帳印刷]画面を表示します。

| 表示中の仕入 | 先の仕入台  | 帳を印刷しま         |
|--------|--------|----------------|
| वे     | .,     | 12 C-1-1010 00 |
| 5.     |        |                |
|        | Co Ril | -              |

■仕入先別仕入集計

仕入先別の仕入集計表を作成します。

メインメニューの[仕入台帳]タブー[仕入先別仕入集計]をクリックして[仕入先別仕入集計]画面を表示し ます。

| 仕入先別仕入集           | Ħ                 |     |            |
|-------------------|-------------------|-----|------------|
| 条件を指定し1<br>すべての項目 | て下さい。<br>に値を入力して下 | さい。 |            |
| 仕入先コード            | 1 🗸               | ]~  | 10 🗸       |
| 集計期間              | 2009/01/01        | ]~  | 2009/01/31 |
|                   | 画面表示              | 印刷  | <b>中止</b>  |

条件を指定して[印刷]または[画面表示]をクリックしてください。 仕入先、集計期間には全て値を入力してください。

■分類別仕入集計

分類別の仕入集計表を作成します。

メインメニューの[仕入台帳]タブー[分類別仕入集計]をクリックして[分類別仕入集計]画面を表示します。 (集計表の作成は本ページの仕入先別仕入集計を参照)

■商品別仕入集計

商品別の仕入集計表を作成します。

メインメニューの[仕入台帳]タブー[商品別仕入集計]をクリックして[商品別仕入集計]画面を表示します。 (集計表の作成は本ページの仕入先別仕入集計を参照)

■年間仕入集計

仕入先別に1年間の仕入集計表を作成します。

メインメニューの[仕入台帳]タブー[年間仕入集計]をクリックして[年間仕入集計]画面を表示します。 (集計表の作成は本ページの仕入先別仕入集計を参照) ※集計期間は1年以内で指定してください。

■支払一覧表

仕入先別の支払一覧表を作成します。

メインメニューの[仕入台帳]タブー[支払一覧表]をクリックして[支払一覧表]画面を表示します。 (集計表の作成は本ページの仕入先別仕入集計を参照)

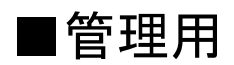

#### ■環境設定

システムの環境を設定します。

業務をスタートする前に社名、住所、電話番号、メールアドレス、取引銀行等の変更を行ってください。

[消費税率]

| 項目名 | 説明                           |
|-----|------------------------------|
| 税率  | 現在の基本消費税率を指定します。             |
|     | 消費税率の切り替え時は請求書発行に注意してください。   |
|     | 例えば税率変更が4月1日に行われる場合、必ず3月31日ま |
|     | での売上処理を全部終えてから税率を変更します。税率変更を |
|     | 確認し4月1日以降の売上処理をします。          |

## [得意先マスタ・仕入先マスタ関連項目]

| 項目名             | 説明                            |
|-----------------|-------------------------------|
| 税区分             | 各マスタの新規入力時の税区分の初期値を「外税」「内税」か  |
|                 | ら指定します。                       |
| 税計算法            | 各マスタの新規入力時の税計算法を「請求書単位」「伝票単位」 |
|                 | 「明細単位」から指定します。                |
| 金額端数処理          | 各マスタの新規入力時の金額端数処理を「切り捨て」「切り上  |
|                 | げ」「四捨五入」から指定します。              |
| 消費税端数処理         | 各マスタの新規入力時の消費税端数処理を「切り捨て」「切り  |
|                 | 上げ」「四捨五入」から指定します。             |
| リアルタイム売掛管理を利用する | 得意先マスタのリアルタイム売掛管理を利用するときはオン   |
|                 | にします。                         |

#### [見積処理関連項目]

| 項目名      | 説明                     |
|----------|------------------------|
| 見積番号     | 見積番号の初期値を指定します。        |
| 見積書の表示期間 | 見積タイトル検索画面の表示期間を指定します。 |

#### [売上処理関連項目]

| 項目名             | 説明                              |
|-----------------|---------------------------------|
| 伝票番号            | 売上伝票番号の初期値を指定します。               |
| 売上処理画面タブ指定      | 売上処理画面を表示したときに表示される下部画面を指定し     |
|                 | ます。                             |
| 売上処理一覧表示期間      | 売上台帳の表示期間を指定します。                |
| 売上処理売上日入力チェック期間 | 日付の誤入力を防ぐために許容日数を指定します。         |
|                 | システム導入時の規定値は365日。               |
|                 | この状態では本日日付よりも+365日または-365日以上相違す |
|                 | る日付(極端な過去または未来の日付)を入力したときにエラ    |
|                 | ーが表示されます。意図的に1年以上前のデータを入力すると    |
|                 | きは適宜変更してください。データ入力後はできるだけ小さい    |
|                 | 値を設定してください。                     |
| 売上伝票用紙設定        | [A4]伝票か弊社指定の[連続紙]のいずれかを指定します。   |

| 出荷先を利用する      | 売上処理画面で出荷先を利用したい場合はオンにします。   |
|---------------|------------------------------|
| 得意先単価表を参照する   | 得意先ごとの単価表を参照するときはオンにします。     |
| 得意先単価表を自動登録する | 売上処理で指定された単価が自動的に得意先ごとの単価表に  |
|               | 登録されます。                      |
|               | その後に、同じ商品を単価変更して売上すると、得意先ごとの |
|               | 単価表は後の単価で更新されます。             |
| 定価を表示する       | 売上処理画面に定価を表示します。             |
| 商品マスタの単価を表示する | 売上処理画面に商品マスタの販売単価を表示します。     |

# [受注処理関連項目]

| 項目名             | 説明                            |
|-----------------|-------------------------------|
| 受注管理をする         | 受注管理を行うときはオンにします。             |
| 受注管理番号          | 受注管理番号の初期値を指定します。             |
| 受注処理の表示期間       | 受注処理の納期表示期間を指定します。            |
|                 | ただし、表示制御で[未完了]を指定した場合はすべての未完了 |
|                 | データが表示されます。                   |
| 受注処理納期警告期間      | 納期警告期間を指定します。                 |
|                 | 納期と現在の日数を比較して、指定した日数以下になると納期  |
|                 | を黄色で表示します。                    |
| 自動で受注処理完了チェックをオ | 日次更新時に、受注残が0またはマイナスになった場合に自動  |
| ンにする            | 的に受注表の[完了 CH]をオンにします。         |
| 在庫数と余裕数を表示する    | チェックをオンにすると受注表の在庫数、余裕数を表示しま   |
|                 | す。                            |

# [仕入処理関連項目]

| 項目名             | 説明                              |
|-----------------|---------------------------------|
| 仕入伝票番号          | 仕入伝票番号の初期値を指定します。               |
|                 | この伝票番号は仕入伝票に書かれている伝票番号ではありま     |
|                 | せん。                             |
| 仕入処理画面タブ指定      | 仕入処理画面を表示したときに表示される下部画面を指定し     |
|                 | ます。                             |
| 仕入処理各一覧表示期間     | 下部画面に表示される一覧の表示期間を指定します。        |
| 仕入処理仕入日入力チェック期間 | 日付の誤入力を防ぐために許容日数を指定します。         |
|                 | システム導入時の規定値は365日。               |
|                 | この状態では本日日付よりも+365日または-365日以上相違す |
|                 | る日付(極端な過去または未来の日付)を入力したときにエラ    |
|                 | ーが表示されます。                       |
|                 | 意図的に1年以上前のデータを入力するときは適宜変更して     |
|                 | ください。データ入力後はできるだけ小さい値を設定してくだ    |
|                 | さい。                             |

# [発注処理関連項目]

| 項目名       | 説明                      |
|-----------|-------------------------|
| 発注管理をする   | 発注管理を行うときはオンにします。       |
| 発注伝票番号    | 発注伝票番号の初期値を指定します。       |
| 発注番号      | 各明細にふられる発注番号の初期値を指定します。 |
| 発注一覧の表示期間 | 発注一覧の表示期間を指定します。        |

|                 | 納期を過ぎると希望納期が赤色で表示します。<br>発注残が0になると緑色に表示します。 |
|-----------------|---------------------------------------------|
| 自動で発注処理完了チェックをオ | 日次更新時に、受注残が0またはマイナスになった場合に自動                |
| ンにする            | 的に受注表の[完了 CH]をオンにします。                       |

[各台帳関連項目]

| 項目名       | 説明               |
|-----------|------------------|
| 売上台帳の表示期間 | 売上台帳の表示期間を設定します。 |
| 仕入台帳の表示期間 | 仕入台帳の表示期間を設定します。 |

※受発注データをメールで送受信する場合には、送信設定、受信設定、添付ファイル設定をします。 [送信設定]

| 項目名        | 説明                          |
|------------|-----------------------------|
| SMTP サーバ   | ご契約のプロバイダ等から提供される設定情報に基づき入力 |
| SMTP ポート   | を行ってください。                   |
| SMTP ユーザー  |                             |
| SMTP パスワード |                             |
| 件名         | 発注メールの件名を入力します。             |
| メール本文      | 発注メールの本文を入力します。             |

[受信設定]

| 項目名  | 説明              |
|------|-----------------|
| 受信件名 | 受注メールの件名を入力します。 |

[添付ファイル設定]

| 項目名         | 説明                         |
|-------------|----------------------------|
| 受信ファイル保存パス  | 受注メールの添付ファイルを保存する場所を設定します。 |
| 添付ファイル名(受信) | 受注メールの添付ファイル名を設定します。       |
| 送信ファイル保存パス  | 発注メールの添付ファイルを保存する場所を設定します。 |
| 添付ファイル名(送信) | 発注メールの添付ファイル名を設定します。       |

#### ■売掛再計算

得意先ごとの売掛金額を再計算します。 日次更新時にエラーが発生して売掛金額が正常に集計されなかった場合などに実行します。

■在庫表再計算

在庫表の入庫数、出庫数などの再計算を行います。 日次更新時にエラーが発生して在庫数量が正常に集計されなかった場合に実行します。 ※売上処理、仕入処理のデータは再計算の対象にはなりません。

詳しくは日次更新の解説を参照してください。

■バックアップの作成

データのバックアップを行います。(47ページ参照) ■バックアップの復元

バックアップデータの復元を行います。(47ページ参照)

■データ最適化

データベースの最適化を実行します。 この処理は不要なデータを削除しデータベースの容量を小さくします。 最適化を実行すると検索スピードが高速化されることがあります。 他のクライアントが使用していないことを確認してから行ってください!

データ最適化手順は次の通りです。

メインメニューの[管理用]タブ-[データ最適化]をクリックして[最適化]画面を表示します。[はい]をクリックします。

| 最適化 |                                                                       |
|-----|-----------------------------------------------------------------------|
| 2   | データの最適化(圧縮)を行います。<br>全てのクライアントが作業を終了していることを確認して下さい。<br>データの最適化を行いますか? |
|     |                                                                       |

② 次の確認画面が表示されますので[OK]をクリックします。

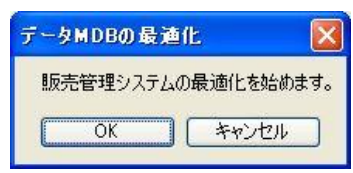

③ 最適化が終了しました。[OK]をクリックしてください。

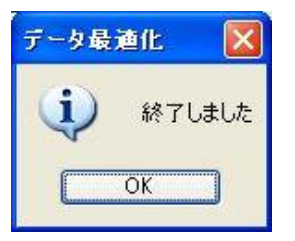

■売上台帳削除

不必要となった過去の売上データを削除します。

削除したデータは復活できませんので十分注意して行ってください! メインメニューの[その他]タブー[売上台帳削除]をクリックして[売上台帳削除]画面を表示します。

| 売上台帳削除                              |                                                         |
|-------------------------------------|---------------------------------------------------------|
| 指定した期日:<br>期日を指定し<br>※削除した<br>十分注意し | までの古いデータを削除します。<br>て下さい。<br>データは復活できませんので、<br>、て行って下さい。 |
| 削除期日                                | 2005/12/31                                              |
|                                     |                                                         |

[削除期日]を入力し[実行]をクリックしてください。

不必要となった過去の仕入データを削除します。 削除したデータは復活できませんので十分注意して行ってください! メインメニューの[その他]タブー[仕入台帳削除]をクリックして[仕入台帳削除]画面を表示します。 (削除方法は本ページの売上台帳削除を参照)

#### ■見積書削除

不必要となった過去の見積書データを削除します。 削除したデータは復活できませんので十分注意して行ってください! メインメニューの[その他]タブー[見積書削除]をクリックして[見積書削除]画面を表示します (削除方法は本ページの売上台帳削除を参照)

#### ■受注表削除

不必要となった過去の受注データを削除します。

削除したデータは復活できませんので十分注意して行ってください!

メインメニューの[その他]タブー[受注表削除]をクリックして[受注表削除]画面を表示します (削除方法は本ページの売上台帳削除を参照)

#### ■発注表削除

不必要となった過去の発注データを削除します。 削除したデータは復活できませんので十分注意して行ってください! メインメニューの[その他]タブ-[発注表削除]をクリックして[発注表削除]画面を表示します (削除方法は 63 ページの売上台帳削除を参照)

■データ削除

この処理はシステム運用時にサンプルデータを削除するときなどに利用します。 ※削除したデータは復活できませんので十分注意して行ってください! (削除方法は9ページ参照) ※環境設定のデータ、担当者マスタの使用権限設定は残ります。 ■データのサイズについて

本システムの最大ファイルサイズ(Accessのファイルサイズ制限)は2ギガバイトです。 これ以上のデータは扱えませんのでご注意ください。

2 ギガバイトを超えると予測される場合は、最初から他のデータベースシステム(SQL Server などを利 用したシステム)をご利用ください。

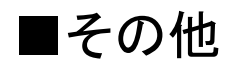

■プログラム最適化

プログラムファイル(hanbai2016\_prg.accdb または hanbai2016\_prg.accde)の不要な部分を削除して容 量を小さくします。

この処理を実行するとプログラムの起動時間や処理速度が高速化されることがあります。 メインメニューの[その他]タブー[プログラム最適化]をクリックして[最適化]画面を表示します。 最適化終了後に販売管理システムは再起動されます。

■帳票設定

各帳票で、使用するプリンタ、用紙サイズ、給紙トレイ、用紙の余白(上下左右)の設定ができます。 各帳票が意図したプリンタや用紙で出力できない場合に、設定を登録や変更することで正常に実行できる ようになります。

| レボート名       | ・ ブリンタ ・                        | 用紙・ | 用紙サイズ・                         | 給紙 - | 給紙トレイ | * 向き * | 上 -  | 下 . | 左 | * | 右, |
|-------------|---------------------------------|-----|--------------------------------|------|-------|--------|------|-----|---|---|----|
| ヤマト運輸       | EPSON VP-1047                   | 132 | 連続紙 15x4 1/2inch               | 15   | 自動選択  | 縦      | 0.25 | 0   |   | 0 | 0  |
| 佐川急便        | EPSON VP-1047                   | 131 | 連続紙 15x4inch                   | 15   | 自動選択  | 縦      | 0.25 | 0   |   | 0 | 0  |
| 在庫受払履歴      | 通常使うプリンタ                        | 9   | A4 210 x 297 mm                | 7    | 自動選択  | 横      |      |     |   |   |    |
| 在庫表         | 通常使うブリンタ                        | 9   | A4 210 x 297 mm                | 7    | 自動選択  | 横      |      |     |   |   |    |
| 仕入先はがき      | 通常使うプリンタ                        | 43  | ለታ <sup>*</sup> ‡ 100 x 148 mm | 7    | 自動選択  | 縦      |      |     |   |   |    |
| 仕入先金額欄      | 通常使うプリンタ                        | 9   | A4 210 x 297 mm                | 7    | 自動選択  | 横      |      |     |   |   |    |
| 仕入先住所録      | 通常使うブリンタ                        | 9   | A4 210 x 297 mm                | 7    | 自動選択  | 横      |      |     |   |   |    |
| 仕入台帳        | 通常使うブリンタ                        | 9   | A4 210 x 297 mm                | 7    | 自動選択  | 横      |      |     |   |   |    |
| 受注一覧        | 通常使うプリンタ                        | 9   | A4 210 x 297 mm                | 7    | 自動選択  | 横      |      |     |   |   |    |
| 受注納期遅一覧     | 通常使うブリンタ                        | 9   | A4 210 x 297 mm                | 7    | 自動選択  | 横      |      |     |   |   |    |
| 受注表         | 通常使うプリンタ                        | 9   | A4 210 x 297 mm                | 7    | 自動選択  | 横      |      |     |   |   |    |
| 出荷先登録       | 通常使うプリンタ                        | 9   | A4 210 x 297 mm                | 7    | 自動選択  | 横      |      |     |   |   |    |
| 商品一覧表       | 通常使うプリンタ                        | 9   | A4 210 x 297 mm                | 7    | 自動選択  | 横      |      |     |   |   |    |
| 商品指定売上一覧    | 通常使うブリンタ                        | 9   | A4 210 x 297 mm                | 7    | 自動選択  | 横      |      |     |   |   |    |
| 商品別売上明細表    | 通常使うブリンタ                        | 9   | A4 210 x 297 mm                | 7    | 自動選択  | 横      |      |     |   |   |    |
| 単価未登録一覧     | 通常使うブリンタ                        | 9   | A4 210 x 297 mm                | 7    | 自動選択  | 横      |      |     |   |   |    |
| 得意先はがき      | 通常使うプリンタ                        | 43  | ハカ <sup>*</sup> キ 100 × 148 mm | 7    | 自動選択  | 縦      |      |     |   |   |    |
| 得意先金額欄      | 通常使うブリンタ                        | 9   | A4 210 x 297 mm                | 7    | 自動選択  | 横      |      |     |   |   |    |
| 得意先住所録      | 通常使うプリンタ                        | 9   | A4 210 x 297 mm                | 7    | 自動選択  | 横      |      |     |   |   |    |
| 年間仕入集計      | 通常使うブリンタ                        | 9   | A4 210 x 297 mm                | 7    | 自動選択  | 横      |      |     |   |   |    |
| 年間売上集計      | 通常使うプリンタ                        | 9   | A4 210 x 297 mm                | 7    | 自動選択  | 横      |      |     |   |   |    |
| 売上台帳        | 通常使うブリンタ                        | 9   | A4 210 x 297 mm                | 7    | 自動選択  | 横      |      |     |   |   |    |
| 売上伝票_連続紙用   | ¥¥BIT¥EPSON VP-1047             | 132 | 連続紙 15x4 1/2inch               | 7    | 自動選択  | 縦      | 0    | 0   |   | 0 | 0  |
| 売上伝票参照_連続紙用 | 通常使うブリンタ                        | 132 | 連続紙 15x4 1/2inch               | 7    | 自動選択  | 縦      | 0    | 0   |   | 0 | 0  |
| 発注一覧 -      | ¥¥BITSVR¥EPSON LP-8900          | 9   | A4 210 x 297 mm                | 7    | 自動選択  | 横      |      |     |   |   |    |
| 発注納期遅一覧     | NEC MultiWriter 1250            | 9   | A4 210 x 297 mm                | 7    | 自動選択  | 横      |      |     |   |   |    |
|             | Microsoft XPS Document Writer   |     |                                |      |       |        |      |     |   |   |    |
|             | Microsoft Office Document Image |     |                                |      |       |        |      |     |   |   |    |
|             | EPSON VP-4300 ESC/P             |     |                                |      |       |        |      |     |   |   |    |
|             | EPSON VP-42UU ESC/P             |     |                                |      |       |        |      |     |   |   |    |
|             | EPSON VP-ITUU                   |     |                                |      |       |        |      |     |   |   |    |
|             |                                 |     |                                |      |       |        |      |     |   |   |    |
|             | EPSON PM-4000PV                 |     |                                |      |       |        |      |     |   |   |    |
|             | JERSON REPAUDURA                |     |                                |      |       |        |      |     |   |   |    |

#### 【本システムをネットワーク上の複数台で利用するときの帳票設定について】

たとえば、あるクライアントで正常に印刷できたプログラムを、別のクライアントにコピーして利用し ようとした場合に、正常に印刷できない場合がありますが、そのような場合にこの帳票設定を再度設定 し直してください。

# ■各種帳票サンプル

-

# ■ 見積書

印刷場所: [見積処理]-[見積書印刷]

| 株式会社 石川 御中<br>下記の通りお見襲り申し上げます。<br>件 名: パソコン・ディスプレイ他 お見<br>へいんや部門バン                                                                                                    | <b>御兄禎書</b>                                                                                                    |                                                                                                    | <u>見積日付:</u><br><u>見積番号:</u><br>システム構築金統<br><b>有限会社 ビッ</b><br>代表取締役 浦 3<br>〒R20-1123<br>石川県かほ(ホ=5軒<br>石川県かほ(ホ=5軒<br>〇×三角ビルの)                                                                                                    | 2016年06月<br>10<br>7 ト<br>5樹<br>気1-26                                                                                                    | 07日<br>10034                                                          |
|----------------------------------------------------------------------------------------------------|----------------------------------------------------------------------------------------------------|----------------------------------------------------------------------------------------------------|----------------------------------------------------------------------------------------------------|----------------------------------------------------------------------------------------------------|-----------------------------------------------------------------------|
| 合計重額(祝込): 〒118,341                                                                                                    | (消費税等: ¥34.                                                                                                    | 649)                                                                                                    | TEL 076-283-5686                                                                                                    | FAX 076-283-5377                                                                                                    |                                                                       |
|                                                                                                    | 有効期                                                                                                    | 限: 1ヵ月 1                                                                                                    | 8 当者:                                                                                                    | 日本                                                                                                    | -                                                                     |
| 品 名                                                                                                    |                                                                                                    | 数量                                                                                                    | 単価                                                                                                    | 金 観                                                                                                    | 税率                                                                    |
| 7月10日 10-2331211日70 パワロン<br>波晶子バスプレイ 1542年                                                                                                    |                                                                                                    | 2. 19                                                                                                    | 21 102 72                                                                                                    | 42,205                                                                                                    | H                                                                     |
| AA-1000 ドットプリンタ                                                                                                    |                                                                                                    | 2. 台                                                                                                    | 40,932.                                                                                                    | 81,864                                                                                                    | H                                                                     |
| お弁当A                                                                                                    |                                                                                                    | 50. 個                                                                                                    | 1,000.                                                                                                    | 50,000                                                                                                    | 8                                                                     |
| お弁当B                                                                                                    |                                                                                                    | 50. 個                                                                                                    | 1,500.                                                                                                    | 75,000                                                                                                    | 8                                                                     |
| 飲料                                                                                                    |                                                                                                    | 100. 本                                                                                                    | 200.                                                                                                    | 20,000                                                                                                    | 8                                                                     |
| <b>切</b> 平                                                                                                    |                                                                                                    |                                                                                                    | \$2.                                                                                                    | 8,200                                                                                                    | 押課                                                                    |
|                                                                                                    |                                                                                                    |                                                                                                    |                                                                                                    |                                                                                                    |                                                                       |
| 備考                                                                                                    |                                                                                                    | 区分                                                                                                    | 税額                                                                                                    | 金額                                                                                                    |                                                                       |
|                                                                                                    |                                                                                                    | 10%                                                                                                    | 23,049                                                                                                    | 230.                                                                                                    | .492                                                                  |
|                                                                                                    |                                                                                                    | 8%                                                                                                    | 11,600                                                                                                    | 145.                                                                                                    | 000                                                                   |
|                                                                                                    |                                                                                                    | 1 非課税                                                                                                    | ≥ <u>\$</u> 4,088-20.0                                                                                                    | 8.                                                                                                    | 200                                                                   |
| (A4) 印刷場所:[売                                                                                                    | 上処理]-<br><b>納品書(哲</b>                                                                                                    | —[伝票                                                                                                    | 록印刷]                                                                                                    | 法票则4. 100                                                                                                    | 0092                                                                  |
| F (A4) 印刷場所:[売<br>(A4) 印刷場所:[売<br><sup>を 580-1176</sup><br>司川泉や187前が8月<br>(株式会社 石川) 御中                                                                                                    | 上処理]-<br>納品書(招                                                                                                    | 一[伝票<br>2016年                                                                                                    |                                                                                                    | 伝票Na. 100<br>ト<br>L1-26                                                                                                    | 0092                                                                  |
| (A4) 印刷場所:[売<br><u>Satan-r: 3</u><br>〒 209-1176<br>石川県や12(市外日角<br>株式会社 石川 御中                                                                                                    | 上処理]-<br>納品書(招<br><sup>111,076-66</sup>                                                                                                    | —[伝票<br>2) <sup>20[6</sup> 9                                                                                                    |                                                                                                    | 伝編Na. 100<br>ト<br>t(-28<br>Ax(078-283-5877<br>風刺 メ a                                                                                                    | 0092                                                                  |
| (A4) 印刷場所:[売<br><u>************************************</u>                                                                                                    | <u></u><br>新品書(招<br><u>₩</u> .076-685<br><u>₹</u><br>2. 2                                                                                                    | —[伝票<br>2015年<br>2015年<br>2015年<br>2015年<br>2015年                                                                                                    | 5月20日<br>5月20日<br>5月200日<br>5月200日<br>5月200日<br>5月20 | 伝編Ma. 100<br>ト<br>K1-28<br>AX 079-283-5377<br>国本 メ 3                                                                                                    | 0092<br>E                                                             |
| <ul> <li>(A4) 印刷場所:[売</li> <li>(A4) 印刷場所:[売</li> <li>* 29-1176</li> <li>* 29-1176</li> <li>* 209-1176</li> <li>* 209-1176<td><u></u><br/>新品書(哲<br/><u></u><br/><u></u><br/><u></u><br/><u></u><br/><u></u><br/><u></u><br/><u></u><br/><u></u><br/><u></u></td><td>—[伝票<br/>2016年<br/>(73,500,<br/>35,200,<br/>35,200,<br/>35,200,</td><td></td><td>伝算Ma. 100<br/>ト<br/>L1-28<br/>AX 0%-280-5577<br/>限章 メ a</td><td>0092<br/>€</td></li></ul> | <u></u><br>新品書(哲<br><u></u><br><u></u><br><u></u><br><u></u><br><u></u><br><u></u><br><u></u><br><u></u><br><u></u>                                                                                                    | —[伝票<br>2016年<br>(73,500,<br>35,200,<br>35,200,<br>35,200,                                                                                                    |                                                                                                    | 伝算Ma. 100<br>ト<br>L1-28<br>AX 0%-280-5577<br>限章 メ a                                                                                                    | 0092<br>€                                                             |
| A4)     印刷場所:[売                                                                                                    | <u></u><br><u></u><br>新品書(招<br><u></u><br><u></u><br><u></u><br><u></u><br><u></u><br><u></u><br><u></u><br><u></u><br><u></u><br><u></u>                                                                                                    | —[伝票<br>2) 2015年<br>173,500,<br>36,200,<br>35,200,<br>1,000,                                                                                                    |                                                                                                    | 伝導Na. 100<br>ト<br>Li-58<br>XX 039-282-5877<br>阪史 メ a<br>S                                                                                                    | 0092<br>E                                                             |
| 4) 印刷場所:[売<br><u> 巻き物-ド 9</u><br>〒 929-1176<br>る川県や18代前外日角<br>株式会社 石川 御中<br><u> 電子(大) 40(方 水ーナー村</u><br>基本/大) 55-27 ABC2003<br>歳時<br>裁評                                                                                                    | <u></u><br><u></u><br>新品書(招<br><u></u><br><u></u><br><u></u><br><u></u><br><u></u><br><u></u><br><u></u><br><u></u><br><u></u><br><u></u>                                                                                                    | — [ ( 云                                                                                                    | まります。<br>たまた<br>まり<br>たまた<br>また<br>また<br>また<br>また<br>また<br>また<br>また<br>また<br>ま                                                                                                    | 法期料。 100<br>ト<br>L1-48<br>AX 034-4877<br>間章 メ 0<br>8<br>5<br>5                                                                                                    | 0092<br>E                                                             |
| A4) 印刷場所:[売<br><u> 参書物-ド 9</u><br>〒 929-1176<br>石川県や12(市外B角<br>株式会社 石川 御中<br><u> 着<br/>時式会社 石川 御中</u><br><u> 着<br/>時式会社 石川 御中</u><br><u> 着<br/>時式会社 石川 御中</u><br><u> 着</u><br><u> 着</u><br><u> 時式会社 石川 御中</u><br><u> 着</u><br><u> 時式会社 石川 御中</u><br><u> 着</u><br><u> 着</u><br><u> 時式会社 石川 御中</u><br><u> 着</u><br><u> 着</u><br><u> 時式会社 石川 御中</u><br><u> 着</u><br><u> 着</u><br><u> </u>                                                                                                    | <u></u><br><u></u><br><u></u><br><u></u><br><u></u><br><u></u><br><u></u><br><u></u><br><u></u><br><u></u>                                                                                                    | [ ( 云                                                                                                    | F门    F门    FI    FI     FI    FI     FI    FI    FI    FI     FI                                                                                                    | 法願Na 100<br>ト<br>Li-38<br>KXOM-2304-5877<br>限章 メ 4<br>8<br>8<br>8<br>8<br>8                                                                                                    | 0092<br>E                                                             |
| (A4)     印刷場所:[売            を書物-ド・3<br>年 99-1176<br>石川県や日月<br>様式会社 石川県中             を<br>年C DC-450DKCCA パシエン<br>被話でいて 1907年 20-3-6<br>番号             を<br>年にフレー450DKCCA パシエン<br>である<br>ある<br>数局<br>の野手<br>電号                                                                                                    | <u></u><br><u></u><br><u></u><br><u></u><br><u></u><br><u></u><br><u></u><br><u></u><br><u></u><br><u></u>                                                                                                    | ー [ (公 夢<br>2) 2016年<br>第5541<br>第5590<br>1,000<br>1,000<br>2,550<br>85,200<br>35,900<br>35,9000<br>35,9000<br>35,9000<br>35,9000<br>35,9000<br>35,9000<br>35,9000<br>35,9000<br>35,9000<br>35,9000<br>35,9000<br>35,9000<br>35,9000<br>35,9000<br>35,9000<br>35,9000<br>35,9000<br>35,9000<br>35,9000<br>35,9000<br>35,9000<br>35,90000<br>35,90000<br>35,90000<br>35,9000000000000000000000000000000000000 | E 5月 20日<br>にネテム構築主教<br><b>有能会社 ビジ</b><br>147,000<br>147,000<br>1                                                                                                    | 伝導称。 100<br>ト<br>K1-38<br>AX03-288-5877<br>度型 メ e<br>8<br>8<br>8<br>8<br>8<br>8<br>8<br>8<br>8<br>8<br>8<br>8<br>8<br>8<br>000                                                                                                    | 0092<br>Æ                                                             |
| A4) 印刷場所:[売<br><u> </u>                                                                                                    | <u></u><br><u></u><br><u></u><br><u></u><br><u></u><br><u></u><br><u></u><br><u></u><br><u></u><br><u></u>                                                                                                    |                                                                                                    | E 5月 20日<br>にステム構築主教<br>有限会社 ビア<br>142-103<br>147,000<br>147,000<br>147,000<br>147,000<br>147,000<br>14,000<br>4,100<br>4,100<br>4             | 伝展Ma. 100<br>ト<br>ト(1-55<br>本(2014-200-2017)<br>日本<br>を<br>き<br>き<br>き<br>き<br>の<br>000<br>100                                                                                                    | 0092<br>E                                                             |
| (A4)     印刷場所:[売            を書籍ード:<br>す 290-1176<br>おいまく付け日角<br>株式会社 石川 御中             を書いたべけ、1940を スピーカー付<br>国本ジスプレイ 1940を スピーカー付<br>国本ジスプレイ 2040を スピーカー付<br>国本ジスプレイ 2040を スピーカー付<br>国本            参考                                                                                                    | <u></u><br><u></u><br><u></u><br><u></u><br><u></u><br><u></u><br><u></u><br><u></u><br><u></u><br><u></u>                                                                                                    | — [伝云 毋<br>                                                                                                    | (日用川)     (10日月)     (10日月)     (10日)     (10日)                                                                                                    | (長興)(A. 100<br>ト<br>(1-95<br>AX 0%1-283-4577<br>限単 メ 4<br>8<br>8<br>8<br>8<br>8<br>8<br>8<br>8<br>8<br>8<br>8<br>8<br>8<br>8<br>8<br>8<br>8<br>8<br>8                                                                                                    | €<br>€                                                                |
| A4) 印刷場所:[売<br><u>************************************</u>                                                                                                    | 5.上処理]- 納品書(招 1078-883 10.78-883 10.78-884                                                                                                    | — [ ( 云                                                                                                    |                                                                                                    | 在実際A6. 100<br>ト<br>に-38<br>ない09-283-5877<br>商業<br>高<br>300<br>000<br>000<br>000<br>000<br>000<br>000<br>000<br>000<br>0                                                                                                    | €<br>0092                                                             |
| (A4)     印刷場所:[売                                                                                                    | <u></u><br>新品書(招                                                                                                    | — [ (                                                                                                    | FDI      FDI     FDI                                                                                                    | 法要Na. 100<br>ト<br>に-25<br>変<br>変<br>変<br>変<br>変<br>変<br>変<br>変<br>のの<br>100<br>ト<br>ト                                                                                                    | 0092<br>æ                                                             |
| (A4)     印刷場所:[売            を書物-ビー・2<br>〒 520-1176<br>お川県や:日く市外日角<br>株式会社 石川 御中             ▲             年 520-1176<br>石川県や:日く市外日角<br>株式会社 石川 御中             ▲             ▲             ▲            ●             金             金 <td>上処理]- 納品書(招 10.076-665 2.55 2.55 2.55 2.55 3.5 £ 6.776-655 4.00 個家 10.0 個家 10.0 個家 <p< td=""><td></td><td>ドリー 日 日 日 日 日 日 日 日 日 日 日 日 日 日 日 日 日 日 日</td><td>法集約4. 100<br/>ト<br/>ト<br/>1-38<br/>秋(3)-234-3377<br/>8<br/>8<br/>8<br/>8<br/>8<br/>8<br/>8<br/>8<br/>8<br/>8<br/>8<br/>8<br/>8<br/>8<br/>8<br/>8<br/>8<br/>8</td><td>0092<br/>æ</td></p<></td>                                                                                 | 上処理]- 納品書(招 10.076-665 2.55 2.55 2.55 2.55 3.5 £ 6.776-655 4.00 個家 10.0 個家 10.0 個家 <p< td=""><td></td><td>ドリー 日 日 日 日 日 日 日 日 日 日 日 日 日 日 日 日 日 日 日</td><td>法集約4. 100<br/>ト<br/>ト<br/>1-38<br/>秋(3)-234-3377<br/>8<br/>8<br/>8<br/>8<br/>8<br/>8<br/>8<br/>8<br/>8<br/>8<br/>8<br/>8<br/>8<br/>8<br/>8<br/>8<br/>8<br/>8</td><td>0092<br/>æ</td></p<> |                                                                                                    | ドリー 日 日 日 日 日 日 日 日 日 日 日 日 日 日 日 日 日 日 日                                                                                                    | 法集約4. 100<br>ト<br>ト<br>1-38<br>秋(3)-234-3377<br>8<br>8<br>8<br>8<br>8<br>8<br>8<br>8<br>8<br>8<br>8<br>8<br>8<br>8<br>8<br>8<br>8<br>8                                                                                                    | 0092<br>æ                                                             |
| (A4)     印刷場所:[売            をを使って、         ・         ・         ・                                                                                                    | 上処理]- 納品書(招 10.000 10.000 <p< td=""><td></td><td></td><td>会議NA: 100<br/>ト<br/>11-99<br/>AX:0%-283-4877<br/>同業<br/>5<br/>5<br/>5<br/>5<br/>5<br/>5<br/>5<br/>5<br/>5</td><td>0.092<br/>*</td></p<>                                                                                                    |                                                                                                    |                                                                                                    | 会議NA: 100<br>ト<br>11-99<br>AX:0%-283-4877<br>同業<br>5<br>5<br>5<br>5<br>5<br>5<br>5<br>5<br>5                                                                                                    | 0.092<br>*                                                            |
| (A4)     印刷場所:[売            を書称ー-ビ<br>す 202-1176<br>お別集いまく市が日角<br>株式会社 石川御中             電          電<br>ア202-1176<br>石川集いまく市が日角<br>様式会社 石川御中             電          電<br>電<br>電              たき他-ビ<br>電             たき他-ビ<br>電              たき他-ビ<br>電             たき社 石川御中             電              たたして-480PH%COA              たき社 石川御中             電                         たき社 石川御中             電            日            電            『日のののののでのでのでのでのでのでのでのでのでのでのでのでのでのでのでのでので                                                                                                    | 5.上処理]- 納品書(招 10.75-883 第二:075-883 第二:075-883 第二:075-883 第二:075-883 第二:075-883 第二:075-883 第二:075-883 第二:075-883 第二:075-883 第二:075-883 第二:075-883 第二:075-883 第二:075-883                                                                                                    |                                                                                                    | FD 同川     FD 同川     FD 同川     FD 同川     FD 同     FD 同     FD = FD = FD = FD = FD = FD = FD =                                                                                                    | 住民期約. 100 ト に1-38 AX 079-283-4577 務年 メ 6 高 高 500 000 100 050 ト ト 10-45 AX 079-283-4377 た 年 メ 6                                                                                                    | 0092<br>*                                                             |
| (A4)     印刷場所:[売                                                                                                    | 上処理]- 納品書(招 1.4 1.4 1.5 2.6 1.4 1.5 1.5 1.5 1.5 1.6 1.6 1.6 1.6 1.6 1.6 1.6 1.6 1.6 1.6 1.6 1.6 1.6 1.6 1.6 1.6 1.6 1.6 1.6 1.6 1.6 1.6 1.6 1.6 1.6 1.6 1.6 1.6 1.6 1.6 1.6 1.6 1.6 1.6 1.6 1.6                                                                                                    |                                                                                                    | FD    FD    D     FD    D     D     D     D     D     D                                                                                                    | 在実期A。 100                                                                                                    | 5092<br>E                                                             |
| A4) 印刷場所:[売<br><u> </u>                                                                                                    | 上処理]- 納品書(招 1:400-568 第 1:4-568 3:00-5688 3:00-5688 3:00-5688 3:00-5688 3:00-5688 3:00-5688 3:00-5688 3:00-5688 3:00-5688 3:00-5688 3:00-5688 3:00-5688 3:00-5688 3:00-5688 3:00-5688 3:00-5688 3:00-5688 3:00-5688 3:00-5688 3:00-5688 3:00-5688                                                                                                    |                                                                                                    | FDI用1]     FS月 20日     S月 20日     S月 20日     Sステム構築を改      FRATE     S月 20日     Sステム構築を改      Sステム      S目の日      Sステム      S目の日      Sステム      S目の日      Sステム      S目の日      Sステム      Sステム                                                                                                    | 法票NA 100<br>ト<br>・<br>・<br>・<br>・<br>・<br>・<br>・<br>・<br>・<br>・<br>・<br>・<br>・                                                                                                    | 5002<br>F                                                             |
| (A4)     印刷場所:[売            を書物-ド 3<br>〒 22-1176<br>石川県かほく市外日角<br>株式会社 石川 御中             を<br>をしてこ-480 PKKCQA ノジェン<br>花園ディズンノ 194/ア ストラー付<br>またシアトウェア スBC2003<br>たる<br>たま<br>また、3<br>マ 229-1176<br>石川線かほく市外日角<br>株式会社 石川 御中             たき物-ド 3<br>マ 229-1176<br>石川線かほく市外日角<br>株式会社 石川 御中             を<br>たこのに480 PKKCQA ノジェン<br>波量ブルズンノ 194/ア ストラー付<br>またシアトウェア ABC2003<br>たる<br>たろ<br>たろ<br>て                                                                                                    | 上処理]-<br>納品書(招<br>1.**<br>1.**                                                                                                    |                                                                                                    | FD 市门     FD 市门     F     F                                                                                                    | 法願料。 100 ト に1-25 S S S S S S S S S S S S S S S S S S S                                                                                                    | 0092<br>T                                                             |
| (A4)     印刷場所:[売            を書物ービー 9         〒 202-1176         づ川県や12く付外日角         株式会社 石川 御中             ▲              年 202-1176         づ川県や12く付外日角         株式会社 石川 御中             ▲             第 202-1176         づ川県や12く付外日角             第 202-1176         づ川県や12く付外日角             第         第             第         第         3         第                                                                                                    | 上処理]- 納品書(招 10.076-655 2.55 2.55 10.0 20.4× 30.4× 10.0 10.0 10.0 20.4× 10.0 10.0 10.0 2.55 1.5× 10.0 10.0 10                                                                                                    |                                                                                                    | FIT (1)     FIT (1)                                                                                                    | 正要料: 100                                                                                                    | 1092<br>1092                                                          |
| (A4)       印刷場所:[売            まを使って、         3         マ 500-1176         石川線にはく前外日角         株式会社 石川線中             東 200-1176         石川線にはく前外日角         株式会社 石川線中             東京         北会社 石川線中             東京         北京         北京         北京                                                                                                    | 5.上処理]- 納品書(招 10.個 2.65 2.65 2.65 10.個 10.個 10.個 2.65 2.65 10.個 10.個 <                                                                                                    |                                                                                                    |                                                                                                    | 日朝時に 100      日朝時に 100      日朝時に 100      日日の日日の日日の日日の日日の日日の日日の日日の日日の日日の日日の日日の                                                                                                    | 5092<br>E<br>E                                                        |
| A4)     印刷場所:[売                                                                                                    | 5.上処理]- 納品書(招 1.本書(名 2.66 2.66 2.66 2.66 2.66 1.本書 1.本書                                                                                                    |                                                                                                    | FD 同川)     F 5 月 20 日     F 5 月 20 日     F 5 7 10 日     F 5 7 10 日     F 5 7 10 H     F 5 7 10 H     F 5                                                                                                    | 住民間約. 100 ト ト に -33                                                                                                    | 5002<br>E<br>0092                                                     |
| (A4)       印刷場所:[売            を書物-ド 9           ア 20-1176             オリ果から2(市外日角           年 20-1176             オリリンス(市外日角           キャーゲ             ア 20-1176           ターア             ア 20-1176           ア             ア 20-1176           ア             ア           ア             ア           ア                                                                                                    | 上処理]- 納品書(招 1.4 1.5 2.6 1.4 1.5 2.6 1.5 2.6 1.5 2.6 1.6 2.6 1.6 2.6 1.7 1.8 1.6 1.8 1.6 1.8 1.6 1.6 1.7 1.7 1.7 1.7 1.8 1.8 1.1 1.1                                                                                                    |                                                                                                    | FD 用     I     F     F                                                                                                    | cc 要素 1 0 0 0 0 0 0 0 0 0 0 0 0 0 0 0 0 0 0                                                                                                    | 2092<br>E                                                             |
| 44)       印刷場所:[売                                                                                                    | 上処理]- 納品書(招 1.本書(名) 2.音音 1.本書 0.本書 0.1.本書 0.1.本書 0                                                                                                    |                                                                                                    | FDI用     III     FS月 20日     FS月 20日     FS月 20                                                                                                    |                                                                                                    | 0092<br>*                                                             |
| A4)       印印刷場所:[売            第 929-1176<br>づ川県や12(市外日角<br>株式会社 石川 御中              第 929-1176<br>石川県や12(市外日角<br>株式会社 石川 御中              第 7 929-1176<br>石川県や12(市外日角<br>秋村<br>牧子) ストラーア<br>老園(市) 第<br>ア 929-1176<br>石川県や12(市外日角<br>株式会社 石川 御中              第 7 929-1176<br>石川県や12(市外日角<br>株式会社 石川 御中              第 7 929-1176<br>石川県や12(市外日角             株式会社 石川 御中              第 7 929-1176<br>石川県や12(大村) 日々方 スピーシー付              第 7 929-1176<br>石川県や12(大村) 日舎              教書和              第 7 929-1176              第 7 929-1176              第 7 929-1176                                                                                                    | 上処理]- 納品書(招 10.075-685 2.075-685 2.075-685 2.075-685 2.075-685 3.0 個式 3.0 個式                                                                                                    |                                                                                                    | FDI 用     I     F     F                                                                                                    | 日本     日本     日  | 0092<br>€<br>€                                                        |
| A4) 印刷場所:[売<br><u>終春報-ド_3</u><br>〒 929-1176<br>石川県や12(市外日角<br>株式会社 石川 御中<br><u>8</u><br><u>8</u><br><u>8</u><br><u>8</u><br><u>8</u><br><u>8</u><br><u>8</u><br><u>8</u>                                                                                                    | 上処理]- 納品書(招 10.000 10.000                                                                                                    |                                                                                                    |                                                                                                    | 日本     日本     日本 | 0092<br>*                                                             |
| A4)       印刷場所:[壳         約       印刷場所:[壳         第       2         〒 909-1176         히場や12く付外日角         株式会社 石川綱中          8          第          8          第          8          第          8          第          第          第          第          第          8          第          第          第          8          第          9          9          19/5          8          19/5          8          19/5          8          19/5          3          19/5          19/5          19/5          19/5          10<                                                                                                    | 上処理]- 納品書(招 油:078-883 前:078-883 前:078-883                                                                                                    |                                                                                                    | FDIFIE     FILE     FIL     FILE     FILE     FIL                                                                                                    | 住民期約. 100  ト  「33  「 「 「 「 「 「 「 「 「 「 「 「 「 「 「                                                                                                    | 5002<br>T<br>T<br>T<br>T<br>T<br>T<br>T<br>T<br>T<br>T<br>T<br>T<br>T |
| A4)       印刷場所:[売                                                                                                    | 上処理]- 納品書(招 1:5-500 約品書(名 2:66 2:66 1:4= 2:67 2:67 2:67 2:67 3:007-560 3:007-560                                                                                                    |                                                                                                    |                                                                                                    | 法要NA: 100                                                                                                    | 10092<br>Tellor<br>10092<br>Tellor<br>10092                           |
| A4)     印刷場所:[壳                                                                                                    | 上処理]- 納品書(招 加:078-683 和品書(招 2.65 2.65 1.4-4 0.0-4-83 0.0-4-83 0.0-4-83 0.0-78-683 3.0-78-683 3.0-78-683<                                                                                                    |                                                                                                    | F)     F)                                                                                                    | は、要別を、100      ド・4-8      AX (39-230-4377      医     S     S      | 1092<br>*                                                             |
| A4)       印印刷1場所:[売            第 209-1176<br>の川県や12(市外日角<br>株式会社 石川県中              第 209-1176<br>の川県や12(市外日角<br>株式会社 石川県中              第 209-1176<br>石川県や12(市外日角              第 209-1176<br>石川県や12(市外日角              第 7 209-1176<br>石川県や12(市外日角              第 7 209-1176<br>石川県や12(市外日角              第 7 209-1176<br>石川県や12(市外日角              第 7 209-1176<br>石川県や12(市外日角                   第 7 209-1176<br>石川県や12(市外日角              第 7 209-1176<br>石川県や12(市外日角              第 7 209-1176<br>石川県や12(市外日角              第 7 209-1176<br>石川県や12(市外日角              第 7 209-1176<br>石川県や12(市外日角              第 7 209-1176<br>石川県中              第 7 209-1176<br>石川県中              第 7 209-1176<br>石川県中              第 7 209-1176<br>石川県中              第 7 209-1176             石川県中                                                                                                    | 上処理]- 納品書(招 1.本書(招 2.音音 1.本書 2.音音 1.本書 1.本書 1.本書 1.本書 1.本書 1.本書 1.本書 1.本書 1.本書 1.本書 1.本書 1.本書 1.本書 1.本書 1.本書 1.本書 1.本書 1.本書 1.本書 1.本書 1.本書 1.本書 1.本書 1.本書 1.本書 1.本書 1.本書 1.本書 1.本書 1.本書 1.本書 1.本書 1.本書 1.本書 2.音音 1.本書 2.音音 1.本書 2.音音 1.本書 1.本書 1.本書 1.本書 2.音音 1.本書 1.本書 <                                                                                                    |                                                                                                    | FD    FD     FD    FD    FD    FD    FD    FD    FD    FD    FD    FD    FD    FD     FD    FD    FD     FD     FD     FD     FD     FD     FD     FD     FD     FD     FD     FD     FD     FD     FD     FD     FD     FD     FD     FD     FD     FD     FD     FD     FD     FD     FD                                                                                                     | (二) (二) (二) (二) (二) (二) (二) (二) (二)                                                                                                    | 2092<br>#<br>2092                                                     |
| A4)     印刷場所:[売                                                                                                    | 上処理]- 納品書(招 10.076-665 2.55 2.55 2.55 2.55 3.25 3.25<                                                                                                    |                                                                                                    | FDI 用     II                                                                                                    |                                                                                                    | 0092<br>*                                                             |
| A4)     印刷場所:[売            まを書かい:<br>す 22+1176<br>る川泉や12(市外日角<br>株式会社 石川朝中             ま会社 石川朝中             またごれる<br>あまた。<br>ないに、ため、日角             またごれる<br>あまた。<br>ないに、ため、日角             またごれる<br>ないに、ため、日角             またごれる<br>ないに、ため、日角             などの<br>などの<br>など                                                                                                    | 上処理]- 納品書(招) 10.000 10.000                                                                                                    |                                                                                                    |                                                                                                    | また、 日本 日本 日本 日本 日本 日本 日本 日本 日本 日本 日本 日本 日本                                                                                                    | 1092<br>E<br>1092<br>0092                                             |

#### ■ 納品書(連続紙) 印刷場所:[売上処理]-[伝票印刷]

| 〒9291125<br>石川県かほく市宇野気<br>油谷工務店 御中 | 売上日付 20<br><b>有限会</b><br>〒929-11/<br>TEL(076 | 2016年5月19日 Na 1<br>会社 ビット<br>1125石川県がほく市宇野気1丁目26<br>76)283-5686 FAX(076)283-5377 |   |                |                              |     |
|------------------------------------|----------------------------------------------|----------------------------------------------------------------------------------|---|----------------|------------------------------|-----|
| B.                                 | 名                                            | 数                                                                                | 量 | 単価             | 金額                           | × E |
| PEC DC-23S12KIEPO パソコン             |                                              | 1.                                                                               | 台 | 60,000.        | 60,000                       |     |
| 食品                                 |                                              | 1.                                                                               | 個 | 300.           | 300                          | 8   |
| 切手                                 |                                              | 1.                                                                               |   | 82.            | 82                           | 非課  |
| ***以下余白***                         |                                              |                                                                                  |   |                |                              |     |
|                                    |                                              |                                                                                  |   |                |                              | _   |
| 備考                                 |                                              |                                                                                  |   | 商 品 計<br>消 費 税 | 60,382<br>10% 5.454<br>8% 22 | -   |
|                                    |                                              |                                                                                  |   | 総合計            | 60,382                       |     |

※社名の部分はプリンタの印字となります。

### ■ 受注表 印刷場所:[受注処理]-[印刷]

| 8Z | <b>5</b> 十 ±± | ተ ቀንተ ን  | - 111 | - 22   |                        |            | X   | 1 | 土衣  |     |     |           |         | <br>      | 今 方百 つ     | 40.017 00  |
|----|---------------|----------|-------|--------|------------------------|------------|-----|---|-----|-----|-----|-----------|---------|-----------|------------|------------|
| 32 | 375 17        |          | ויעב  | -      |                        |            |     |   |     |     |     |           |         | 文/主/交古司 3 | 本 台県 し い   | 42,911 🗆   |
| 完( | 管理番号          | 受注番号     | 分     | 商品コート* | 品名                     | 納期         | 受注数 | 単 | 納品数 | 受注残 | 在庫数 | 販売単価      | 受注残金    | 備考        | 受注日        | 回答納期       |
| /  | 100015        | 16051011 | 01    | 010001 | PEC DC-23S12KIEPO パンコン | 2016/05/10 | 2.  | 台 | 0.  | 2.  | 7.  | 53,211.6  | 106,423 |           | 2016/05/10 | 2016/05/08 |
|    | 100016        | 16051012 | 02    | 02004  | 液晶ディスプレイ 17インチ スピーカー付  | 2016/05/20 | 2.  | 台 | 0.  | 2.  | 6.  | 27,288.   | 54,576  |           | 2016/05/10 | 557XI = 10 |
|    | 100017        | 16051013 | 03    | 030011 | IQ-1500 レーザープリンタ       | 2016/05/20 | 2.  | 台 | 0.  | 2.  | 9.  | 28,015.68 | 56,031  |           | 2016/05/10 |            |
|    | 100018        | 16052004 | 02    | 02002  | 液晶ディスプレイ 15インチ スピーカー付  | 2016/06/10 | 5.  | 台 | 0.  | 5.  | 5.  | 22,285.2  | 111.426 |           | 2016/05/20 |            |
|    | 100019        | 16052005 | 05    | 050110 | リボンカートリッジ ABR1234      | 2016/06/10 | 5.  | * | 0.  | 5.  | 0.  | 982.36    | 4,911   |           | 2016/05/20 |            |
| ٦  | 100020        | 16052006 | 05    | 050201 | プリンタケープル               | 2016/06/10 | 5.  | 本 | 0.  | 5.  | 0.  | 1,910,16  | 9,550   |           | 2016/05/20 |            |

■ 受注納期遅一覧 印刷場所:[受注処理]-[納期遅一覧]

|          |            |          |         | 受汪納期運                  | 一覧  |   |     |     |     | 2            | 2016/06/20 | 16.42.02 |
|----------|------------|----------|---------|------------------------|-----|---|-----|-----|-----|--------------|------------|----------|
| 得意先名     | 納期         | 受注番号     | 商品コート   | 品名                     | 受注数 | 単 | 納品数 | 受注残 | 在庫数 | 得意先TEL       | 回答納期       | 管理番号     |
| 快式会社河北南店 | 2016/05/15 | 16051102 | 030001  | AA-1000 ドットプリンタ        | 3.  | 台 | 0.  | 3.  | 7.  | 076-456-7890 |            | 100003   |
| 株式会社 石川  | 2016/05/10 |          | 010004  | PEC DCー51RIECSUB パンコン  | 2.  | 台 | 0.  | 2.  | 5.  | 076-568-6541 | 2016/05/20 | 100010   |
| 株式会社 石川  | 2016/05/10 |          | 02004   | 波晶ディスプレイ 17インチ スピーカー付  | 2.  | 台 | 0.  | 2.  | 8.  | 076-568-6541 |            | 10001    |
| 株式会社 石川  | 2016/05/10 | - C      | 02005   | 液晶ディスプレイ 19インチ         | 3.  | 台 | 0.  | 3.  | -7. | 076-568-6541 | 6          | 10001:   |
| 株式会社 石川  | 2016/05/10 |          | 21 0005 | OQRサーバーガイドプック          | 2.  | H | 0.  | 2.  | 0.  | 076-568-6541 | 2016/05/20 | 10001:   |
| 株式会社 石川  | 2016/05/19 |          | 010001  | PEC DC-23S12KIEPO パンコン | 2.  | 台 | 0.  | 2.  | 7.  | 076-568-6541 | 2016/05/20 | 100005   |

| ăt | 期間:2016/0  | 4/20~2016/06 | 6/19      |        | 受                      | 注一  | Ę | 5   |     |     |          |                 | 2016<br>-⊤≢∧=⊥∧ | 5/05/2016;<br>** | 49:23 < 1<br>29. од о. П |
|----|------------|--------------|-----------|--------|------------------------|-----|---|-----|-----|-----|----------|-----------------|-----------------|------------------|--------------------------|
| ₽Ī | 納期         | -<br>        | 得音牛名      | 商品]-ト  | 品名                     | 受注教 | Ħ | 納品数 | 受注踪 | 在庫教 | 販売単価     | 文/出<br><br>受注辞会 | ·戏古訂玉<br>備者     |                  | J3,018 P<br>₩≇8          |
| Ť  | 2016/05/31 | 16051103     | 株式会社河北商店  | 010002 | PEC DC-36LLPPABC パンコン  | 1.  | 台 | 0.  | 1.  | 5.  | 72,975.  | 72,975          | and 12          | 100004           | 2016/05/                 |
| 1  | 2016/06/10 | 16052001     | 株式会社河北商店  | 010001 | PEC DC-23S12KIEPO パンコン | 1.  | 台 | 0.  | 1.  | 7.  | 61,425.  | 61.425          |                 | 100014           | 2016/05/                 |
|    | 2016/06/10 | 16052002     | 株式会社河北南店  | 010021 | XA-369KKLEAKBU ノートパンコン | 1.  | 台 | 0.  | 1.  | -6. | 103,950. | 103,950         |                 | 100015           | 2016/05/:                |
| ٦  | 2016/06/10 | 16052003     | 株式会社河北南店  | 02006  | 波晶ディスプレイ 19インチ スピーカー付  | 1.  | 台 | 0.  | 1.  | 4.  | 41,895.  | 41,895          |                 | 100016           | 2016/05/3                |
| ב  | 2016/06/10 | 16052004     | 株式会社河北南店  | 02004  | 波晶ディスプレイ 17インチ スピーカー付  | 1.  | ť | 0.  | 1.  | 8.  | 31,500.  | 31,500          |                 | 100017           | 2016/05/                 |
|    | 2016/06/20 | 16051901     | オサダ合金株式会社 | 010004 | PEC DC-51RIECSUB パソコン  | 3.  | 台 | 0.  | 3.  | 5.  | 97,364.4 | 292,093         |                 | 100018           | 2016/05/3                |
| Ī  | 2016/06/20 | 16051902     | オサダ合金株式会社 | 030011 | IQ-1500 レーザープリンタ       | 3.  | 台 | 0.  | 3.  | 9.  | 31,970.4 | 95,911          |                 | 100019           | 2016/05/3                |
| כ  | 2016/06/20 | 16051903     | オサダ合金株式会社 | 050001 | マウス 001SS              | 3.  | 個 | 0.  | 3.  | 0.  | 1,089.9  | 3,269           |                 | 100020           | 2016/05/:                |

■ 発注書 印刷場所:[発注処理]--[発注書印刷]

| A sea and a | \$n +f+                      |                        | 発注日: 2                | 016年05月31日          |
|-------------|------------------------------|------------------------|-----------------------|---------------------|
| ハソエンの城 1    | 神仲                           |                        | <u>伝栗番号:</u><br>補養全教  | 10001               |
| 下記の通りこ圧又取   | ,#T.                         | 有限                     | 会社 ビット                |                     |
| 件名:株式会社石    | 5月 養                         | 代表取<br>〒 <u>999</u> -1 | 精役 浦 秀樹<br>125        |                     |
| 合計金額(税込):   | ¥837,878- <sup>開費税等: 1</sup> | 0% \$76,[70 6]]        | 이에운〈파쿠와 였니~<br>리안시와=  | B                   |
| 希望納期: 20]   | 6/06/01                      | TEL 078<br>相当者:        | 2835988 F.AX.I<br>##- | )78-283-5377<br>188 |
| 绕注番号        | 品 名                          | 8 <b>E</b>             | 単個                    | 金額 酸盐               |
| 100060      | PEC DC-23SI2KIEPO パリコン       | 5. 🔗                   | 37,286.9              | 186,434             |
| [000el      | 被墨ディスプレイ 15インチ               | 3. 8                   | 13,860.               | 41,580              |
| 100062      | AA-1000 ドットプリンタ              | 10. 谷                  | 27,728.4              | 277,284             |
| 1000e3      | 1Q-7500 レーザーブリンタ             | 5. 8                   | 51,282.               | 256,410             |
|             |                              |                        |                       |                     |
|             |                              |                        |                       |                     |
| 1           |                              |                        |                       |                     |
|             |                              |                        |                       |                     |
|             |                              |                        |                       |                     |
|             |                              |                        |                       | -                   |
|             |                              |                        | -                     |                     |
|             |                              | -                      | -                     |                     |
| 5           | -<br>                        |                        | -                     |                     |
|             |                              |                        |                       |                     |
|             |                              |                        |                       |                     |
|             |                              |                        |                       |                     |
| ì           |                              |                        | -                     |                     |
|             |                              |                        |                       |                     |
|             |                              |                        |                       |                     |
|             |                              | 1                      |                       |                     |
|             |                              |                        |                       |                     |
|             |                              |                        |                       |                     |
| 3           |                              |                        |                       |                     |
|             |                              | 0                      |                       |                     |
|             |                              | 0                      |                       |                     |
|             |                              |                        | -                     |                     |
| 備考:         | 2                            |                        |                       | -                   |
| 60400       |                              |                        |                       |                     |

2009/03/13 11:05:50 <1>

| 発注劾期遅— | 퇌 |
|--------|---|
| 尤江初州进  | 見 |

| 発注先名    | 希望納期       | 発注書号   | 商品コード  | 品名             | 数量  | 2 | 入庫数量 | 発注残 | 発先担当者 | 担当者名 | 発注先TEL       | 備考 | 回答納期       |
|---------|------------|--------|--------|----------------|-----|---|------|-----|-------|------|--------------|----|------------|
| PEC商品販売 | 2009/02/21 | 100015 | 02003  | 液晶ディスプレイ 17インチ | 10. | 슈 | 10.  | 0.  |       | 桜田   | 076-283-6666 |    | 2009/02/22 |
| パソコンの城  | 2009/03/12 | 100108 | 040101 | 無停電電源装置 AB-500 | 1,  | 合 | 0.   | 1.  |       | ш⊞   | 987-321-6547 |    |            |

| <b>郄注一</b> 暫 | 印刷場所:「発注処理]-  | 「発注- | _暫]_ |             |
|--------------|---------------|------|------|-------------|
| 元仁 見         | 日柳の加川・「兀」工人・上 | し元江  | 見    | [[[[[]]]]]] |

集計期間:2009/02/11~2009/04/12

#### 発注一覧

2009/03/13 11:06:30 <1>

| 完了 | 希望納期       | 発注先0 | 発注先名       | 発注番号   | 商品コート   | 品名               | 数量     |    | 入庫数量 | 発注残    | 仕入単価      | 金額      | 発先担当者 | 担当者名 | 回答納期       | 備考 |
|----|------------|------|------------|--------|---------|------------------|--------|----|------|--------|-----------|---------|-------|------|------------|----|
|    | 2009/02/21 | 1    | PEC商品販売    | 100015 | 0 2003  | 液晶ディスプレイ 17インチ   | 10.    | 台  | 10.  | 0.     | 17,735.55 | 253.365 |       | 桜田   | 2009/02/22 |    |
|    | 2009/03/20 | 1    | PEC商品販売    | 100093 | 040001  | ABC-U300 外付型HDD  | 3.     | 伯  | 0.   | 3.     | 8,562.75  | 25,688  | 1     | 山田   |            |    |
|    | 2009/03/20 | 1    | PEC商品販売    | 100094 | 050002  | マウス 002LL        | 5.     | 個  | 0.   | 5.     | 918.75    | 4,593   |       | 山田   |            |    |
|    | 2009/03/20 | 1    | PEC商品販売    | 100109 | 040101  | 無停電電源装置 AB-5     | 1.     | 台  | 0.   | 1.     | 11,636.52 | 11,636  |       | 山田   |            |    |
|    | 2009/03/20 | 1    | PEC商品販売    | 100110 | 050110  | リボンカートリッジ ABR    | 2.     | 本  | 0.   | 2.     | 707.81    | 1,415   |       | ய்⊞  |            |    |
|    | 2009/03/21 | 2    | APSEN販売株式会 | 100095 | 0.2003  | 液晶ディスプレイ 17インチ   | 5.     | 台  | 0.   | 5.     | 17,735.55 | 88,677  |       | ய்⊞  |            |    |
|    | 2009/03/21 | 2    | APSEN販売株式会 | 100096 | 0.2005  | 液晶ティスプレイ 19インチ   | δ.     | 台  | 0.   | 5.     | 24.644.55 | 123,222 |       | ய் 🖽 |            |    |
|    | 2009/03/21 | 2    | APSEN販売株式会 | 100105 | 0 2002  | 液晶ディスプレイ 15インチ   | 2      | 伯  | 0.   | 2.     | 15,508.5  | 31,017  |       | ш́⊞  | 2009/03/22 |    |
|    | 2009/03/12 | 3    | パソコンの城     | 100108 | 040101  | 無停電電源装置 AB-5     | 1.     | 台  | 0.   | 1.     | 11,082.4  | 11,082  |       | ய் 🖽 |            |    |
|    | 2009/03/25 | 3    | パソコンの城     | 100101 | 030001  | AA-1000 ドットプリンタ  | 3.     | 台  | 0.   | 3.     | 27.728.4  | 83,185  |       | 山田   |            |    |
|    | 2009/03/25 | 3    | パソコンの城     | 100103 | 030011  | 10-1500 レーザーブリ   | 2.     | 台  | 0.   | 2.     | 17,920.   | 35.840  |       | ய்⊞  |            |    |
|    | 2009/03/20 | 4    | ウエダサブライ味   | 100106 | 050110  | リボンカートリッジ ABR    | 4.     | 本  | 0.   | 4.     | 674.1     | 2,696   |       | 山田   |            |    |
|    | 2009/03/16 | 6    | 福岡印刷株式会社   | 100112 | 300001  | 納品書A 2枚複写        | 2,000. | ST | 0.   | 2,000. | 15.29     | 30,580  | 堀     | ய் 🖽 | 2009/03/15 |    |
|    | 2009/03/16 | 6    | 福岡印刷株式会社   | 100113 | 300002  | 納品書B 3枚複写        | 2.000. | ST | 0.   | 2.000. | 18.08     | 36,160  | 堀     | 山田   | 2009/03/15 |    |
|    | 2009/03/21 | 9    | ウォーズデンキ機   | 100111 | 010003  | PEC DC-48DDKKCOA | 1.     | 台  | 0.   | 1.     | 52,943.8  | 52,943  |       | 山田   |            |    |
|    | 2009/03/22 | 10   | 株式会社コーシン   | 100099 | 1 10450 | 画像・動画編集ソフト       | 1.     | 本  | 0.   | 1.     | 45,841.95 | 45.842  |       | 山田   |            |    |
| Π  | 2009/03/22 | 10   | 株式会社コージン   | 100107 | 040101  | 無德會會會源装置 AB-5    | 2      | 台  | 0    | 2      | 11.636.52 | 23.274  |       | ய்க  | 2009/03/15 |    |

■ 在庫表 印刷場所:[在庫表]-[印刷]

| 分類名    | EC.    | 品名                              | 単位 | 棚卸日        | 相卸数量 | 入庫数量 | 出庫数量 | 在庫数量 | 発注残 | 受注残 | 余裕数量 |
|--------|--------|---------------------------------|----|------------|------|------|------|------|-----|-----|------|
| パソコン   | 010001 | PEC DC-23S12KIEPO パソコン          | 台  | 2009/01/05 | 10.  | 6.   | 13.  | 3.   | 0.  | 8.  | -5.  |
| パソコン   | 010002 | PEC DC-36LLPPABC パソコン           | 台  | 2009/01/05 | 10.  | 3.   | 10.  | 3.   | 0.  | 0.  | 3.   |
| パソコン   | 010003 | PEC DC-48DDKKCOA パソコン           | 台  | 2009/02/24 | 3.   | 3.   | 0.   | 6.   | 1.  | 0.  | 7.   |
| パソコン   | 010004 | PEC DC-51RIECSUB パソコン           | 台  | 2009/01/05 | 3.   | 10.  | 10.  | 3.   | 0.  | 1.  | 2.   |
| パソコン   | 010021 | XA-369KKLEAKBU ノートパソコン          | 台  | 2009/01/05 | 1.   | 5.   | 3.   | 3.   | 0.  | 0.  | 3.   |
| パソコン   | 010022 | ZA-65LLAOPN23K ノートパソコン          | 台  | 2009/01/05 | 2.   | 0.   | 1.   | 1.   | 0.  | 0.  | 1.   |
| パソコン   | 010023 | VA-358KIEVAPOLA ノートパソコン         | 台  | 2009/01/05 | 6.   | 0.   | 1.   | 5.   | 0.  | 0.  | 5.   |
| パソコン   | 010024 | SA-654KOLASZQLL ノートパソコン         | 台  | 2009/01/05 | 15.  | 0.   | 6.   | 9.   | 0.  | 0.  | 9.   |
| パソコン   | 010110 | パソコン SA-VL55/E300 (15インチティスプレイ) | 式  | 2009/01/05 | 10.  | 0.   | 3.   | 7.   | 0.  | 1.  | 6.   |
| パソコン   | 010111 | パソコン SA-ZB326/C66 (17インチディスプレイ) | 式  | 2009/01/05 | 2.   | 4.   | 4.   | 2.   | 0.  | 0.  | 2.   |
| パソコン   | 010112 | パソコン NA-SA301102                | 台  | 2009/01/05 | 3.   | 0.   | 1.   | 2.   | 0.  | 0.  | 2.   |
| ディスプレイ | 02001  | 液晶ディスプレイ 15インチ                  | 台  | 2009/01/05 | 7.   | 0.   | 2.   | 5.   | 0.  | 0.  | 5.   |
| ディスプレイ | 02002  | 液晶ディスフレイ 15インチ スヒーカー付           | 台  | 2009/01/05 | 9.   | 0.   | 0.   | 9.   | 2.  | 2.  | 9.   |
| ディスプレイ | 02003  | 液晶ディスプレイ 17インチ                  | 台  | 2009/01/05 | 5.   | 11.  | 12.  | 4.   | 5.  | 1.  | 8.   |
| ディスプレイ | 02004  | 液晶ディスフレイ 17インチ スヒーカー付           | 台  | 2009/02/24 | 1.   | 15.  | 15.  | 1.   | 0.  | 1.  | 0.   |
| ディスプレイ | 02005  | 液晶ディスプレイ 19インチ                  | 台  | 2009/01/05 | 0.   | 0.   | 1.   | -1.  | 5.  | 0.  | 4.   |
| ディスプレイ | 02006  | 液晶ディスフレイ 19インチ スヒーカー付           | 台  | 2009/01/05 | 5.   | 0.   | 1.   | 4.   | 0.  | 0.  | 4.   |
| プリンタ   | 030001 | AA-1000 ドットプリンタ                 | 台  | 2009/01/05 | 1.   | 4.   | 5.   | 0.   | 3.  | 0.  | 3.   |
| ブリンタ   | 030002 | AA-2000 ドットプリンタ                 | 台  | 2009/01/05 | 2.   | 3.   | 0.   | 5.   | 0.  | 0.  | 5.   |
| プリンタ   | 030003 | AA-3000 ドットプリンタ                 | 台  | 2009/01/05 | 3.   | 0.   | 3.   | 0.   | 0.  | 0.  | 0.   |
| プリンタ   | 030004 | AA-4000 ドットプリンタ                 | 台  | 2009/01/05 | 7.   | 0.   | 3.   | 4.   | 0.  | 0.  | 4.   |
| プリンタ   | 030011 | IQ-1500 レーザープリンタ                | 台  | 2009/01/05 | 9.   | 0.   | 2.   | 7.   | 2.  | 0.  | 9.   |
| プリンタ   | 030012 | IQ-2500 レーザープリンタ                | 台  | 2009/01/05 | 10.  | 0.   | 2.   | 8.   | 0.  | 0.  | 8.   |
| プリンタ   | 030013 | IQ-3500 レーザープリンタ                | 台  | 2009/01/05 | 11.  | 0.   | 2.   | 9.   | 0.  | 0.  | 9.   |
| プリンタ   | 030014 | IQ-7500 レーザープリンタ                | 台  | 2009/01/05 | 2.   | 0.   | 0.   | 2.   | 0.  | 1.  | 1.   |
| その他周辺機 | 040001 | ABC-U300 外付型HDD                 | 台  | 2009/01/05 | 6.   | 1.   | 7.   | 0.   | 6.  | 0.  | 6.   |
| その他周辺機 | 040011 | MAB-L750 MOドライブ                 | 台  | 2009/01/05 | 9.   | 1.   | 6.   | 4.   | 0.  | 0.  | 4.   |
| その他周辺機 | 040021 | CD-RW/DVD-ROMコンボドライブ            | 台  | 2009/01/05 | 5.   | 0.   | 2.   | 3.   | 0.  | 0.  | 3.   |
| その他周辺機 | 040101 | 無停電電源装置 AB-500                  | 台  | 2009/01/05 | 3.   | 2.   | 5.   | 0.   | 4.  | 3.  | 1.   |
| その他周辺機 | 040102 | 無停電電源装置 AB-700                  | 台  | 2009/02/24 | 1.   | 1.   | 1.   | 1.   | 0.  | 1.  | 0.   |
| その他周辺機 | 04201  | スキャナ A4                         | 台  | 2009/01/05 | 2.   | 3.   | 4.   | 1.   | 0.  | 1.  | 0.   |
| その他周辺機 | 04202  | スキャナ A3                         | 台  | 2009/01/05 | 3.   | 2.   | 3.   | 2.   | 0.  | 0.  | 2.   |

| 分類名        | 品C     | 品名                     |        | 単位  | 棚卸日        | 棚卸数量    | 総入庫数   | 総出庫数    | 現在在加   | 重数   |      |      |
|------------|--------|------------------------|--------|-----|------------|---------|--------|---------|--------|------|------|------|
| パソコン       | 010001 | PEC DC-23S12KIEPO パソコン |        | 台   | 2009/01/05 | 10.     | 6.     | 13.     |        | 3.   |      |      |
| 移動日        | 入先コート  | 入庫先                    | 伝票番号   | 入庫数 | 出先コート      |         | 出庫先    |         | 伝票番号   | 出庫数量 | 在庫数量 | 移動区分 |
| 2009/02/19 |        |                        | (      |     | 6          | かほくオフィン | ス株     |         | 100054 | 1.   | 9.   | 売上処理 |
| 2009/02/19 |        |                        |        |     | 8          | 山田工務店   | 株      |         | 100055 | 1.   | 8.   | 売上処理 |
| 2009/02/20 | 9      | ウォーズデンキ(株)             | 100018 | 1.  |            |         |        | 59<br>1 |        |      | 9.   | 仕入処理 |
| 2009/02/20 | 4      | ウエダサプライ株               | 100028 | 1.  |            |         |        |         |        |      | 10.  | 仕入処理 |
| 2009/02/23 |        | Y                      |        |     | 1          | 油谷工務店   |        |         | 100046 | 1.   | 9.   | 売上処理 |
| 2009/02/23 |        |                        |        |     | 7          | 北国織物株   |        |         | 100074 | 1.   | 8.   | 売上処理 |
| 2009/02/24 |        |                        |        |     | 3          | 株式会社河   | 北商店    |         | 100076 | 1.   | 7.   | 売上処理 |
| 2009/03/03 |        |                        |        |     | 8          | 山田工務店   | 株      | 1       | 100079 | 1.   | 6.   | 売上処理 |
| 2009/03/15 | 7      | 北野事務機構                 | 100044 | 1.  |            |         |        |         |        |      | 7.   | 仕入処理 |
| 2009/03/24 |        |                        |        |     | 8          | 山田工務店   | 株      | 10      | 100090 | 1.   | 6.   | 売上処理 |
| 2009/03/24 |        |                        |        |     | 9          | 株式会社 石  | 5JII   |         | 100092 | 1.   | 5.   | 売上処理 |
| 2009/10/04 |        |                        |        |     | 11         | 秀商店     |        |         | 100221 | 1.   | 4.   | 売上処理 |
| 2009/11/02 | 1      | PEC商品販売                | 100083 | 1.  |            |         |        |         |        |      | 5.   | 仕入処理 |
| 2009/11/03 | 1      | PEC商品販売                | 100084 | 2.  |            |         |        |         |        |      | 7.   | 仕入処理 |
| 2009/11/05 |        |                        |        |     | 1          | 油谷工務店   |        | 12      | 100233 | 1.   | 6.   | 売上処理 |
| 2009/11/06 |        |                        |        |     | 2          | オサダ合金   | 朱式会社   |         | 100234 | 1.   | 5.   | 売上処理 |
| 2009/11/07 |        |                        |        |     | 3          | 株式会社河:  | 北商店    | 8       | 100235 | 1.   | 4.   | 売上処理 |
| 2009/11/08 |        |                        |        |     | 4          | 上野自動車   | 工業株式会社 | t       | 100236 | 1.   | 3.   | 売上処理 |

在庫受払履歴

2009/03/13 11:07:08 <1>

■ 棚卸差異数一覧表 印刷場所:[在庫表]-[棚卸処理]-[差異数一覧]

**棚卸差異数一覧表** 2009/03/16 10:16:14 < 1>

| 分類名  | 品C     | 品名                      | 単位 | 棚卸日        | 棚卸数量 | 在庫数量 | 差異数 |
|------|--------|-------------------------|----|------------|------|------|-----|
| パソコン | 010001 | PEC DC-23S12KIEPO パソコン  | 台  | 2009/02/25 | 2.   | 3.   | -1. |
| パソコン | 010002 | PEC DC-36LLPPABC パソコン   | 台  | 2009/02/26 | 5.   | 3.   | 2.  |
| パソコン | 010003 | PEC DC-48DDKKCOA パソコン   | 台  | 2009/02/26 | 7.   | 6.   | 1.  |
| パソコン | 010004 | PEC DCー51RIECSUB パソコン   | 台  | 2009/02/26 | 3.   | 3.   | 0.  |
| パソコン | 010021 | XA-369 KKLEAKBU ノートパソコン | 台  | 2009/02/26 | 3.   | 3.   | 0.  |

70

■ 請求書

# 印刷場所:[請求書発行]

|    | 〒 92<br>石          | 29-1<br>711  | 1176<br>県カッミく市グ                             | ┞日角  | 1                  |                              |                                  |     |    | 請                | 3  | ¥                          | 書   | 2016                                                        | PAGE:<br>年 06月 20           | 日緒           |
|----|--------------------|--------------|---------------------------------------------|------|--------------------|------------------------------|----------------------------------|-----|----|------------------|----|----------------------------|-----|-------------------------------------------------------------|-----------------------------|--------------|
|    | 株                  | ( <b>1</b> ) | 会社 石川                                       | 御中   | 得                  | 意先                           | o−ř (                            |     | 9) |                  |    |                            |     | ム構築全統<br>会社 ビッ<br>1123<br>かほうホキ研究<br>角ビルSF<br>8-283-5898 FA | ►<br>1-28<br>x 078-283-5377 |              |
| =  | 請求額                | 3            | 入金額                                         | 18   | *                  | 額                            | *                                | 赵   | 額  | 区分               | 当月 | お買上額                       | 内   | 消費税等                                                        | 当月ご請求                       | 額            |
| 36 | 65,203             |              | 360,000                                     |      |                    | 0                            |                                  | 5,2 | 03 | 10%<br>5%<br>非課税 |    | 377,574<br>60,000<br>8,200 |     | 37,757<br>4,800                                             | 493,                        | 534          |
| Τ  | 伝票Na               | T            |                                             |      | 1                  | 6                            | 4                                | ŝ   |    |                  |    | 数                          | E   | 単価                                                          | 金額                          | 127          |
|    | 10013              | 1            | PEC DC-                                     | IRIE | CSUB               | 13                           | コン                               | 6   |    |                  |    | 3.                         | 台   | 85,320.4                                                    | 8 255,961                   |              |
| t  | 0100120            |              | 液晶ディスプレ                                     | 1 19 | 4:15               | , xe'-                       | -#-ft                            | 5   |    |                  |    | 3.                         | 台   | 36,293.0                                                    | 4 108,879                   |              |
| t  |                    |              | お弁当A                                        |      |                    |                              |                                  |     |    |                  |    | 50.                        | 個   | 1,000.                                                      | 50,000                      | в            |
| İ  |                    |              | 飲料                                          |      |                    |                              |                                  |     |    |                  |    | 50.                        | 本   | 200.                                                        | 10,000                      | в            |
|    |                    |              | 切手                                          |      |                    |                              |                                  |     |    |                  |    | 100.                       | 枚   | 82.                                                         | 8,200                       | 8 <b>4 R</b> |
|    | 10013              | 2            | 【振込 入会                                      | £]   |                    |                              |                                  |     |    |                  |    |                            | 1   |                                                             | 360,000                     |              |
|    | 10013              | 13           | 会計システム                                      | テクコ  | -90                | E.                           |                                  |     |    |                  |    | 5.                         | 冊   | 2,546.8                                                     | 12,734                      |              |
|    |                    |              |                                             |      |                    |                              |                                  |     |    |                  |    |                            |     |                                                             |                             |              |
|    |                    | -            |                                             |      |                    |                              |                                  |     |    |                  |    |                            |     |                                                             |                             |              |
| t  |                    | +            |                                             |      |                    | _                            |                                  |     | _  |                  |    |                            | i.  |                                                             |                             | +            |
| t  |                    |              |                                             |      |                    |                              |                                  |     |    |                  |    | 3                          | - 2 |                                                             | 1                           | 1            |
| t  |                    |              |                                             |      |                    |                              |                                  |     |    |                  |    |                            |     |                                                             |                             | 1            |
| t  |                    | 1            |                                             |      |                    |                              |                                  |     |    |                  |    |                            |     |                                                             |                             | 1            |
| t  |                    |              |                                             |      |                    |                              |                                  |     |    |                  |    |                            |     |                                                             |                             |              |
|    | 銀行/北<br>北<br>脱辛の明: | と國陸に         | 銀行 字野気<br>銀行 字野気<br>2010年間 <sup>33</sup> 空根 | 支店を  | (普)<br>(普)<br>っていす | 012:<br>098'<br>£ <b>†</b> . | 3 <b>4</b> 567<br>765 <b>4</b> 3 |     |    |                  |    |                            |     |                                                             |                             |              |

■ 仕入元帳

# 印刷場所:[仕入元帳作成]

| 1000                | -                       |                       |                                         | -           |          | 1.<br> |                     | 19. 19. 19. 19. 19. 19. 19. 19. 19. 19. |                |
|---------------------|-------------------------|-----------------------|-----------------------------------------|-------------|----------|--------|---------------------|-----------------------------------------|----------------|
| ti Git              | 城森                      | 当月交抵額                 | 当月期整顿                                   | 制体和         | 当月往入寮    | E son  | 仮私消費税等              | 当月制始                                    | 碩              |
| 8                   | 36Q 563                 | 86Q563                | 0                                       | 0           | 1,165,30 | 00 [8% | 1 115,55            | 1,28                                    | ), <b>4</b> 50 |
| <u>住入日</u><br>(5/10 | <u>住入先伝展著</u><br>509092 | €<br>10-7500 L        | <u>最後</u><br>ー ザーブリンタ                   | 1           | 4        | 5      | <b>単位</b><br>51.282 | 金額<br>256 410                           | 祝平             |
| 05/10               | 509092                  | AA-1000 K             | -トブリンク                                  |             |          | 10     | 27 728 4            | 277 284                                 |                |
| 05/10               | 509092                  | 液晶テン771               | イ 15インチ                                 |             |          | 3      | 13.850              | 41.580                                  | 2              |
| 05/10               | 509092                  | PEC DC-2              | SI2KIEPO /S                             | /T/         |          | 5      | 37,286.9            | 186 434                                 | -              |
| 05/10               | 509092                  | AA-3000 K             | -トブリンク                                  |             | -        | 1      | 35 395 9            | 35 396                                  | -              |
| 05/10               | 500002                  | ±Ω                    | 11/11/                                  |             | - 1      | 00     | 82                  | 8.200                                   | 110            |
| 05/10               | 509092                  | 前加料                   |                                         |             | 1        | m      | 200.                | 20.000                                  | 8              |
| 05/10               | 509092                  | 液晶テン719               | イ 17イバチ 7F&                             | た付          |          | 1      | 17.960.6            | 17.960                                  | 2              |
| 05/10               | 509092                  | 液晶 7779               | 1 191/F                                 | W           |          | 2.     | 23.471.             | 46,942                                  | 15             |
| 05/15               |                         | [[[[]]] 古道            | 41                                      |             |          |        |                     | 950 562                                 |                |
| 05/20               | 518100                  | (34.02) ×1<br>液晶テンプ19 | -4 1947JF                               |             |          | 2      | 23 471              | 46 942                                  | -              |
| 05/20               | 518100                  | (応告) 1ス/し             | イ 17イバチ フドキ                             | <b>カー付</b>  | -        | 1      | 17.960.6            | 17 960                                  | 5              |
| 05/20               | 519100                  | 72:01 41              |                                         | 7/11        |          | 2      | 17.045              | 51 1 25                                 | 22             |
| 05/20               | 51 0 000                | (本見テジア19)             | √ 17∕r)€ 7⊧%                            | - th (c)    |          | 1      | 17,040.             | 17.960                                  | 8              |
| 05/20               | 51 0000                 | AA-3000 K             | ***                                     | // 11       |          | 1      | 35 396 9            | 35 306                                  | -              |
| 05/20               | 510000                  | AA-4000 K             | ットプロンク                                  |             | -        | 1      | 42 672              | 42 672                                  | -              |
| 05/20               | 510000                  | 212.0019              | 8                                       |             | -        | 1      | 695                 | 40,075                                  | 5.             |
| 05/20               | 51 0000                 | PEO. DO-8             | ~<br>19190-0119_10                      | <i>Π</i> '1 |          | 10     | 61 242 4            | 61 242                                  | 22             |
| 05/20               | 51 0000                 | [896]                 | /////////////////////////////////////// | /4/         |          | 1      | 01,042.4            | 1.600                                   | 8.             |
| 05/20               | 51 9099                 | 01/0961               |                                         |             |          | -      |                     | 113 550                                 | -              |
|                     | 010000                  |                       |                                         |             |          | -      |                     |                                         | 1              |
| -                   | 5                       | 1                     |                                         |             | 1        | 3      |                     |                                         | 5              |
| -                   | -                       |                       |                                         |             | -        |        |                     |                                         |                |
| -                   | 2                       |                       |                                         |             |          |        |                     |                                         | 2              |
| -                   |                         | -                     |                                         |             |          | -      |                     |                                         | -              |
|                     | ie                      | +                     |                                         |             |          |        |                     |                                         |                |
| -                   | 5                       | 1                     |                                         |             |          | 3      |                     |                                         | 5              |
|                     |                         |                       |                                         |             |          |        |                     |                                         |                |
| -                   | 6                       | -                     |                                         |             |          |        |                     | 5                                       | 2              |
| -                   |                         | 1                     |                                         |             |          | -      |                     |                                         |                |
| -                   |                         | -                     |                                         |             | -        | -      |                     |                                         | -              |
| -                   | 5                       | 1                     |                                         |             |          | 3      |                     |                                         | 8              |
|                     |                         |                       |                                         |             |          | 7      |                     |                                         |                |
| -                   | 6                       | -                     |                                         |             |          |        |                     |                                         |                |
| -                   |                         | -                     |                                         |             |          | -      |                     |                                         | -              |
|                     |                         | -                     |                                         |             | -        | -      |                     | -                                       |                |
|                     | 5                       | 1                     |                                         |             |          | 3      |                     |                                         | 8              |
|                     |                         |                       |                                         |             |          |        |                     |                                         |                |
| -                   |                         | 1                     |                                         |             |          | -      |                     |                                         |                |
|                     | -                       | -                     |                                         |             | -        | -      | + +                 |                                         | -              |
|                     |                         | -                     |                                         |             |          |        |                     | -                                       |                |
|                     |                         | -                     |                                         |             |          |        |                     |                                         |                |

| 売上日        | 伝票No.   | 商品コート  | 品名                              | 数量 | 2 | 単価        | マスタ単価    | 金額      | 税率 | 備考       | 担当者 | 得先担当 | 現金技 |
|------------|---------|--------|---------------------------------|----|---|-----------|----------|---------|----|----------|-----|------|-----|
| 2016/05/30 | 100107  | 010001 | PEC DC-23S12KIEPO パンコン          | 1. | 台 | 61,425.   | 61,425.  | 61,425  | 10 | 115.1978 | 山田  |      |     |
| 2016/05/25 | 100099  | 010002 | PEC DC-36LLPPABC MUI            | 1. | 台 | 72,975.   | 72,975.  | 72,975  | 10 |          | 山田  |      | ΤΠ  |
| 2016/05/25 | 100099  | 010110 | パンコン SA-VL55/E300 (15インチディスプレイ) | 1. | 式 | 117,600.  | 117,600. | 117,600 | 10 |          | 山田  |      |     |
| 2016/05/25 | 100099  | 010023 | VA-358KIEVAPOLA ノートパンコン         | 1. | 台 | 135,000.9 | 136,500. | 135,000 | 10 |          | 山田  | 0    |     |
| 2016/05/18 | 100079  | 010001 | PEC DC-23S12KIEPO パンコン          | 1. | 台 | 60,723.   | 61.425.  | 60,723  | 10 |          | 山田  |      |     |
| 2016/05/17 | 100068  | 010002 | FEC DC-36LLPFABC パンコン           | 1. | 台 | 72,141.   | 72,975.  | 72,141  | 10 |          | 山田  |      |     |
| 2016/05/17 | 100068  | 010023 | VA-359KIEVAPOLA ノートパソコン         | 1. | 台 | 134,940.  | 136,500. | 134,940 | 10 |          | 山田  | 0    |     |
| 2016/05/17 | 100068  | 010110 | パンコン SA-VL55/E300 (15インチディスプレイ) | 1. | 式 | 116,256.  | 117,600. | 116,256 | 10 |          | 山田  | 0    |     |
| 2016/05/16 | 100065  | 010003 | PEC DC-49DDKKCOA パソコン           | 4. | 白 | 83,870.4  | 84,840.  | 335,481 | 10 |          | 山田  | .)   |     |
| 2016/05/16 | 100063  | 010001 | PEC DC-23S12KIEPO パンコン          | 1. | 白 | 60,723.   | 61.425.  | 60,723  | 10 |          | 山田  |      |     |
| 2016/05/16 | 100063  | 010001 | PEC DC-23S12KIEPO パンコン          | 1. | 台 | 60,723.   | 61.425.  | 60,723  | 10 |          | 山田  |      |     |
| 2016/05/16 | 100063  | 010110 | バンコン SA-VL55/E300 (15インチディスアンイ) | 1. | 式 | 116,256.  | 117,600. | 116,256 | 8  |          | 山田  |      |     |
| 2016/05/16 | 100058  | 010002 | PEC DC-36LLPFABC パンコン           | 1. | 台 | 72,141.   | 72,975.  | 72,141  | 10 |          | 山田  |      |     |
| 2016/05/16 | 1000.58 | 010023 | VA-358KIEVAPOLA ノート・インコン        | 1. | 台 | 134,940.  | 136,500. | 134,940 | 10 |          | 山田  |      |     |
| 2016/05/16 | 1000.58 | 010110 | パンコン SA-VL55/E300 (15インチディスプレイ) | 1. | 式 | 116,256.  | 117,600. | 116,256 | 10 |          | 山田  |      |     |
| 2016/05/01 | 1000 59 | 010002 | PEC DC-36LLPPABC パンコン           | 1. | 台 | 72,141.   | 72,975.  | 72,141  | 10 |          | 山田  |      |     |
| 2016/05/01 | 1000 59 | 010023 | VA-358KIEVAPOLA ノートパンコン         | 1. | 台 | 134,940.  | 136,500. | 134,940 | 10 |          | 山田  |      |     |
| 2016/05/01 | 1000 59 | 010110 | バンコン SA-VL55/E300 (15インチディスアンイ) | 1. | 式 | 116,256.  | 117,600. | 116,256 | 10 |          | 田田  |      |     |

# ■ 単価未登録一覧 印刷場所:[売上台帳]タブー[単価未登録一覧表]-[印刷]

2009/03/13 11:10:34 <1>

## 単価未登録一覧

| 売上日        | 伝票番号   | 得意先名  | 品名            | 数量 |   | 販売単価 | 金額 | 外税単価 | 内税単価 | 担当者名 |
|------------|--------|-------|---------------|----|---|------|----|------|------|------|
| 2009/08/01 | 100172 | 油谷工務店 | CD-RWメディア 5枚入 | 1. | 箱 |      |    | 580. | 609. | 山田   |
| 2009/07/02 | 100156 | 油谷工務店 | CD-RWメディア 5枚入 | 1. | 箱 |      |    | 580. | 609. | 山田   |

72
|     | 計期間:2016/05/01~2016/05/31                                        |       |     |            |         |
|-----|------------------------------------------------------------------|-------|-----|------------|---------|
| コード | 得意先名                                                             | 区分    | 税率  | 金額         | 税額      |
|     | 1 油谷工務店                                                          | 内税    | 10% | 120,000    | 10,90   |
|     | 2 オサダ合金株式会社                                                      | 内税    | 10% | 1,966,454  | 178,76  |
|     |                                                                  |       | 8%  | 186,268    | 13,79   |
|     |                                                                  |       | 非課税 | 330,400    |         |
|     | 3 株式会社河北商店                                                       | 内税    | 10% | 915,660    | 83,24   |
|     |                                                                  |       | 非課税 | 12,531,272 |         |
|     | 4 上野自動車工業株式会                                                     | 内税    | 10% | 616,245    | 56,02   |
|     | 1997 Connordination Schulzbergeberg (Strongenergebergebergeberg) |       | 8%  | 18,750     | 1,38    |
|     |                                                                  |       | 非課税 | 115,695    |         |
| 1   | 0 東川クリーニング                                                       | 外税    | 10% | 1,701,430  | 170,14  |
|     |                                                                  |       | 8%  | 68,847     | 5,50    |
|     |                                                                  |       | 非課税 | 110,000    |         |
|     | άς.                                                              | 22    | 10% | 5,319,789  | 499,08  |
|     |                                                                  | 小計    | 8%  | 273,865    | 20,69   |
|     |                                                                  |       | 非課税 | 13,087,367 |         |
|     | *                                                                | ※ 総合計 | **  | 18,681,021 | 519,775 |

Γ

#### ■ 分類別売上集計表 印刷場所:[売上台帳]タブー[分類別売上集計]

| K H   | 期間:2018/04/ | 01~2016/  | /04/30                          |           |
|-------|-------------|-----------|---------------------------------|-----------|
| - 102 | 分類          | 南品コード     | 品名                              | 金額        |
| 01    | パソコン        | 100010    | PEC DC-23SIZNIEPO パリコン          | 119,425   |
|       |             | 010021    | XA-369KKLEAKEC ノートパソコン          | 103,950   |
| - 20  |             | 010023    | VA-355KIEVAPOLA ノートパソコン         | 259,741   |
|       |             | 010024    | SA-654KOLASZQLL ノートパソコン         | 465,422   |
|       |             | 010110    | パリコン SA-VL55/E300 (15インチディダブレイ) | 116,256   |
|       |             | 01011Z    | パソコン NA-SA301102                | 602,728   |
| - 505 |             | 9 yr      | ※ 小計 ※                          | 1,667,522 |
| DZ    | ディスプレイ      | 02001     | 被墨ディスプレイ 15インチ                  | 255,000   |
| - 10- |             | 02003     | 被墨ディスプレイ 17インチ                  | 61,950    |
|       |             |           | ※ 小計 ※                          | 316,950   |
| 03    | プリンタ        | 0 20 00 1 | AA-1000 ドットプリンタ                 | 27,700    |
| 18    |             | 030002    | AA-2000 ドットプリンタ                 | 51,900    |
| - 10  |             | 030011    | IQ-1500 レーザーブリンタ                | 30,300    |
|       |             |           | ※ 小計 ※                          | 110,400   |
| 04    | その低周辺機      | 040101    | 新得電電源法置 AB-500                  | 99,750    |
| 500   |             | 04202     | スキャナ AS                         | 84,977    |
| 100   |             | s 0       | ※ 小計 ※                          | 184,727   |
| 05    | サブライ製品      | 050001    | 22]00 גליק                      | Į,089     |
| 1     |             | 050110    | リポンカートリッジ ABRI234               | 3,110     |
| -8    |             | 050111    | リポンカートリッジ ACR2345               | 43,740    |
| - 83  |             | 1         | ※ 小計 ※                          | 47,939    |
| 21    | 推進          | Z1000Z    | 観光管理システム 解析層                    | 7,488     |
|       |             | Z 10005   | ロダドサー パー ガイドブック                 | 3,456     |
| 103   |             | ¢         | ※ 小計 ※                          | 10,944    |
| 30    | 印刷物         | 300001    | 銷品 書A 2 敗機事                     | 294,840   |
|       |             | 3000 JZ   | 諸求書B 3枚機事                       | 443,250   |
|       |             |           | ※ 小計 ※                          | 738,090   |
| 70    | 査エーギャ       | 700001    | 年間 サポート Aタイプ                    | 157,500   |
| 172   |             | 4 V       | ※ 小計 ※                          | 157,500   |
| 75    | 李怡宏         |           | 設定単                             | 33,333    |
|       |             | 7 50004   | パソコン設定                          | 5,250     |
| - 300 |             | 9         | ※ 小計 ※                          | 38,583    |
| 99    | ÷онЦ        | 1         | 余当 (1)                          | 15,000    |
|       |             | 99000I    | ¢£                              | 15,000    |
|       |             | 999999    | その他                             | 86,316    |
| 50,   |             | 2 A       | ※ 小計 ※                          | 116,316   |
|       |             |           | ※※ 総合計 ※※                       | 3,388,971 |

| 南品コード           | 品名                              | 数量              |          | 命證             |
|-----------------|---------------------------------|-----------------|----------|----------------|
| 10001           | PEC DC-2%12KHBPO パソコン           | J8.             | 省        | 1,025,296      |
| 2000J           | PEC DC-SELLPPABC パソコン           | 14.             | 8        | 996,255        |
| 010003          | PEC DC-48DDKKCOA パソコン           | 4.              | 8        | 335,481        |
| 120010          | XA-369KKLBAKBV ノートパソコン          | 6.              | 台        | 594,297        |
| 220010          | ZA-65LLA OPMZ3K ノートキソコン         | Ζ.              | 省        | 225,750        |
| 010023          | VA-358KIEVAPOLA ノートパソコン         | 5.              | 8        | 674,760        |
| 010110          | パリコン SA-VL55/E200 (15インチダイダブレイ) | 15.             | 式        | 1,717,363      |
| 111010          | パリコン SA-ZB326/C66 (17インチダイダブレイ) | Ζ.              | 式        | 289,800        |
| 0200 <b>l</b>   | 被墨ディスワレイ 15インチ                  | 13.             | 8        | 303,000        |
| 02002           | 被墨ディスプレイ 15インチ スピーター付           | 5.              | 8        | 127,155        |
| 02003           | 被墨ディスプレイ 17インチ                  | Ζ.              | 8        | 61,950         |
| 02004           | 被墨ディスプレイ 17インチ スピーター付           | 3.              | 省        | 90,000         |
| 02005           | 被墨ディスプレイ 19インチ                  | Ш,              | 省        | 424,600        |
| 02006           | 被墨ディスプレイ リタインチ スピーター付           | 3.              | 8        | 125,206        |
| 030001          | AA-1000 ドットブリンタ                 | н.              | 8        | 4 57 ,700      |
| 03000Z          | AA-2000 ドットプリンタ                 | 5.              | 省        | 259,500        |
| 030003          | AA-2000 ドットブリンタ                 | 3.              | 省        | 175,728        |
| 030004          | AA-4000 ドットプリンタ                 | 5.              | 8        | 3 56 , [38     |
| 030011          | IQ-1500 レーザーブリンタ                | L.              | 8        | 30,800         |
| 040101          | 無得電電源装置 AB-500                  | 5.              | 台        | 99,750         |
| 040 <b>1</b> 0Z | 新得電電源装置 AE-700                  | 3.              | 8        | [24,560        |
| 04201           | スキャナ At                         | L.              | 8        | 22,317         |
| 050001          | גלס 0012S                       | 2.              | 個        | 2,178          |
| 050110          | リボンカートリッジ ABR1234               | 1.              | 本        | 1.121          |
| 050414          | リポンカートリッジ ACR2345               | 40.             | 本        | 58,320         |
| 10001           | 基本ソフトウエア ABC2003                | 1.              | 本        | 40,001         |
| Z10004          | 会計システムテクニック義                    | <b>U</b> .      | <b>₩</b> | 30,800         |
| 300001          | 紛品書A 2敗機事                       | <b>J</b> Z,000. | ST       | 294,840        |
| 3000 <b>1</b> Z | 請求書B 3枚機事                       | 24,000.         | ST       | 1,182,000      |
| 700001          | 年間サポート Aタイプ                     | 5.              | 式        | 261,900        |
| 750004          | パリコン設定                          | <b>1</b> 2.     | 8        | 60,250         |
| 7 5000 7        | 再セットアップ番                        | 1.              | h        | 5,190          |
| 99000 I         | お弁当A                            | Į0.             | 個        | Į0,000         |
| 990001          | <b>念</b> 辰                      | 37.             | 個        | <b>[</b> 9,350 |
| 99000Z          | お弁当B                            | 5.              | 個        | 6,000          |
| 999999          | その他                             | 73.             | 式        | []7,9]6        |
| 999999          | 切争                              | 21.             | 教        | 1,722          |
|                 |                                 | ※※ 総合計          | **       | 10,609,044     |

■ 担当者別売上集計表 印刷場所:[売上台帳]タブ--[担当者別売上集計]

|                     | 担        | 当者別売上集計         | 表         | 2009/03/13 11:12:08 | <1 |
|---------------------|----------|-----------------|-----------|---------------------|----|
| 集計期間:2009/01/01~200 | 9/12/31  |                 |           |                     |    |
| [                   | 担当者口小    | 担当者名            | 金額合計      |                     |    |
|                     | 1001     | 山田              | 4,249,590 |                     |    |
|                     | 1002     | 桜田              | 2,136,434 |                     |    |
|                     | 1004     | 推動              | 972,669   |                     |    |
|                     | 1008     | 浜田              | 611,704   |                     |    |
|                     | 0.000010 | VU 60. A. 61 VU | 7 070 507 |                     |    |

| 12 국 중 집    | コード  | 得意先名                      | 金額         |
|-------------|------|---------------------------|------------|
| 注册          | 1    | 油谷工務店                     | 623,70     |
|             | 2    | オサダ合金株式会社                 | 774,30     |
| 5           | 3    | 株式会社河北南店                  | 557,60     |
|             | 4    | 上野自動車工業株式会                | 215,13     |
| 8.          | 5    | マルワ工業株式会社                 | 374,41     |
| 0           | 0    | からなくオフィスの時                | 188,74     |
| 85          | -    | 北島福祉物                     | 352,55     |
| 55          |      | 바카스카 지비                   | 157.74     |
|             | 10   | 東川クリーニング                  | 358.38     |
| 86          | 11   | 素商店                       | 1 76.72    |
|             | d    | ※ 小計 ※                    | 4,2.49,59  |
| 桜田          | 1    | 油谷工務店                     | 215,09     |
|             | 2    | オサダ合金株式会社                 | 180,97     |
|             | 3    | 株式会社河北南店                  | 1 76,98    |
| 8           | 4    | 上野自動車工業株式会                | 103,84     |
|             | 5    | マルワ工業株式会社                 | 147,84     |
| 8           | 6    | かほくオフィス勝                  | 112,96     |
|             | 3    | 北国織物樹                     | 303,02     |
| 8           | 8    | 山田工務店園                    | 208,76     |
|             | 9    | 株式安在 石川                   | 2 25,50    |
|             | 10   | 東川クリーーンク                  | 235,55     |
| 55          | - 13 | 25191/2 ※ 小型 ※            | 2 1 35 / 3 |
| 27 <b>a</b> | 1 1  | 本公丁教 <b>成</b>             | 3.85       |
|             | 2    | オサダ合金株式会社                 | 31.14      |
| 8           | 4    | 上野自動軍工業株式会                | 73.94      |
| 5           | 5    | マルワエ黒株式会社                 | 38,75      |
| 8           | 6    | かほくオフィス勝                  | 105,12     |
|             | 7    | 北国織物樹                     | 285,30     |
| 8           | 8    | 山田工務店職                    | 365,74     |
|             | 9    | 株式会社 石川                   | 21,00      |
|             | 10   | 東川クリーニング                  | 48.00      |
| -           |      | ※ 小計 ※                    | 972,66     |
| 浜田          | 1    | 油谷工技店                     | 1 25,65    |
| 2           | 1    | 上町日別早 上系体以安<br>フルロエ 素純ポム特 | 23,35      |
|             |      | メルノエ東係以来社                 | 5,53       |
| 02          |      | 小家人小シイスが                  | 0.32       |
|             |      | 山田工務店港                    | 58 50      |
|             | 9    | 株式会社 石川                   | 61.30      |
| i i         |      | ※ 小計 ※                    | 611.70     |
|             |      | 米米 総合計 米米                 | 7,9 70,39  |

■ 年間売上集計 印刷場所:[売上台帳]タブー[年間売上集計]

| 意先:<br>計期 | 1~11<br>뜁:2009/01/01~2009/12/ |    |           | 年         | 間売」     | L<br>集計 |          |         | 2009/03/1 |         |         |           | 11:12:39 <1> |         |
|-----------|-------------------------------|----|-----------|-----------|---------|---------|----------|---------|-----------|---------|---------|-----------|--------------|---------|
| 3-F.      | 得意先名                          | 1月 | 2月        | 3月        | 4月      | 5月      | 6月       | 7月      | 8月        | 9月      | 10月     | 11月       | 12月          | 合計金額    |
| 1         | 油谷工務店                         |    | 372.689   | 125,652   |         | 49,950  | 32,349   | 124,320 | 44.400    | 3,663   | 1,554   | 83,964    | 129,580      | 968,12  |
| 2         | オサダ合金株式会社                     |    | 761,892   |           |         |         |          | 10.229  | 2,179     | 31,140  | 30.621  | 91,344    | 59,010       | 986.4   |
| 3         | 株式会社河北商店                      |    | 481,486   |           |         | 13,789  | 5,594    | 55,756  | 979       |         | 42,564  | 87,175    | 47,250       | 734.5   |
| 4         | 上野自動車工業株式会                    |    | 150,646   | 10,716    | 12,645  | 7,502   | 55,724   |         | 1.265     | 73,941  | 16,074  | 87,773    |              | 416.2   |
| 5         | マルワ工業株式会社                     |    |           |           | 5,537   | 229.070 |          | 46,140  | 99,201    | 38,758  |         | 91,358    | 56,490       | 566.5   |
| 6         | かほくオフィス勝                      | ]  | 156,525   | 15,768    | 312.206 |         | 31,536   |         | 683       | 105,120 | 10,512  | 102,449   |              | 734.7   |
| 7         | 北国織物㈱                         |    | 221,333   | 286,253   |         | 1,350   | 1 30,000 |         |           | 8,430   | 5,620   | 99,000    | 198.402      | 950.3   |
| 8         | 山田工務店㈱                        |    | 398.925   | 394,853   |         | 50,000  |          | 1.350   | 19.880    | 29,391  | 100 100 | 199,138   | 9,629        | 1,103,1 |
| 9         | 株式会社 石川                       |    | 111,740   | 75,300    |         | 39,000  |          |         | 7,000     | 7,000   | 29.500  | 199,000   |              | 468.5   |
| 10        | 東川クリーニング                      |    | 276,000   | 106,000   |         | 1,800   | 1,080    | 21,500  |           |         | 136,703 | 98.847    |              | 641.9   |
| 11        | 秀商店                           |    | 7,466     |           | 132,507 | 3,780   |          | 2.000   | 30,975    |         | 52,804  | 103,263   | 66.810       | 399.6   |
|           | ※ 総合計 ※                       |    | 2,938,702 | 1,014,542 | 462,895 | 396,241 | 256,283  | 261,295 | 206,562   | 297,443 | 325,952 | 1,243,311 | 567,171      | 7,970,3 |

# 粗利益一覧表 印刷場所: [売上台帳] タブー[粗利益一覧表]

|              |     | 租利益一       | 夏衣      |         |           |
|--------------|-----|------------|---------|---------|-----------|
| 担当者名         | 3-6 | 得意先名       | 売上金額    | 住入金額    | 粗利益       |
| ШШ           | 1   | 油谷工務店      | 623,708 | 396,395 | 227,313   |
| 100 CA 100 C | 2   | オサダ合金株式会社  | 774,300 | 524,227 | 250,073   |
|              | 3   | 株式会社河北南店   | 557,604 | 389,705 | 167,899   |
| 8 - I        | 4   | 上野自動車工業株式会 | 215,137 | 139,892 | 75,245    |
|              | 5   | マルワエ業株式会社  | 374,411 | 212,939 | 161,472   |
|              | e   | かほくオフィス勝   | 188,744 | 114,569 | 74,178    |
|              |     | 北国織物勝      | 352,683 | 231,096 | 121,58    |
| )I           |     | 山田工務店時     | 470,155 | 269,202 | 200,953   |
|              | S   | 株式会社 石川    | 157,740 | 93,671  | 64,069    |
| <u>8</u>     | 10  | 東川クリーニング   | 358,380 | 229,122 | 129,258   |
| 1            | 11  | 秀南店        | 175,728 | 128,995 | 47,733    |
| S            | 8 3 |            | 21 - JS | ※ 小計 ※  | 1,519,777 |
| 桜田           | 1   | 油谷工務店      | 215,098 | 146,879 | 68,219    |
|              | 2   | オサダ合金株式会社  | 180,975 | 112,347 | 68,628    |
| 8            |     | 株式会社河北南店   | 176,989 | 115,543 | 61,448    |
|              | 4   | 上野自動車工業株式会 | 103,847 | 65,451  | 38,396    |
| 8 - I        |     | マルワエ黒株式会社  | 147,848 | 99,035  | 48,813    |
|              | 6   | かほくオフィス勝   | 112,961 | 67,829  | 45.132    |
|              | 1   | 北国織物樹      | 303,022 | 190,517 | 112,508   |
|              | 6   | 山田工務店時     | 208,767 | 125,703 | 83,064    |
| ji           |     | 株式会社 石川    | 228,500 | 141,767 | 86,733    |
|              | 10  | 東川クリーニング   | 235,550 | 155,216 | 80.334    |
| 8 - B        | 11  | 秀南店        | 222,877 | 156,256 | 66.621    |
|              |     |            |         | ※ 小計 ※  | 759,891   |
| 笠島           | 1   | 油谷工務店      | 3,663   | 2,168   | 1,495     |
|              | 2   | オサダ合金株式会社  | 31,140  | 18,858  | 12,282    |
|              | 4   | 上野自動軍工業株式会 | 73,941  | 35,472  | 38,469    |
| š – i        | 5   | マルワエ業株式会社  | 38,758  | 26,607  | 12,151    |
|              | . 6 | かほくオフィス勝   | 105,120 | 0       | 105,120   |
| 2 i          | 3   | 北国織物勝      | 285,303 | 181,733 | 103,570   |
|              | 8   | 山田工務店職     | 365,744 | 230,745 | 134,999   |
| 1            | 5   | 株式会社 石川    | 21,000  | 0       | 21,000    |
|              | 10  | 東川クリーニング   | 48,000  | 30,120  | 17,880    |
| 2 I          | 1   |            |         | ※ 小計 ※  | 446,966   |
| 浜田           | 1   | 油谷工務店      | 125,652 | 40,689  | 84,963    |
| 8            | 4   | 上野自動車工業株式会 | 23,361  | 8,071   | 15,290    |
|              | 5   | マルワ工業株式会社  | 5,537   | 0       | 5,53      |
| <u>i</u>     | 6   | かほくオフィス勝   | 327,974 | 204,505 | 123,469   |
| 8            | 7   | 北国織物樹      | 9,380   | 5,9.64  | 3,416     |
|              | 8   | 山田工務店街     | 58,500  | 37,287  | 21,213    |
| i i          | 8   | 株式会社 石川    | 61,300  | 39,142  | 22,155    |
|              |     |            | 1000    | ※ 小計 ※  | 276,046   |
|              |     |            | ※※      | 総合計 淡淡  | 3.002.680 |

■ 入金一覧表

印刷場所:[売上台帳]タブ--[入金一覧表]

| 意先   | :1~11                            | 人並         | — <b>F</b> | l 衣   |       | 2000.00.10    |          |
|------|----------------------------------|------------|------------|-------|-------|---------------|----------|
| 計期   | 12/31<br>3.2009/01/01~2009/12/31 | = /+       |            |       | 14 W  |               |          |
| 1-1  | 特易元も                             | 2000,02,02 | 西央         | 1 +1  | 調査    | 1             | 主 (現     |
| -    | (# <b>T</b> +360                 | 2008/02/18 | 1 ST I     | 1 ±1  |       |               | 200.000  |
| -    |                                  | 2009/05/10 | 1533       | 1 21  |       |               | 298,000  |
| _    |                                  | 2009/05/10 | 12822      | # ]   |       |               | 341      |
|      |                                  | 2009/06/10 | 振込         | 入金]   |       | 1             | 49,950   |
|      |                                  | 2009/07/10 | 【振込        | 入金]   |       |               | 32,000   |
|      |                                  | 2009/07/10 | 【調整書       | a 1   |       |               | 345      |
|      |                                  | 2009/08/10 | 【振込        | 入金]   |       |               | 1,24,000 |
| _    |                                  | 2009/08/10 | (調整)       |       |       | 2             | 320      |
|      |                                  | 2009/09/10 | 1. 水八      | 人至」   |       |               | 44,400   |
| _    |                                  | 2008/10/10 | 版公         | 入至]   |       |               | 3,003    |
| -    |                                  | 2009/11/10 | 初生         | 入生]   |       |               | 1,004    |
| _    | -                                | 2000/12/10 | A ROG      | 7.±1  |       | ※ 小計 ※        | 848 541  |
| 7-1  | 177 A 4                          | 日付         | <u> </u>   |       | ie II |               | 4.15     |
| 1.10 | 日本地位                             | 2009/02/16 | 振込         | 1余1   | 14/25 | - 25          | 15 000   |
|      |                                  | 2009/04/20 | 振込         | 入金1   |       | 1             | 200.000  |
|      |                                  | 2009/05/10 | 振込         | 入金]   |       |               | 300.000  |
|      |                                  | 2009/06/10 | 【振込        | 入金]   |       |               | 261,892  |
|      |                                  | 2009/08/10 | 【腋込        | 入金]   |       |               | 10,225   |
|      |                                  | 2009/09/10 | 【振込        | 入金]   |       | 3             | 2,178    |
|      |                                  | 2009/10/10 | 【报込        | 入金]   |       |               | 31,140   |
|      |                                  | 2009/11/10 | 版込         | 入金]   |       |               | 30,621   |
|      |                                  | 2009/12/10 | 银込         | 人至」   |       | * 1.24 *      | 91,344   |
|      |                                  | 1 - 20     |            |       |       | ~ 181 ~       |          |
| 3-1  | 侍惠先名<br>1時式会计词业曲内                | 2000/02/12 | C 155 23   | 1 + 1 | 調素    |               | 王禄       |
| -    |                                  | 2009/04/20 | ( dutil)   | E 入余] |       | 2             | 200.000  |
|      |                                  | 2009/04/20 | 「手形        | 入金]   |       |               | 281,496  |
|      |                                  | 2009/05/10 | 現金         | 入金]   |       | 2             | 13,789   |
|      |                                  | 2009/07/10 | 【現金        | 入金]   |       |               | 5,594    |
|      |                                  | 2009/08/11 | 振込         | 入金]   |       | 2             | 55,756   |
|      |                                  | 2009/09/10 | 【現金        | 入金】   |       |               | 978      |
|      |                                  | 2009/11/10 | 振込         | 入金]   |       |               | 42,564   |
| _    |                                  | 2009/12/10 | 振込         | 人主    |       | 32            | 87,000   |
| _    | 2                                | 2008/12/10 |            | a 1   |       | ※ 小計 ※        | 707 343  |
| 1.   | 92+0                             | 1 =4       | È          |       |       |               |          |
| 1-1  | 作意元名                             | 2000,02,04 | 120.4      | 1 = 1 | 振業    | 5             | 王禄       |
| -    | 1-31日第二十元休马云                     | 2008/03/15 | 福沃         | 入金]   |       | 12            | 165,000  |
| -    |                                  | 2009/03/15 | 11222      | # 1   |       |               | 646      |
|      |                                  | 2009/05/10 | 【振込        | 入金]   |       | 1             | 30.863   |
|      |                                  | 2009/07/10 | 【現金        | 入金]   |       |               | 50,000   |
|      |                                  | 2009/08/11 | 【現金        | 入金]   |       |               | 5,724    |
|      |                                  | 2009/09/10 | 【現金        | 入金]   |       |               | 1,265    |
|      |                                  | 2009/10/10 | 小切         | ▶ 入金] |       | 1             | 73,941   |
| _    |                                  | 2009/11/10 | 現金         | 入金]   |       |               | 16,074   |
| _    | 1                                | 2009/12/10 | 1.現金       | 人至」   |       | Sec. 1. 01 30 | 87,773   |
|      |                                  |            |            |       |       | ※ 小計 ※        | 441,285  |

|            |         |        |                         |    |   |           |         | -  |     |    |       |
|------------|---------|--------|-------------------------|----|---|-----------|---------|----|-----|----|-------|
| 仕人日        | 仕入先伝票番号 | 商品コート  | 品名                      | 数量 |   | 里価        | 金額      | 税率 | 担当者 | 偏考 | 伝票No  |
| 2016/05/24 |         | 010024 | SA-654KOLASZQLL ノートパンコン | 2. | 台 | 103,267.5 | 206,535 | 10 | 桜田  |    | 10005 |
| 2016/05/24 |         | 010021 | XA-369KKLEAKBU ノートパンコン  | 1. | 台 | 68,722.5  | 68,722  | 10 | 桜田  |    | 10005 |
| 2016/05/24 |         | 010021 | XA-369KKLEAKBU ノートパソコン  | 1. | 台 | 68,722.5  | 68,722  | 10 | 桜田  |    | 10005 |
| 2016/05/24 |         | 010024 | SA-654KOLASZQLL ノートパソコン | 2. | 台 | 103,267.5 | 206,535 | 10 | 桜田  |    | 10005 |
| 2016/05/24 |         | 010024 | SA-654KOLASZQLL ノートパンコン | 2. | 台 | 103,267.5 | 206,535 | 10 | 山田  |    | 10005 |
| 2016/05/24 |         | 010024 | SA-654KOLASZQLL ノートパソコン | 2. | 台 | 103,267.5 | 206,535 | 10 | 山田  |    | 10004 |
| 2016/05/24 |         | 010021 | XA-369KKLEAKBU ノートパソコン  | 1. | 台 | 68,722.5  | 68,722  | 10 | 山田  |    | 10004 |
| 2016/05/24 |         | 010021 | XA-369KKLEAKBU ノートパソコン  | 1. | 台 | 68,722.5  | 68,722  | 10 | 山田  |    | 10004 |
| 2016/05/13 |         | 010022 | ZA-65LLAOPN23K ノートパソコン  | 1. | 台 | 75,337.5  | 75,337  | 10 | 山田  |    | 10001 |
| 2016/05/13 |         | 010021 | XA-369KKLEAKBU ノートパソコン  | 1. | 台 | 68,722.5  | 68,722  | 10 | 山田  |    | 10001 |
| 2016/05/13 |         | 010022 | ZA-65LLAOPN23K ノートパンコン  | 1. | 台 | 75,337.5  | 75,337  | 10 | 山田  |    | 10001 |

■ 仕入先別仕入集計表 印刷場所:[仕入台帳]タブ--[仕入先別仕入集計]

|            |                        | 仕入先別仕入集計   | 表         | 2009/03/13 15:25:33 < 1 ) |
|------------|------------------------|------------|-----------|---------------------------|
| 入先:1~10    |                        |            |           |                           |
| 計規間:2003/0 | JT/01~2008/12/<br>□=-K | 31 仕入失名    | 余額        |                           |
|            | 1                      | PEC商品販売    | 324,540   |                           |
|            | 2                      | APSEN販売株式会 | 557,579   |                           |
|            | 3                      | パソコンの城     | 1,137,466 |                           |
|            | 4                      | ウエダサブライ㈱   | 70,132    |                           |
|            | 5                      | ヤマト情報株式会社  | 41,101    |                           |
|            | 6                      | 福岡印刷株式会社   | 26,821    |                           |
|            | 7                      | 北野事務機㈱     | 139,091   |                           |
|            | 8                      | 四葉電気株式会社   | 232,557   |                           |
|            | 9                      | ウォーズデンキ㈱   | 168,186   |                           |
|            | 10                     | 株式会社コーシン   | 6,388     |                           |
|            |                        | ※※ 総合計 ※※  | 2.703.861 |                           |

■ 分類別仕入集計表 印刷場所:[仕入台帳]タブー[分類別仕入集計]

|          |           |         | 八海則仕っ作計主                       |            |
|----------|-----------|---------|--------------------------------|------------|
|          |           |         | <b>万</b> 照 <b>川</b> 田 人 朱 計 衣  |            |
|          | 分類        | 商品コート   | 品名                             | 金額         |
| 01/      | ション       | 010001  | PEC DO-23S12KIEPO バンエン         | 39,151     |
|          |           | 010001  | FEC DO-23S12KIEPO バノエノ         | 693,532    |
|          |           | 010002  | PEC DO-36LLPPABC パノゴノ          | 184,261    |
|          |           | 010003  | PEC DO-48DDKKCOA パロン           | 555,903    |
| - 18     | 8         | 010003  | PEC DO-48DDKKCOA パノコン          | 277,950    |
| 1.0      | 2         | 010004  | PEC DC-51RIECSUB パノエン          | 122,684    |
|          |           | 010004  | PEC DC-51RIECSUB パノエノ          | 128,818    |
|          |           | 010021  | XA-369KKLEAKBU ノートパクコン         | 68,722     |
| 2        |           | 010021  | XA-369KKLEAKBU ノートパクコン         | 274,888    |
|          |           | 010022  | ZA-65LLAOPN23K ノートパンコン         | 287,000    |
|          |           | 010022  | ZA-65LLAOPN23K ノートパンゴン         | 150,674    |
|          |           | 010023  | VA-358KJEVAPOLA ノートパンコン        | 87,220     |
|          |           | 010024  | SA-654KOLASZQLL ノートパノエノ        | 826,140    |
|          |           | 010110  | SA-VL55/E300 (151)+777701      | 234,446    |
|          |           | 010111  | パノコン SA-ZB326/C66 (174757427%) | 92,855     |
| . 8      | 8         |         | ※ 小計 ※                         | 4,024,244  |
| 02 5     | HALL      | 02001   | 液晶テシスフルイ 15インチ                 | 41,580     |
| -        |           | 02002   | 液晶テシスフルイ 15イルチ スパーカー付          | 150,000    |
| - 2      | -         | 02002   | 液晶テシスフルイ 15イノチ スペーカー付          | 245,180    |
|          |           | 02003   | 液晶テシスフルイ 17イノチ                 | 101,346    |
|          |           | 02004   | 液晶テシスフルイ 17イルチ スペーカー付          | 238,871    |
|          | 1         | 02005   | 液晶テシスフルイ 19イノチ                 | 93,884     |
|          |           | 02006   | 液晶テシスフルイ 19イルチ スペーカー付          | 97,524     |
| 2.25     |           | a       | ※ 小計 ※                         | 968,385    |
| 03 7     | リカ        | 000001  | AA-1000 ドットプリンタ                | 277,284    |
|          |           | 030003  | AA-3000 ドットプリンタ                | 182,292    |
|          |           | 030004  | AA-4000 ドットプリンタ                | 131,019    |
|          |           | 030011  | 1Q-1500 レーザーブリンタ               | 75,264     |
|          | -         | 030014  | 10-7500 レーザーブリンタ               | 256,410    |
| - 28     | 8         |         | ※ 小計 ※                         | 922,269    |
| 04 7     | の他周辺機     | 04202   | スキャナ A3                        | 51,135     |
|          |           |         | ※ 小計 ※                         | 51,135     |
| 05 t     | ガライ製品     | 050001  | マウス 001SS                      | 1,372      |
|          |           | 050012  | MOXディア 5枚入                     | 2,468      |
| 8        | 8         | 050021  | CD-RXディア 10枚入                  | 8,232      |
|          |           | 050021  | CD-RXディア 10枚入                  | 2,401      |
|          |           |         | ※ 小計 ※                         | 14,473     |
| 11 2     | クトウエア     | 110001  | 基本ソフトウエア 2016                  | 124,775    |
| 2.25     |           |         | ※ 小計 ※                         | 124,775    |
| 30 E     | 唰物        | 300001  | 納品書A 2枚複写                      | 15,290     |
|          |           |         | ※ 小計 ※                         | 15,290     |
| 99 7     | 50他       | 990011  | 【内訳】                           | 2,000      |
|          | 2003/01/2 | 999812  | 样状                             | 20,000     |
|          |           | 9999999 | 切手                             | 9,200      |
| <u> </u> |           |         | ※ 小計 ※                         | 31,200     |
|          |           |         | XX 284-54 XX                   | 6 4 54 774 |

| 白品別仕入集計衣<br>高品一ド 高名 数量<br>10001 PEC DO-23312KEPO パワコン 6.<br>10002 PEC DO-381LPPABO パワコン 3.<br>10003 PEC DO-48DDKK00A パワコン 3.<br>10004 PEC DO-48DDKK00A パワコン 3.<br>10004 PEC DO-48DDKK00A パワコン 3.<br>10001 に入っ360KLEAKBU ノートパウコン 5.<br>10111 パワコン SA-28328/086 (17/0月7(72) 4.<br>10003 第基*2371/17/04 11 | 승규 승규 승규 승규 다       | 金額<br>229,311<br>139,860<br>158,831<br>613,424 |
|----------------------------------------------------------------------------------------------------|---------------------|------------------------------------------------|
| 商品コード 品名 教養<br>010001 PEC DO-23812/KEPO パソコン 8.<br>010002 PEC DO-23812/KEPO パソコン 3.<br>010003 PEC DO-48DDKKODA パソコン 3.<br>010004 PEC DO-48DDKKODA パソコン 3.<br>010004 PEC DO-48DDKKODA パソコン 3.<br>010001 XA-360KKLEAKBU パートパソコン 5.<br>010011 パソコン SA-28328/066 (17/24ディスプ 4.<br>00000 読者が23714 7/24      | 台台台台台               | 金額<br>229,311<br>139,860<br>158,831<br>613,424 |
| 010001 PEC DC-23512KEPO パソコン 6.<br>010002 PEC DC-38LEPABO パソコン 3.<br>010003 PEC DC-48DDKKOA パソコン 3.<br>010004 PEC DC-51RESSUB パソコン 10.<br>010021 XA-369KKLEAKEU ノートパソコン 5.<br>010111 パソコン SA-25326/056 (17/2月7(27) 4.<br>9547/371/4.1724 11                                                            | 습 습 습 습 답           | 229,311<br>139,860<br>158,831<br>613,424       |
| 010002 PEO DO-36LLPPABO パソコン 3.<br>010003 PEO DO-48DDKKOGA パソコン 3.<br>010004 PEO DO-51FLEOSUB パソコン 10.<br>010021 XA-360KKLEAKBU ノートパソコン 5.<br>010111 パソコン SA-28328/068 (17/2月でパス) 4.<br>10003 端着さえない 17/2月                                                                                             | त्वा त्वा त्वा चित् | 139,860<br>158,831<br>613,424                  |
| 010003 PEC DC-48DDKKOBA パシコン 3.<br>010004 PEC DC-51 RIEOSUB パシコン 10.<br>010021 以A-360KHLBARBU ノートパロン 5.<br>010111 パシコン SA-28326/066 (17/2月7)(スプ 4.<br>00003 建築さな314 (17/2月                                                                                                    | 伯伯伯省                | 158,831<br>613,424                             |
| 010004 PEO DO-61 RIECSUB パソコン 10.<br>010021 XA-369KKLEAKBU ノートパシコン 5.<br>010111 パソコン SA-ZB326/086(17/2手ディスプ 4.<br>02003 定量子なブンイ 17/24 111                                                                                                    | 台台式                 | 613,424                                        |
| 010021 XA-369KKLEAKBU ノートパソコン 5.<br>010111 パソコン SA-ZB326/086 (17インチディスプ 4.<br>02003 波通手/スプレイ 17インチ 11                                                                                                    | 台式                  |                                                |
| 010111 パソコン SA-ZB326/C66 (17インチディスプ 4.<br>02003 波島ディスプレイ 17インチ 11                                                                                                    | π,                  | 327,250                                        |
| 02003 液晶デンスプレイ 17インチ 11                                                                                                    |                     | 389,991                                        |
|                                                                                                    | 台                   | 195,089                                        |
| 02004 液晶ディスプレイ 17インチ スピーカー付 16.                                                                                                    | 台                   | 287,369                                        |
| 030001 AA-1000 ドットプリンタ 4.                                                                                                    | 台                   | 110,913                                        |
| 030002 AA-2000 ドットプリンタ 3.                                                                                                    | 台                   | 95,802                                         |
| 040011 MAB-L750 MOドライブ 1.                                                                                                    | 台                   | 11,998                                         |
| 040102 無停電電源装置 AB-700 1.                                                                                                    | 台                   | 24,766                                         |
| 04201 スキャナ A4 1.                                                                                                    | 台                   | 11,441                                         |
| 050001 マウス 001SS 12.                                                                                                    | 個                   | 8,232                                          |
| 050002 マウス 002LL 2.                                                                                                    | 個                   | 1,750                                          |
| 050011 MOメディア 1枚 2.                                                                                                    | 枚                   | 490                                            |
| 050012 MOメディア 5枚入 12.                                                                                                    | 箱                   | 14,112                                         |
| 050021 CD-Rメディア 10枚入 2.                                                                                                    | 箱                   | 653                                            |
| 050022 CD-RWメディア 5枚入 2.                                                                                                    | 箱                   | 742                                            |
| 050100 インクリボン AB1234 2.                                                                                                    | 個                   | 819                                            |
| 050101 インクリボン AC2345 2.                                                                                                    | 個                   | 1,068                                          |
| 050110 リボンカートリッジ ABR1234 2.                                                                                                    | 本                   | 1,348                                          |
| 050111 リボンカートリッジ ACR2345 2.                                                                                                    | 本                   | 1,694                                          |
| 050201 プリンタケーブル 2.                                                                                                    | 本                   | 2,598                                          |
| 110202 Accese2007 アップグレート 3.                                                                                                    | 本                   | 41,101                                         |
| 210001 販売管理システム入門編 2.                                                                                                    | Ħ                   | 2,933                                          |
| 210002 販売管理システム 解析編 2.                                                                                                    | <del>m</del>        | 3,455                                          |
| 300002 納品書B 3枚複写 400.                                                                                                    | ST                  | 10,332                                         |
| 300011 請求書A 2枚複写 200.                                                                                                    | ST                  | 8,064                                          |
| 300012 請求書B 3枚複写 200.                                                                                                    | ST                  | 6,262                                          |
| 300101 社名入り封筒 100.                                                                                                    | 枚                   | 2,163                                          |

■ 年間仕入集計 印刷場所:[仕入台帳]タブ--[年間仕入集計]

| 1八元<br>転計期 | :1~10<br>間:2009/01/01~2009/12 | /31    |           |         | 2  | +間仕     | 人集計     | -      |    |    |     |         | 2009/03/13 | 13.20.03 11 |
|------------|-------------------------------|--------|-----------|---------|----|---------|---------|--------|----|----|-----|---------|------------|-------------|
| 가          | 仕入先名                          | 1月     | 2月        | 3月      | 4月 | 5月      | 6月      | 7月     | 8月 | 9月 | 10月 | 11月     | 12月        | 合計金額        |
| 1          | 1 PEC商品販売                     |        | 195,089   | 11,998  |    |         |         |        |    |    |     | 117,453 |            | 324,54      |
| 2          | 2 APSENII贩壳株式会                |        | 417,719   |         |    |         |         |        |    |    |     | 139,860 |            | 557,57      |
| 3          | 3 ハンコンの城                      |        | 882,833   | 95,802  |    |         |         |        |    |    |     | 158,831 |            | 1,137,46    |
| 2          | 4 ウエダサプライ㈱                    |        | 55,246    |         |    |         |         |        |    |    |     | 14,886  |            | 70,13       |
| 5          | 5 ママト情報株式会社                   |        |           | 41,101  |    |         |         |        |    |    |     |         |            | 41,10       |
| é          | 6 福岡印刷株式会社                    | 20,559 |           | 6,262   |    |         |         |        |    |    |     |         |            | 26,82       |
| 7          | 7.北野事務機㈱                      |        | 18,620    | 120,471 |    |         |         |        |    |    |     |         |            | 139,09      |
| 8          | 8四葉電気株式会社                     |        |           |         |    |         | 196,350 | 36,207 |    |    |     |         |            | 232,55      |
| ę          | リウォーズデンキ㈱                     |        | 37,286    |         |    | 130,900 |         |        |    |    |     |         |            | 168,18      |
| 10         | ロ株式会社コーシン                     |        | 6,388     |         |    |         |         |        |    |    |     |         |            | 6,38        |
|            | ※ 総合計 ※                       | 20.559 | 1.613.181 | 275.634 |    | 130.900 | 196.350 | 36.207 |    |    |     | 431.030 |            | 2 703 8f    |

|                        |                                              | 支払                                           | 一覧                 | 表                |                | 2009/03/13 1                          | 1:1428 (1)                       |
|------------------------|----------------------------------------------|----------------------------------------------|--------------------|------------------|----------------|---------------------------------------|----------------------------------|
| 入先計期                   | :1~10<br>閏:2009/01/01~2009/12/ <sup>31</sup> |                                              |                    |                  |                |                                       |                                  |
| 3-F.                   | 仕入先名                                         | 日付                                           |                    | 808080           | 摘要             | 1                                     | 金額                               |
| 13                     | 1PEC商品販売                                     | 2009/02/20                                   | 【現金                | 支払】              |                |                                       | 10,000                           |
|                        | 5.165014.cs                                  | 2009/03/10                                   | 【振込                | 支払】              |                |                                       | 17,500                           |
|                        |                                              | 2009/03/10                                   |                    |                  |                |                                       | 235                              |
|                        | 2                                            | 2009/04/10                                   | 服込                 | 文払]              |                |                                       | 177,354                          |
|                        |                                              | 2008/03/10                                   | 110.00             | 大扫」              |                |                                       | 117.453                          |
|                        |                                              | 2000/12/10                                   | A TRUE             | X141             |                | ※ 小計 ※                                | 334,540                          |
| 7-k'                   | #142                                         | 日付                                           |                    |                  | 10 M           |                                       | 金額                               |
| 1 1                    | 2APSEN販売株式会                                  | 2009/02/20                                   | 振込                 | 支払]              | 14/24          |                                       | 15.000                           |
| -                      |                                              | 2009/04/10                                   | 小切                 | [ 支払]            |                |                                       | 300,000                          |
|                        | - /4                                         | 2009/04/10                                   | 【手形                | 支払】              |                |                                       | 117,719                          |
|                        |                                              | 2009/12/10                                   | 【振込                | 支払】              |                |                                       | 139,860                          |
|                        |                                              |                                              |                    |                  |                | ※ 小計 ※                                | 572,579                          |
| 3-K.                   | 仕入先名                                         | 日付                                           | 2.000              | and the second   | 摘要             |                                       | 金額                               |
|                        | 3パソコンの城                                      | 2009/04/10                                   | 【振込                | 支払】              | and the second |                                       | 1,041,697                        |
|                        |                                              |                                              |                    |                  |                | ※ 小計 ※                                | 1,041,697                        |
| 3-¥.                   | 住入先名                                         | 日付                                           | 20000              | 1001000          | 摘要             |                                       | 金額                               |
| -                      | 4ウエダサプライ勝                                    | 2009/03/10                                   | 【振込                | 支払】              |                |                                       | 76,528                           |
|                        | 5                                            | 2009/12/10                                   | 【振込                | 支払】              |                | Same and Same                         | 16,374                           |
| 2000                   |                                              |                                              | _                  |                  | 2022202        | ※ 小計 ※                                | 92,902                           |
| 3- <u>4</u> .          | 住入先名                                         | 日付                                           |                    |                  | 摘要             |                                       | 金額                               |
|                        | 5ヤマト債報株式会社                                   | 2009/02/20                                   | 【現金                | 支払】              | 1. I. I.       |                                       | 45,000                           |
|                        |                                              | 2009/05/10                                   | 【报込                | 天私」              |                | Mc .1. 01 Mc                          | 41,101                           |
|                        |                                              |                                              |                    |                  |                | 200 (J'eT 200                         | 30,101                           |
| 3-4                    | 住入先名                                         | 日付                                           |                    | ++11             | 摘要             |                                       | 金額                               |
| 3                      | 5 倡同印刷株式 安在                                  | 2009/02/20                                   | 服心                 | 支払]              |                |                                       | 40,000                           |
|                        |                                              | 2008/04/10                                   | 、現土                | 7141             |                | ※ 小計 ※                                | 46.262                           |
|                        | <b>供1年</b> 2                                 | =/+                                          | _                  |                  |                |                                       | 4.95                             |
| 1-6                    | 11 八元右                                       | 2009/02/20                                   | 15 X               | <b>支払</b> 1      | 調素             |                                       | ±85<br>35.000                    |
|                        | 1 46.41 + 18 1801N                           | 2008/03/10                                   | 福沃                 | 支払]              |                |                                       | 19.551                           |
|                        |                                              | 2009/04/10                                   | 振込                 | 支払]              |                | · · · · · · · · · · · · · · · · · · · | 120,471                          |
|                        |                                              |                                              |                    | and the second   |                | ※ 小計 ※                                | 175,022                          |
| 3-Y.                   | 住入先名                                         | 日付                                           |                    |                  | 摘要             |                                       | 金額                               |
| 1                      | 四葉電気株式会社                                     | 2009/02/20                                   | 【振込                | 支払】              |                |                                       | 50,000                           |
|                        |                                              | 2009/07/10                                   | 【振込                | 支払】              |                |                                       | 206,167                          |
|                        | 8                                            | 2009/08/11                                   | 【振込                | 支払】              |                | the second second                     | 38,017                           |
|                        |                                              |                                              |                    |                  |                | ※ 小計 ※                                | 294,184                          |
| 3- <u>4</u> .          | 仕入先名                                         | 日付                                           |                    |                  | 摘要             |                                       | 金額                               |
| 3                      | 8ウォーズデンキ㈱                                    | 2009/02/22                                   | 【振込                | 支払]              |                |                                       | 25,000                           |
|                        |                                              | 2009/03/10                                   | 振込                 | 支払】              |                |                                       | 37,286                           |
|                        | 5                                            | 2009/06/15                                   | 服込                 | 支払               |                |                                       | 100,000                          |
|                        | 12                                           | 2009/07/10                                   | 版达                 | 大拉」              |                | No. 11.24 No.                         | 3/,445                           |
|                        |                                              |                                              |                    |                  |                | 26 J 81 26                            | 188,/31                          |
|                        |                                              |                                              |                    |                  | 摘要             |                                       | 金額                               |
| 3- <u>Y.</u>           | 住入先名                                         | 日付                                           | 1 10 11            | ++/ 1            | 10 March 10    |                                       |                                  |
| <mark>ז-ר</mark><br>זי | 仕入先名<br>D株式会社コーシン                            | 日付<br>2009/01/25                             | 振込                 | 支払]              | 2.5873         |                                       | 29,650                           |
| 1- <del>1</del> '      | <u>仕</u> 入先名<br>D味式会社コーシン                    | 日付<br>2009/01/25<br>2009/01/25<br>2009/01/25 | 【振込<br>【調整約        | 支払]              |                |                                       | 29,650<br>350                    |
| 1- <b>F</b>            | <u>仕入先名</u><br>0株式会社コーシン                     | 日付<br>2009/01/25<br>2009/01/25<br>2009/03/10 | 【振込<br>【調整物<br>【現金 | 支払]<br>[]<br>支払] |                | ※ 小計 ※                                | 29,650<br>350<br>6,388<br>36,388 |

■ 得意先住所録 印刷場所:[マスタ]タブ--[得意先マスタ]--[印刷]

#### 得意先住所録

#### 2009/03/13 11:15:00 <1>

| コード | 得意先名        | 郵便番号       | 住所1        | 住所2      | TEL          | FAX |
|-----|-------------|------------|------------|----------|--------------|-----|
| 1   | 油谷工務店       | 929-1125 石 | 川県かほく市宇野気  |          | 076-283-1234 |     |
| 2   | オサダ合金株式会社   | 920-1113 石 | 川県金沢市上山町   | OOLIN 9F | 076-123-4567 |     |
| 3   | 株式会社河北商店    | 929-0317 石 | 川県河北郡津幡町谷内 |          | 076-456-7890 |     |
| 4   | 上野自動車工業株式会社 | 929-1126 石 | 川県かほく市内日角  |          | 076-321-9876 |     |
| 5   | マルワ工業株式会社   | 920-1163 石 | 川県金沢市角間新町  |          | 076-987-4321 |     |
| 6   | かほくオフィス株    | 929-1123 石 | 川県かほく市森    |          | 076-876-2222 |     |
| 7   | 北国織物耕       | 920-1146 石 | 川県金沢市上中町   |          | 076-657-6547 |     |
| 8   | 山田工務店㈱      | 929-1125 石 | 川県かほく市宇野気  |          | 076-753-2345 |     |
| 9   | 株式会社 石川     | 929-1176 石 | 川県かほく市外日角  |          | 076-568-6541 |     |
| 10  | 東川クリーニング    | 929-1171 石 | 川県かほく市木津   |          | 076-285-9999 |     |
| 11  | 秀商店         | 929-0011 石 | 川県かほく市森林   |          | 283-5686     |     |

| 9 | 2    | 9 | 1 | 1 | 2    | 5     |  |
|---|------|---|---|---|------|-------|--|
|   | 油公   |   |   |   | 石川圓  | ,<br> |  |
|   | 百工務店 |   |   |   | っかほく |       |  |
|   | 御中   |   |   |   | 市宇野気 | ;     |  |
|   |      |   |   |   | 2(   | -     |  |
|   |      |   |   |   |      |       |  |
|   |      |   |   |   |      |       |  |
|   |      |   |   |   |      |       |  |

■ 得意先タックシール 印刷場所:[マスタ]タブ--[得意先マスタ]--[印刷]

| 929-1125<br>右川県かほく市字野気  | 809-1113<br>石川県全沢市上山町<br>〇〇ビル 時 |
|-------------------------|---------------------------------|
| 油谷工發店 御中                | オヤダ合全体式会社 何中                    |
| 929-0317<br>石川県河北部連婚町谷内 | 923-1125<br>石川県かほ(市内日舎          |
| 体式会社河北南店 得中             | 上野自動車工業快巧会社 何中                  |
| 920-1163                | 929-1123                        |
| マルフ工業株式会社 海中            | ション・シング                         |
| 920-1146<br>石川県全沢市上中町   | 929-1125<br>石川県52法≪市辛野気         |
| 北國織物法海中                 | 山田工設店美賀中                        |
| 929-1176<br>石川県がほく市外目 角 | 929-1171<br>石川県52送《市木津          |
| 推动会社 石川 御中              | 東川がリーニング 何中                     |
| 929-0011<br>石川県かほく市会林   |                                 |
| 终期语 御中                  |                                 |
|                         |                                 |

■ 請求金額一覧表 印刷場所:[マスタ]タブ--[得意先マスタ]--[金額一覧]--[印刷]

### 請求金額一覧表

2009/03/13 11:15:37 <1>

#### 請求年月: 2010/02

| J-1- | 得意先名       | 緒日 | 支払日 | 期間1        | 期間2        | 前回請求額   | 当月入金額   | 当月調整額 | 繰越額     | 当月買上額   | 消費税等   | 当月請求額   |
|------|------------|----|-----|------------|------------|---------|---------|-------|---------|---------|--------|---------|
|      | 油谷工務店      | 20 | 10  | 2010/01/21 | 2010/02/20 | 43,200  | 43,200  |       |         | 67,200  | 3,200  | 67,200  |
| 2    | オサダ合金株式会社  | 20 | 10  | 2010/01/21 | 2010/02/20 | 42,869  | 42,869  |       |         | 36,745  | 1,749  | 36,745  |
| 5    | 林式会社河北商店   | 20 | 10  | 2010/01/21 | 2010/02/20 | 22,419  | 22,419  |       |         | 13,310  | 633    | 13,310  |
| 4    | 上野自動車工業株式会 | 20 | 15  | 2010/01/21 | 2010/02/20 | 83,868  | 40,000  |       | 43,868  | 23,286  | 1,109  | 67,154  |
| 6    | マルワ工業株式会社  | 20 | 15  | 2010/01/21 | 2010/02/20 | 37,275  | 62,520  |       | -25,245 | 137,550 | 6,550  | 112,305 |
| (    | かほくオフィス株   | 20 | 15  | 2010/01/21 | 2010/02/20 | 39,900  | 39,900  |       |         |         |        |         |
| 8    | 山田工務店㈱     | 20 | 1   | 2010/01/21 | 2010/02/20 |         |         | 8     |         | 170,800 | 8,540  | 179,340 |
| 10   | 東川クリーニング   | 31 | 10  | 2010/02/01 | 2010/02/28 |         |         |       |         | 50,000  | 2,500  | 52,500  |
| 11   | 秀商店        | 20 | 10  | 2010/01/21 | 2010/02/20 | 25,245  |         |       | 25,245  | 57,120  | 2,720  | 82,365  |
|      |            |    |     |            | ※ 合計 ※     | 294,776 | 250,908 | 0     | 43,868  | 556,011 | 27,001 | 610,919 |

## ■ 得意先単価表 印刷場所:[マスタ]タブ--[得意先マスタ]--[単価表]--[印刷] [マスタ]タブー[得意先単価表]-[印刷]

|                 | 特息九丰恤衣                                |            |          |
|-----------------|---------------------------------------|------------|----------|
| <u> 新先: 9 村</u> | 試会社 石川                                |            |          |
| 順名: パノコン        |                                       |            |          |
| 商品コード           | 品名                                    | 単価         | 定価       |
| 01 0001         | PEC DC-23512KIEPO パノエン                | 53,211.6   | 70,200.  |
| 010002          | PEC DC-36LLPPABC パノコン                 | 63,217.2   | 83,400.  |
| 010003          | PEC DC-48DDKKOOA バンエン                 | 73,495.68  | 96,960.  |
| 010004          | PEC DC-51RIBOSUB パノコン                 | 85,320.48  | 112,560. |
| 01 0021         | XA-369KKLEAKBU ノートパクエン                | 90,050.4   | 118,800. |
| 010022          | ZA-65LLAOPN23K ノートバノコン                | 97,782.    | 129,000. |
| 010023          | VA-358KIEVAPOLA ノートパノコン               | 118,248.   | 156,000. |
| 010024          | SA-654KOLASZQLL ノートパノコン               | 133,529.28 | 176,160. |
| 010110          | バンコン SA-VL55/E300 (15インチディスフルイ)       | 101,875.2  | 134,400. |
| 010111          | バンコン SA-ZB326/C66 (17インチテネスクルイ)       | 125,524.8  | 165,600. |
| 010112          | パンコン NA-SA30102                       | 189,500.   | 250,000. |
| 順名: ディズレイ       | f                                     |            |          |
| 商品コード           |                                       | 単価         | 定価       |
| 02001           | 液晶ディスフルイ 15インチ                        | 22,000.    | 27,840.  |
| 02002           | 液晶ディスフルイ 15インチ スピーカー付                 | 22,285.2   | 29,400.  |
| 02003           | 液晶デスフルイ 17インチ                         | 26,833.2   | 35,400.  |
| 02004           | 液晶ディスフルイ 17イソチ スピーカー付                 | 27,288.    | 36,000.  |
| 02005           | 液晶ディスフルイ 19インチ                        | 35,110.55  | 46,320.  |
| 02006           | 液晶ディスフルイ 19インチ スピーカー付                 | 36,293.04  | 47,880.  |
| 頃名: ブリノタ        | · · · · · · · · · · · · · · · · · · · |            | 23       |
| 商品コード           | 品名                                    | 単価         | 定価       |
| 030001          | AA-1000 ドットプリンタ                       | 40,932.    | 54,000.  |
| 030002          | AA-2000 ドットプリンタ                       | 45,480.    | 60,000.  |
| 030003          | AA-3000 ドットブリンタ                       | 50,937.6   | 67,200.  |
| 030004          | AA-4000 ドットブリンタ                       | 62,425,84  | 82,356.  |
| 030011          | 12-1500 レーザーブリンタ                      | 28,000.    | 36,960.  |
| 030012          | 10-2500 レーザーブリンタ                      | 38,203.2   | 50,400.  |
| 030013          | Q-3500 レーザープリンタ                       | 43,660.8   | 57,600.  |
| 030014          | ロー7500 レーザーブリンタ                       | 71,403.6   | 94,200.  |
| 頃名:その他周辺        | 機器                                    | 1          | 100      |
| 商品コード           |                                       | 単価         | 定価       |
| 040001          | ABC-U300 外付型HDD                       | 13,644.    | 18,000.  |
| 040011          | MAB-L750 MOドライブ                       | 17,737.19  | 23,400.  |
| 040021          | CD-RW/DVD-ROMITンポライブ                  | 36,384.    | 48,000.  |
| 0401 01         | 無停電電源裝置 AB-500                        | 17,282,4   | 22,800.  |
| 0401 02         | 無停電電源装置 AB-700                        | 36,384.    | 48,000.  |
| 04201           | 2+++ + A4                             | 19.556.4   | 25.800   |
| 01909           | 7±++ 43                               | 06 000 0   | 35.400   |

■ 出荷先 印刷場所:[マスタ]タブ--[得意先マスタ]--[出荷先 M]--[印刷]

[マスタ]タブ--[出荷先マスタ]--[印刷]

| 得意先: 1 油谷工務店 |          |         | 出荷先    |     | 2016/05/31 14 | 5124 <10 |
|--------------|----------|---------|--------|-----|---------------|----------|
| 出荷先名         | \$74     | 郵便番号    | 住所1    | 住所2 | TEL           | 担当者      |
| 油谷工務店 能登支店   | のとしてん    | 9260000 | 石川県七尾市 |     | 0767-20-0000  | 中村       |
| 油谷工務店 金沢本店   | かなざわほんてん | 9200000 | 石川県金沢市 |     | 076-200-0000  | 山本       |
| 油谷工務店 加賀支店   | かがしてん    | 9220000 | 石川県加賀市 |     | 0761-20-0000  | 田中       |
| 油谷工務店 白山支店   | はくさんしてん  | 9240000 | 石川県白山市 |     | 076-400-000   | 竹内       |
|              |          |         |        | ·   |               |          |
|              |          |         |        |     |               |          |

Г

■ 仕入先住所録 印刷場所:[マスタ]タブ--[仕入先マスタ]--[印刷]

|     |            |          | 仕入先住所録      |     | 2009/03/ <mark>1</mark> 3 11 | :30:17 |
|-----|------------|----------|-------------|-----|------------------------------|--------|
| コード | 仕入先名       | 郵便番号     | 住所1         | 住所2 | TEL                          | FAX    |
| 1   | PEC商品販売    | 929-1125 | 石川県かほく市宇野気  |     | 076-283-6666                 |        |
| 2   | APSEN販売株式会 | 920-1136 | 石川県金沢市西市瀬町  |     | 123-456-7890                 |        |
| 3   | パソコンの城     | 929-1116 | 石川県かほく市下山田  |     | 987-321-6547                 |        |
| 4   | ウエダサプライ(株) | 929-1121 | 石川県かほく市宇気   |     | 193-463-9872                 |        |
| 5   | ヤマト情報株式会社  | 929-0313 | 石川県河北郡津幡町中山 |     | 659-123-2345                 |        |
| 6   | 福岡印刷株式会社   | 920-1145 | 石川県金沢市浅川町   |     | 321-987-6543                 |        |
| 7   | 北野事務機㈱     | 929-1100 | 石川県かほく市     |     | 123-891-3597                 |        |
| 8   | 四葉電気株式会社   | 920-1136 | 石川県金沢市西市瀬町  |     | 567-321-6497                 |        |
| 9   | ウォーズデンキ㈱   | 929-1173 | 石川県かほく市遠塚   |     | 649-347-3697                 |        |
| 10  | 株式会社コーシン   | 920-1154 | 石川県金沢市太陽が丘  |     | 543-987-3210                 |        |

■ 仕入先はがき 印刷場所:[マスタ]タブ--[仕入先マスタ]--[印刷]

| 9291125 |
|---------|
| PEC商品販売 |
| 御       |
|         |

| ■ 11八元クックショル 印刷場所・[マハク]クノー[11八元マハク]ー [印刷 | ■ 仕入先タックシー | ル 印刷場所: | [マスタ]タブー | -[仕入先マス | タ]- [印刷 | 刣] |
|------------------------------------------|------------|---------|----------|---------|---------|----|
|------------------------------------------|------------|---------|----------|---------|---------|----|

| 929-1125<br>石川県が駅市宇野気   | 920-1136<br>石川県金沢市西市瀬町 |
|-------------------------|------------------------|
| PEC的品販売 御中              | APSEN販売株式会社 御中         |
| 929-1116<br>石川県かIKT市下山田 | 929-1121<br>石川県が訳、市宇族  |
| パノコンの城御中                | ウエダサブラ・伊納 御中           |
| 929-0313<br>石川県河北郡津備町中山 | 920-1145<br>石川県金沢市澳川町  |
| ヤマト情報株式会社 御中            | 福岡印刷株式会社 御中            |
| 929-1100<br>石川県がぼく市     | 920-1136<br>石川県金沢市西市謙町 |
| 北野事務機制 御中               | 四葉電気株式会社 御中            |
| 929-1173<br>石川県かぼ、市遠塚   | 920-1154<br>石川県金沢市大陽が近 |
| ウォーズデンキ㈱ 御中             | 株式会社コーシン御中             |
|                         |                        |
|                         |                        |
|                         |                        |
|                         |                        |
|                         |                        |

■ 仕入金額一覧表 印刷場所:[マスタ]タブ--[仕入先マスタ]--[金額一覧]--[印刷]

#### **仕入金額一**覧表

2009/03/13 11:35:53 <1>

元帳作成年月:2009/03

| ⊐-ŀ* | 仕入先名                 | 締日 | 期間1        | 期間2        | 前回繰越額   | 当月支払額   | 当月調整額 | 繰越額 | 当月仕入額     | 仮払消費税等  | 当月繰越額     |
|------|----------------------|----|------------|------------|---------|---------|-------|-----|-----------|---------|-----------|
| 1    | PEC商品販売              | 20 | 2009/02/21 | 2009/03/20 | 17,735  | 17,500  | 235   |     | 177,354   | 12,064  | 177,354   |
| 2    | APSEN販売株式会           | 20 | 2009/02/21 | 2009/03/20 |         |         |       |     | 417,719   | 26,530  | 417,719   |
| 3    | パソコンの城               | 20 | 2009/02/21 | 2009/03/20 |         |         |       |     | 978,635   | 63,062  | 1,041,697 |
| 4    | ウエダサプライ㈱             | 20 | 2009/02/21 | 2009/03/20 | 76,528  | 76,528  |       |     |           |         |           |
| 5    | ヤマト情報株式会社            | 31 | 2009/03/01 | 2009/03/31 |         |         |       |     | 41,101    | 1,957   | 41,101    |
| 6    | 福岡印刷株式会社             | 31 | 2009/03/01 | 2009/03/31 |         |         |       |     | 6,262     | 298     | 6,262     |
| 7    | 北野事務機㈱               | 20 | 2009/02/21 | 2009/03/20 | 19,551  | 19,551  |       |     | 120,471   |         | 120,471   |
| 5    | ウォーズデンキ <sup>株</sup> | 31 | 2009/03/01 | 2009/03/31 | 37,286  | 37,286  |       |     |           |         |           |
| 10   | 株式会社コーシン             | 20 | 2009/02/21 | 2009/03/20 | 6,388   | 6,388   |       |     |           |         |           |
|      |                      |    |            | ※ 合計 ※     | 157,488 | 157,253 | 235   | 0   | 1,741,542 | 103,911 | 1,804,604 |

■ 商品一覧表 印刷場所:[マスタ]タブ--[商品マスタ]--[印刷]

#### 商品一覧表

2016/05/31 145354 <1>

| コード      | 品名                              | 単位 | よみ             | 外税販売単価   | 内税販売単価   | 外税仕入単価    | 内税仕入単価    | 定価       | 税率 | JANB -F      | 在管 |
|----------|---------------------------------|----|----------------|----------|----------|-----------|-----------|----------|----|--------------|----|
| 01 00 01 | PEC DC-23SI2KIEPO パソコン          | 台  | はそこん           | 58, 500. | 61,425.  | 37,286.9  | 39,151.25 | 70,200.  | 10 | 234567890123 |    |
| 10002    | PEC DC-36LLPPABC パソコン           | 台  | はそこん           | 69, 500. | 72,975.  | 44,400.3  | 46,620.32 | 83,400.  | 10 |              |    |
| 01 00 03 | PEC DC-48DDKKCOA パソコン           | 台  | はそこん           | 80, 800. | 84,840.  | 52,943.8  | 55,590.99 | 96,960.  | 10 |              |    |
| 010004   | PEC DC-51RIECSUB パソコン           | 台  | はそこん           | 93, 800. | 98,490.  | 61,342.4  | 64,409.52 | 112,560. | 10 |              | V  |
| 1 0021   | XA-369KKLEAKBU ノートパソコン          | 台  | のーとばそこん        | 99,000.  | 103,950. | 65,450.   | 68,722.5  | 118,800. | 10 |              | V  |
| 01 00 22 | ZA-65LL AOPN23K ノートパソコン         | 台  | のーとはそこん        | 107,500. | 112,875. | 71,750.   | 75,337.5  | 129,000. | 10 |              | V  |
| 01 00 23 | VA-358KIEVAPOLA ノートパソコン         | 台  | のーとばそこん        | 130,000. | 136,500. | 87,220.   | 91,581.   | 156,000. | 10 |              | V  |
| 010024   | SA-654KOLASZQLL ノートパソコン         | 台  | のーとはそこん        | 146,800. | 154,140. | 98,350.   | 103,267.5 | 176,160. | 10 |              |    |
| 010110   | パンコン SA-VL55/E300 (15インチディスアルイ) | 犬  | はそこん さーv1555/E | 112,000. | 117,600. | 74,427.5  | 78,148.88 | 134,400. | 10 |              | M  |
| 010111   | パンコン SA-ZB326/066 (17インチテキスプしイ) | 犬  | はそこん SA-ZB325  | 138,000. | 144,900. | 92,855.   | 97,497.75 | 165,600. | 10 |              |    |
| 010112   | パンコン NA-SA301102                | 台  | ぱそこん なーさ301102 | 200,000. | 201,000. | 1 05,000. | 112,000.  | 250,000. | 10 |              |    |

# ■システムを複数パソコンで同時利用するには

本システムはデータファイル hanbai2016\_data.accdb を複数のパソコンから同時利用することができます。

同時利用する方法には大きく分けて次の2通りがあります。

●パターン1(専用サーバーを利用しない方法)

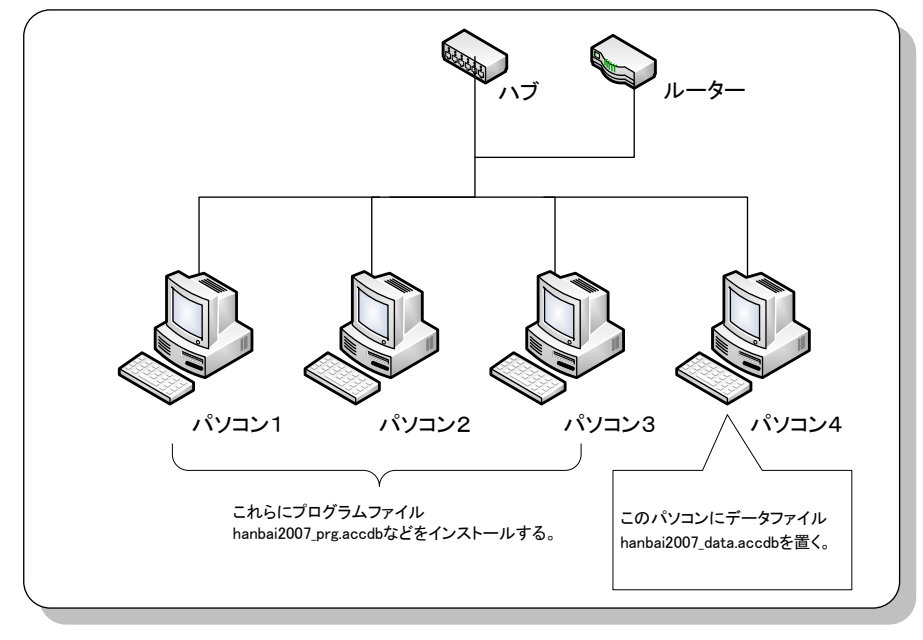

●パターン2 (サーバーを利用する方法)

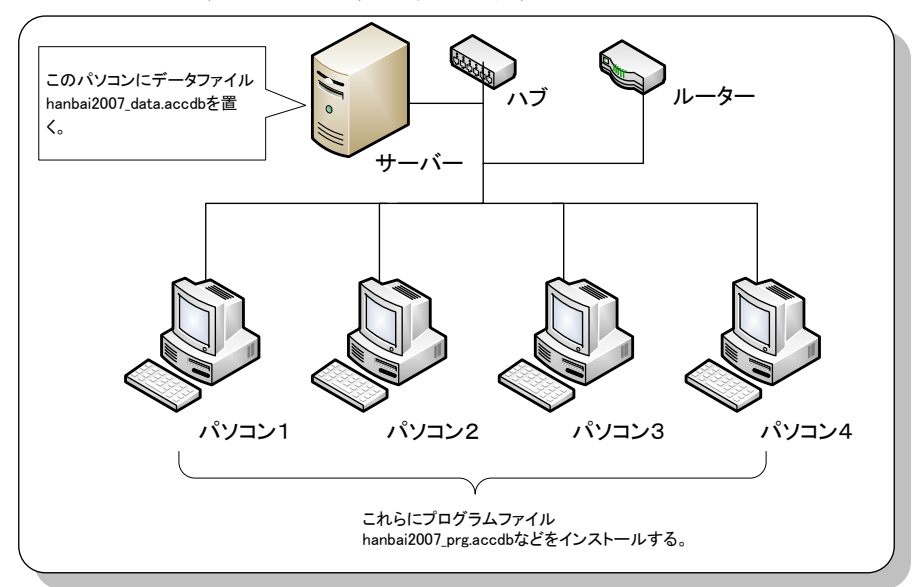

※ここでいうサーバーとは、サーバーOS (Windows Server 2003 や Windows Server 2008 など) がインストールされ たパソコンのこと

いずれの方法でも利用可能ですが、出来る限りサーバーを用いる方法を利用してください。また、サーバ ーを用いない方法で利用する場合でも、データファイルが置かれたパソコンは他の業務で利用しないよう にしてください。 パターン1でのデータファイル hanbai2016\_data.accdb の共有設定は次の手順で行います。 ※ここではサーバー以外の Windows XP パソコン (Windows VISTA パソコンでも可) での共有方法の 一例をご紹介します。サーバーがすでに存在する場合は、サーバー管理者に共有フォルダの作成をお願い してください。

 ① 最初に、共有しようとするパソコンを次に示す手順で共有設定可能な状態にする。
 共有したいパソコンのデスクトップを表示して[マイネットワーク]アイコンを選択して[右 クリック]し、ショートカットメニューの[プロパティ]をクリックする。
 ※スタートメニュー、[マイネットワーク]からでも同様の操作が可能

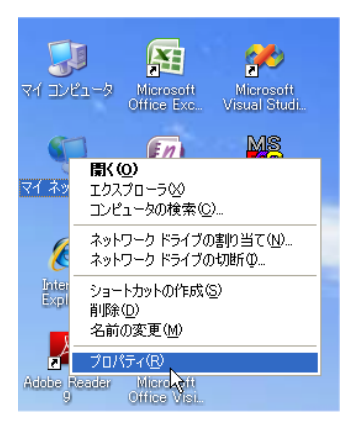

② 表示された[ネットワーク接続]画面で、[ローカルエリア接続]を選択してショートカットメニューの[プロパティ]をクリックする。

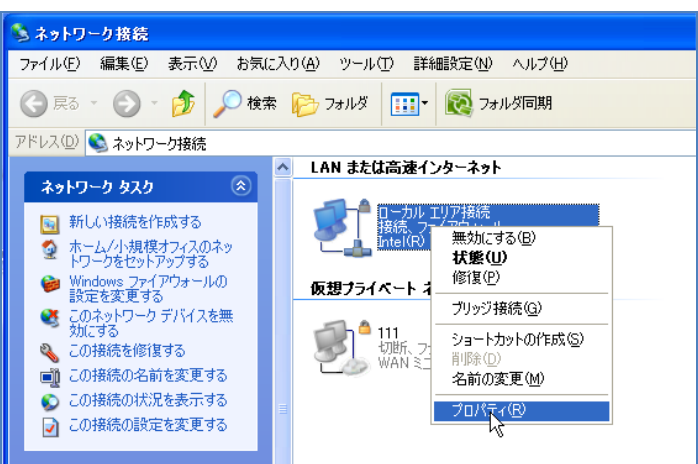

③ 表示された[ローカルエリア接続のプロパティ]画面で、次に示す[Microsoft ネットワーク用 ファイルとプリンタ共有]、[Microsoft ネットワーク用クライアント]が表示されていること を確認する。存在しない場合は[インストール]ボタンをクリックして機能を追加する。

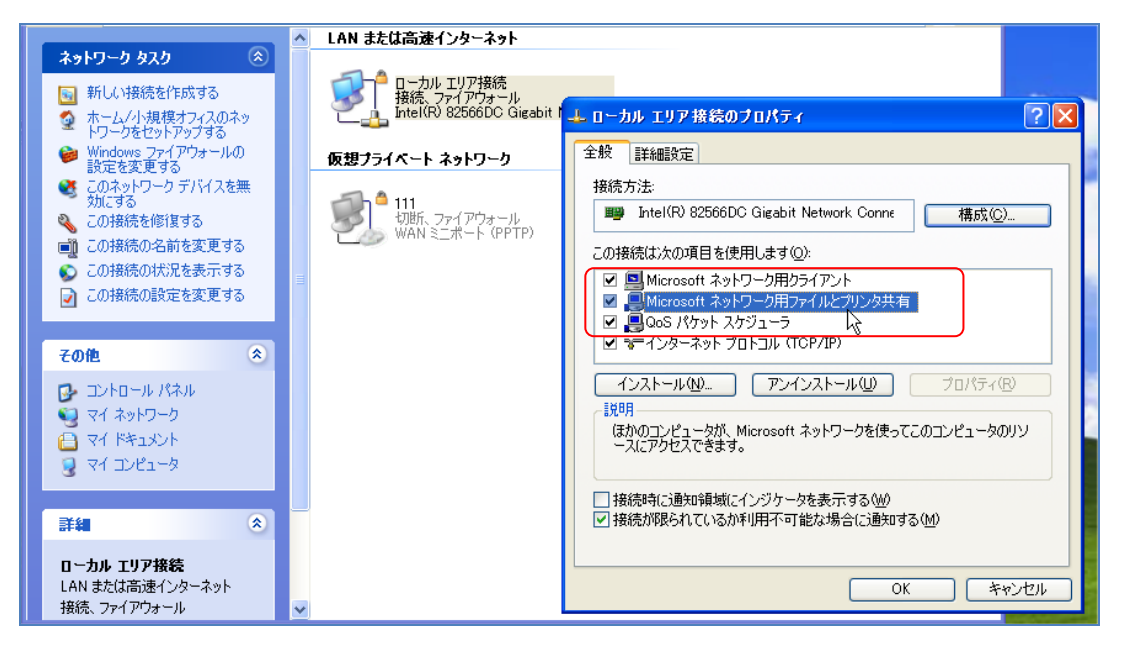

④ 共有するパソコン(またはサーバー)に任意のフォルダを作成する。
 作成したフォルダを選択してマウスを[右クリック]し、表示されたショートカットメニューの[プロパティ]をクリックする。

| その他                                                              | *   | koukyu     | ○ ファイル容量の詳細(2) ● 書庫の作成(2) ● 目付と属性の変更(A) |          |
|------------------------------------------------------------------|-----|------------|-----------------------------------------|----------|
| <ul> <li>マイコンピュータ</li> <li>マイドキュメント</li> <li>共有ドキュメント</li> </ul> | 6   | Macro      | 名前の置換<br>パス名をコピー<br>送る(W)               | ■        |
| <b>र्</b> य २८ २७२७-७                                            |     | marunisi   | 100 取の (D)<br>コピー(の)<br>見かけけ(P)         |          |
|                                                                  | ÷ ( | rs_syukka  | ショートカットの作成(S)<br>削除(D)<br>名前の変更(M)      |          |
|                                                                  | ſ   | smp_hanbai |                                         | ▼        |
|                                                                  |     |            |                                         | <b>~</b> |

⑤ 表示された[\*\*\*\*のプロパティ]画面の[共有]をクリックし、[このフォルダを共有する] をクリックする。

| hanbaiのプロパティ 🔹 🔀                                                                                    |  |  |  |  |  |  |
|----------------------------------------------------------------------------------------------------|--|--|--|--|--|--|
| 全般 共有 セキュリティ Web 共有 カスタマイズ                                                                          |  |  |  |  |  |  |
| このフォルダをネットワーク上のほかのユーザーと共有できます。このフォ<br>ルダを共有するには「このフォルダを共有する」をクリックしてください。                            |  |  |  |  |  |  |
| <ul> <li>○このフォルダを共有しない(W)</li> <li>○このフォルダを共有する(S)</li> </ul>                                       |  |  |  |  |  |  |
| <del>共有名(山).</del> hanbai                                                                           |  |  |  |  |  |  |
| <u>(@)</u> אלאב (                                                                                   |  |  |  |  |  |  |
| ユーザー数制限: 💿 無制限(M)                                                                                   |  |  |  |  |  |  |
| ○許可するユーザー数())):                                                                                     |  |  |  |  |  |  |
| ネットワークを経由してこのフォルダにアクセスするユー<br>ザーのためにアクセス許可を設定するには、レアクセス<br>許可]をクリックしてください。                          |  |  |  |  |  |  |
| オフライン アクセスの設定を構成するには、「キャッシュ」 キャッシュ(g)<br>をクリックしてください。                                               |  |  |  |  |  |  |
| このフォルダを、ネットワーク上の他のコンピュータと共有できるよう、Windows<br>ファイアウォールは構成されています。<br><u>Windows ファイアウォールの設定を表示します。</u> |  |  |  |  |  |  |
| OK キャンセル 適用( <u>A</u> )                                                                             |  |  |  |  |  |  |

⑥ [アクセス許可]ボタンをクリックして次のような設定とし、最後に[OK]ボタンをクリックして 面面を閉じる。

Everyone が登録されることで、同一ワークグループ上のすべての利用者が販売管理システム利用を許可されることとなる。アクセス許可ではフルコントロールを許可すること。

| hanl                       | hanbaiのプロパティ ? 🔀 |   |  |  |  |  |  |
|----------------------------|------------------|---|--|--|--|--|--|
| 全般 共有 セキュリティ Web 共有 カスタマイズ |                  |   |  |  |  |  |  |
|                            |                  |   |  |  |  |  |  |
|                            | hanbai のアクセス許可 ? | × |  |  |  |  |  |
|                            | 共有アクセス許可         |   |  |  |  |  |  |
| ſ                          |                  |   |  |  |  |  |  |
|                            | 🕵 Everyone       |   |  |  |  |  |  |
|                            |                  |   |  |  |  |  |  |
|                            |                  |   |  |  |  |  |  |
|                            |                  |   |  |  |  |  |  |
|                            |                  |   |  |  |  |  |  |
|                            |                  |   |  |  |  |  |  |
|                            |                  |   |  |  |  |  |  |
|                            |                  |   |  |  |  |  |  |
|                            | 読み取り 🗹 🗌         |   |  |  |  |  |  |
|                            |                  |   |  |  |  |  |  |
|                            |                  |   |  |  |  |  |  |
|                            |                  |   |  |  |  |  |  |
|                            |                  |   |  |  |  |  |  |
|                            | OK キャンセル 適用(A)   |   |  |  |  |  |  |

⑦ 作成したフォルダ下に共有マーク(手のマーク)があることを確認する。

| 詳細              | S          |         |                         |
|-----------------|------------|---------|-------------------------|
|                 | rs_syukka  | sig sig |                         |
|                 | smp_hanbai | hanbai  | ~                       |
| SALES IN STREET |            |         | A DECEMBER OF THE OWNER |

- ③ フォルダの共有設定が終了したらそのフォルダにデータファイル hanbai2016\_data.accdb のみをコピーする。
   以上でサーバー側の設定は終わり。
- ⑨ クライアントとなるパソコンのCドライブまたはDドライブに3つのプログラムファイル をコピーする。 次の例けCドライブに hophoi というフォルダを作成1 必要とされる3つのプログラムフ

次の例はCドライブに hanbai というフォルダを作成し、必要とされる3つのプログラムフ ァイルをコピーした図。

| 🗀 hanbai                                                                                                    |                                                                                      |            |  |  |  |  |  |
|----------------------------------------------------------------------------------------------------|--------------------------------------------------------------------------------------|------------|--|--|--|--|--|
| ファイル(E) 編集(E) 表示(V) お気                                                                                                 | に入り(色) ツール(① ヘルプ(世)                                                                  |            |  |  |  |  |  |
| 🔇 戻る 🔹 🕥 🕤 🏂 🔎 検                                                                                                    | G 戻る *      う *      か 検索      や フォルダ     「「」*     「酸 フォルダ同期     」                   |            |  |  |  |  |  |
| アドレス(D) 🗀 C¥hanbai                                                                                                    |                                                                                      | 💙 🄁 移動     |  |  |  |  |  |
| <b>ファイルとフォルダのタスク</b> ② 新しいフォルダを作成する   ③ のフォルダを Web に公開   ③ このフォルダを共有する                                                 | Anabai2007 prg.accdb<br>Microsoft Office Access 2007 7<br>25,204 KB<br>MouseHook.dll |            |  |  |  |  |  |
| <del>そ</del> の他 🙁                                                                                                    | Comp.mag<br>Microsoft Access アプリケーション<br>300 KB                                      | $\searrow$ |  |  |  |  |  |
| <ul> <li>○ ローカル ディスク (C)</li> <li>○ マイ ドキュメント</li> <li>○ 共有ドキュメント</li> <li>③ マイ コンピュータ</li> <li>④ マイ ネットワーク</li> </ul> | ✓                                                                                    |            |  |  |  |  |  |

 ① 上記作業でコピーされたプログラムファイル hanbai2016\_prg.accdb を開いて販売管理シ ステムを起動する。プログラムを実行すると次のような画面が表示される。

| しばら        | くお待ちください..                         |
|------------|------------------------------------|
|            |                                    |
| 無効リン       | り先 💽                               |
| <b>(j)</b> | 指定されているリンク先は無効です。<br>リンク先を指定して下さい。 |
|            | OK N                               |

※リンク設定があらかじめ正しく行われているとこの画面は表示されず、通常のログイン画面が表示される。

① ここで[OK]ボタンをクリックすると次のような[リンク再設定]画面が表示される。

| リンク再設定                               |              |                 |
|--------------------------------------|--------------|-----------------|
| テーブルを再リンクします。<br>データベースのフォルダパスを確認して、 | 「リンク菲        | 再設定」をクリックして下さい。 |
| データファイル                              | のフォル         | ダパス             |
| D:¥hanbai2007¥                       |              | 参照 カレントF        |
|                                      | $\mathbb{R}$ | リンク再設定開じる       |

② ここで[参照]ボタンをクリックすると次の画面が表示される。
 この画面では以下の要領で共有パソコン(またはサーバー)内のデータファイルが保存されたフォルダを指定する。(すなわち、この時点ですでにサーバーにデータファイルがコピーされているということ)

| フォルダの参照 ? 🔀                                                                                                    |
|----------------------------------------------------------------------------------------------------|
| フォルダの選択                                                                                                    |
| <ul> <li>◎ デスクトップ</li> <li>● マイドキュメント</li> <li>● マイ ゴンピュータ</li> <li>● ーカル ディスク (C.)</li> <li>● ーカル ディスク (D.)</li> <li>● DVD-RAM ドライブ (E.)</li> <li>● Sitswing data (1)</li> <li>● 共有ドキュメント</li> <li>● bit05 のドキュメント</li> <li>▼ マイ スットワーク</li> </ul> |
| ОК <b>*</b> *>セル                                                                                                    |

[マイネットワーク]、[ネットワーク全体]、[Microsoft Windows Network]を順に開き、続いて自分たちが所属するワークグループを開き、さらに共有パソコンの共有フォルダを選択して[OK]ボタンをクリックし画面を閉じる。

| ※ワークグルー | プ設定がす | でに行われている | るという | ことが前提となる |
|---------|-------|----------|------|----------|
|---------|-------|----------|------|----------|

| フォルダの参照                                                                   | ? 🗙                   |
|---------------------------------------------------------------------------|-----------------------|
| フォルダの選択<br>ローマ マイ ネットワーク<br>ローズ ネットワーク全体<br>ローズ Bitad<br>Bitsvr<br>Bitsvr | ワークグループ名<br>共有パソコンの名前 |
| Hidekipp<br>Hidekixp<br>Hidekixp<br>Hanbai<br>Houpc<br>Nakashima          | 共有フォルダ名               |
|                                                                           | キャンセル                 |

※このような画面にならない場合はパソコン管理者に相談されたし。

※ファイアーウォールなどの設定によっては、ネットワークパソコンに接続できない場合がある。たとえ ば、ある種のウイルスチェックプログラムがインストールされているパソコンではそのファイアーウォー ルが邪魔してネットワーク上のパソコンが見えない場合がある。また、見えたとしてもその中のデータを 利用できない場合もある。

※ウイルスチェックプログラムを使いながらファイル共有を有効にする方法については、お使いのウイル スチェックプログラムサポートセンターにお問い合わせされたし。(一般的には、ファイアーウォールの例 外設定が必要となる。)  ④ リンク再設定画面は次のような表示となることを確認して、最後に[リンク再設定]ボタンを クリックする。

| リンク再設定                                    |                 |  |  |  |  |
|-------------------------------------------|-----------------|--|--|--|--|
| テーブルを再リンクします。<br>データベースのフォルダバスを確認して、「リンクギ | 再設定」をクリックして下さい。 |  |  |  |  |
| データファイルのフォルダバス                            |                 |  |  |  |  |
| ¥¥Hidekixp¥hanbai¥                        | 参照 カレントF        |  |  |  |  |
|                                           | リンク再設定開じる       |  |  |  |  |
| N                                         |                 |  |  |  |  |

※上記の画面では、「hidekixp」が共有するコンピュータ名、「hanbai」が共有するフォル ダ名を指す。

<sup>15</sup> 次の画面で[はい]をクリックしてリンク再設定を開始する。

| リンク再調 | tîz 🛛 🕅                    |
|-------|----------------------------|
| (į)   | データベースのリンクを再設定します。よろしいですか? |
|       |                            |

(1) 正常にリンク再設定が終了すると次の画面が表示される。 ここで[OK]ボタンをクリックする。

| リンク再調 | te 🔀               |
|-------|--------------------|
| (į)   | 正常にリンクの再設定が完了しました。 |
|       | ОК                 |

① しばらくするとログイン画面が表示される。
 ユーザー、パスワードを指定してログインする。
 ユーザー指定のコンボボックスを開き、登録された担当者リストが表示されればネットワーク接続が正常に行われたことになる。

| LOGIN<br>ユーザーを選択<br>パスワードを入: | し、<br>カレて下: | đu. ——      | _ |
|------------------------------|-------------|-------------|---|
| ユーザー :                       |             | *           |   |
| パスワード :                      | 1001        |             |   |
|                              | 1002        | 桜版]<br>  芒井 |   |
|                              | 1004        | 笠島          |   |
|                              | 1005        | 佐藤          |   |
|                              | 1006        | 田中          |   |
|                              | 1007        | 永井          |   |
|                              | 1008        | 浜田          |   |
|                              | 1009        | 松本          |   |

本システムではおよそ 10 台ほどのパソコンで共有も可能ですが、それ以下の台数の共有であってもネットワークの込み具合がやパソコンのスペックによっては起動時間や各処理時間が長くなることがあります。